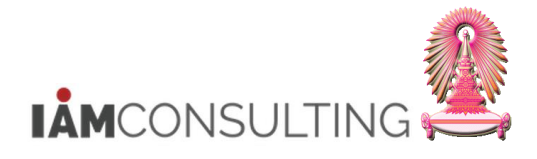

# 1 การปรับขึ้นเงินเดือนแบบ % รอบวันที่ 1 เม.ย. และ 1 ต.ค. สำหรับข้าราชการ

|                                                                                     | คำอธิบาย                                                                                                    |
|-------------------------------------------------------------------------------------|----------------------------------------------------------------------------------------------------|
|                                                                                     | การปรับขึ้นเงินเดือนแบบ % รอบวันที่ 1 เม.ย. และ 1 ต.ค. สำหรับข้าราชการ มีขั้นตอนการทำงาน ดังนี้                                                                                                    |
| 1.1<br>1.2<br>1.3<br>1.4<br>1.5<br>1.6<br>1.7<br>1.8<br>1.9<br>1.10<br>1.11<br>1.12 | สบม. : จัดสรรวงเงินงบประมาณในการขึ้นเงินเดือน<br>ส่วนงาน : ออกรายงานเพื่อตรวจสอบวงเงินงบประมาณ<br>สบม. : ปรับปรุงสถานะโครงสร้างงบประมาณจาก "ตามแผน" เป็น "อนุมัติ"<br>สบม. : ประมวลผลโปรแกรมเพื่อสร้างข้อมูลสำหรับการพิจารณาขึ้นเงินเดือน<br>ส่วนงาน : คิวรีข้อมูลรายงานสำหรับตรวจสอบการพิจารณาสิทธิการขึ้นเงินเดือน<br>ส่วนงาน : บันทึก % ปรับขึ้นเงินเดือน<br>ส่วนงาน : ปรับสถานะแผนของการปรับขึ้นเงินเดือน เป็น "เสนอ"<br>ส่วนงาน : คิวรีข้อมูลรายงานเสนอปรับขึ้นเงินเดือน<br>สบม. : นำเสนอแผนการปรับขึ้นเงินเดือนให้ผู้มีอำนาจพิจารณาอนุมัติ<br>สบม. : ปรับสถานะของแผนการปรับขึ้นเงินเดือน เป็น "อนุมัติ" และ"ทำให้ใช้ได้"<br>สบม. : ประมวลผลเพื่อปรับปรุงเงินค่าครองชีพชั่วคราว<br>ส่วนงาน : คิวรีข้อมูลค่าครองชีพชั่วคราว |
| <u>หมาย</u>                                                                         | <u>เหตุ</u> เอกสารฉบับนิจะอธบายวิธีการใช้งานระบบ HR-CM เฉพาะหวขอการทางานที่เกี่ยวของกับทางส่วนงานเท่านั้น                                                                                                    |
| ในเอเ                                                                               | กสารฉบับนี้ มีการจัดหัวข้อการทำงานบนระบบ HR-CM ไว้  ดังต่อไปนี้                                                                                                    |
| <u>หัวข้อ</u>                                                                       | <u>หน้า</u>                                                                                                    |
| 1.1                                                                                 | การออกรายงานเพื่อตรวจสอบวงเงินงบประมาณ2                                                                                                    |
| 1.2                                                                                 | การคิวรีข้อมูลรายงานสำหรับตรวจสอบการพิจารณาสิทธิการขึ้นเงินเดือน                                                                                                    |
| 1.3                                                                                 | การบันทึก % ปรับขึ้นเงินเดือน                                                                                                    |
| 1.4                                                                                 | การปรับสถานะแผนของการปรับขึ้นเงินเดือน เป็น "เสนอ"                                                                                                    |
| 1.5                                                                                 | การคิวรีข้อมูลรายงานเสนอปรับขึ้นเงินเดือน                                                                                                    |
| 1.6                                                                                 | การคิวรีข้อมูลค่าครองชีพชั่วคราว 40                                                                                                    |

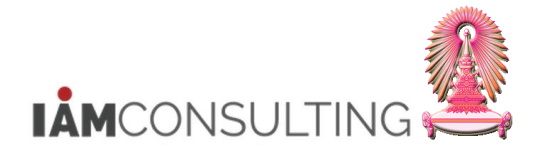

# 1.1 การออกรายงานเพื่อตรวจสอบวงเงินงบประมาณ

| ดำอธิบาย                                   |
|--------------------------------------------|
| เป็นการออกรายงานเพื่อตรวจสอบวงเงินงบประมาณ |

## <u>รายละเอียดขั้นตอนการปฏิบัติงาน</u>

#### 1.1.1 บันทึกรายการโดยใช้ :

| ເນນູ           | รายงาน/แบบฟอร์ม/โปรแกรมที่พัฒนาขึ้นสำหรับระบบ CU-ERP → ทรัพยากรบุคคล<br>(Customized) → การจัดการเงินชดเชย (CM) → โปรแกรม → สร้างข้อมูลการ<br>พิจารณาขึ้นเงินเดือน |
|----------------|----------------------------------------------------------------------------------------------------|
| รหัสผ่านรายการ | ZHCMEN003                                                                                                    |

#### 1.1.2 หน้าจอ "โปรแกรมสร้างข้อมูลสำหรับการพิจารณาขึ้นเงินเดือน″

| โปรแกรมส         | สร้างข้อมูลสำห                                                                                                    | รับการพิจารณ | าขึ้นเงินเดือ | น          |                      |   |                 |
|------------------|----------------------------------------------------------------------------------------------------|--------------|---------------|------------|----------------------|---|-----------------|
| )=( 🛃 🔇          |                                                                                                    |              |               |            |                      |   |                 |
| การเ             | ลือกเพิ่มเติม                                                                                                    | 📑 เสิร์ช     | ชเฮลป์        | <b>.</b>   | เรียงลำดับ           | 2 | โครงสร้างองค์กร |
| การเลือก         |                                                                                                    |              |               |            |                      |   |                 |
| หมายเลขพน้       | ์กงาน                                                                                                    |              |               |            | <b></b>              |   |                 |
| สถานะการจั       | างงาน                                                                                                    |              |               |            |                      |   |                 |
| ขอบเขดงาน        | บุคคล                                                                                                    |              | 0100          |            |                      |   |                 |
| ขอบเขตย่อย       | งานบุคคล                                                                                                    |              |               |            | <u></u>              |   |                 |
| กลุ่มพนักงาเ     | L Contraction of the second second se |              | A             |            |                      |   |                 |
| คีย์องค์กร       |                                                                                                    |              | 01030000      |            |                      |   |                 |
| ขอบเขตบัญร์      | ชีเงินเดือน                                                                                                    |              |               |            |                      |   |                 |
|                  |                                                                                                    |              |               |            |                      |   |                 |
| ດວດເລືອດເພື່ອມດີ |                                                                                                    |              |               |            |                      |   |                 |
| การเลอกเพมเด     | и                                                                                                    |              |               |            |                      |   |                 |
| งวด              | (๋● เมษายน                                                                                                    |              |               | าคม        |                      |   |                 |
| ปีงบประมาณ       |                                                                                                    |              | 2013          |            |                      |   |                 |
| Package          |                                                                                                    |              | APER          |            |                      |   |                 |
|                  |                                                                                                    |              |               |            |                      |   |                 |
| การจำลอง/ประม    | มวลผลจริง                                                                                                    |              |               |            |                      |   |                 |
| ขั้นตอน          | 回 การจำลองเพื่อพิจ                                                                                                    | ารณาสิทธิ    | ⊖ การ         | ประมวลผลเท | ขื่อสร้างข้อมูลสิทธิ |   |                 |

| ชื่อฟิลด์       | คำอธิบาย           | R/O/C | สิ่งที่ต้องทำและค่าที่ต้องใช้                   | หมายเหตุ |
|-----------------|--------------------|-------|-------------------------------------------------|----------|
| การเลือก        |                    |       |                                                 |          |
| หมายเลขพนักงาน  | หมายเลขพนักงาน     | 0     | ระบุหมายเลขพนักงาน                              |          |
| สถานะการว่าจ้าง | สถานะการว่าจ้าง    | 0     | ระบุสถานะการว่าจ้าง                             |          |
| ขอบเขตงานบุคคล  | ขอบเขตงานบุคคล     | R     | ระบุขอบเขตงานบุคคล                              |          |
| ขอบเขดงานย่อย   | ขอบเขตงานย่อยบุคคล | 0     | ระบุขอบเขตงานย่อยบุคคล                          |          |
| บุคคล           |                    |       |                                                 |          |
| กลุ่มพนักงาน    | กลุ่มพนักงาน       | R     | ระบุกลุ่มพนักงาน                                |          |
|                 |                    |       | <ul> <li>สำหรับข้าราชการ : ให้ระบุ A</li> </ul> |          |
|                 |                    |       |                                                 |          |

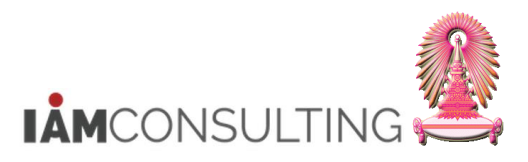

| ชื่อฟิลด์                | คำอธิบาย                                                                           | R/O/C | สิ่งที่ต้องทำและค่าที่ต้องใช้                                                            | หมายเหตุ |  |  |
|--------------------------|------------------------------------------------------------------------------------|-------|------------------------------------------------------------------------------------------|----------|--|--|
| คีย์องค์กร               | คีย์องค์กร                                                                         | 0     | ระบุคีย์องค์กร เฉพาะส่วนงานที่อยู่<br>ภายใด้ขอบเขตงานบุคคล<br>0100 สำนักงานมหาวิทยาลัย   |          |  |  |
| ขอบเขตบัญชี<br>เงินเดือน | ขอบเขตบัญชีเงินเดือน                                                               | 0     | ระบุขอบเขตบัญชีเงินเดือน                                                                 |          |  |  |
| การเลือกเพิ่มเติม        |                                                                                    |       |                                                                                          |          |  |  |
| งวด                      | งวดสำหรับการพิจารณา<br>ขึ้นเงินเดือน                                               | R     | ระบุงวดสำหรับการพิจารณาขึ้นเงินเดือน<br>ประกอบด้วย 2 งวด คือ<br>• เมษายน<br>• ตุลาคม     |          |  |  |
| ปีงบประมาณ               | ปึงบประมาณสำหรับการ<br>ขึ้นเงินเดือน                                               | R     | ระบุปีงบประมาณสำหรับการขึ้นเงินเดือน<br>เป็น ค.ศ.                                        |          |  |  |
| Package                  | Package Group                                                                      | R     | ระบุ Package Group ที่ต้องการ<br>• สำหรับข้าราชการ : ให้ระบุ APER                        |          |  |  |
| การจำลอง/ประมวล          | าผลจริง                                                                            |       |                                                                                          |          |  |  |
| ขั้นดอน                  | ดัวเลือก การจำลองเพื่อ<br>พิจารณาสิทธิ และการ<br>ประมวลผลเพื่อสร้าง<br>ข้อมูลสิทธิ | R     | สำหรับการตรวจสอบวงเงินงบประมาณ<br>ให้เลือก <b>⊙ การจำลองเพื่อพิจารณาสิทธิ</b><br>ชั้นตอน |          |  |  |

(หมายเหตุ : จากตารางข้างต้น , ที่คอลัมน์ "R/O/C"; "R"=ต้องระบุเสมอ, "O"=สามารถเลือกได้, "C"=ระบุตามเงื่อนไข)

กดปุ่ม 🕒

#### 1.1.3 หน้าจอ "โปรแกรมสร้างข้อมูลสำหรับการพิจารณาขึ้นเงินเดือน″

|                       | 🗂 🐨 IP 49 🙆 78 🕖            | - 📲 🏎 🖬 12 🧠              |                |                                        |                                      |                   |                      |               |              |                               |                 |
|-----------------------|-----------------------------|---------------------------|----------------|----------------------------------------|--------------------------------------|-------------------|----------------------|---------------|--------------|-------------------------------|-----------------|
| ด ปึงบประมาณ รหัสพ    | นักงาน ชื่อ-สกุล            | โครงสร้างระดับ 1          | โครงสร้างระด   | າັນ 2                                  | โครงสร้างระดับ 3                     | อัตราเลขที่       | 1ี่ ขอบเขดงานบุคคล   | กลุ่มพนักงาน  | ขอบเขตย่อย   | ตำแหน่ง                       | ระดับ           |
| 4 2020                | 32008 นายธรรมนูญ ทดสอบ      | ส่านักงานมหาวิทยาลัย      | ส่านักบริหารเ  | ทคโนโลยีสารสนเทศ                       | ฝ่ายบริการเทคโนโลยีสารสนเทศ          | 3076              | ส่านักงานมหาวิทยาลัย | ข้าราชการ     | ทั่วไป       | ข่างอิเล็กทรอนิกส์            | ข่านาญงาน       |
| 4 2020                | 33001 น.ส.อรุณี ทดสอบ       | ส่านักงานมหาวิทยาลัย      | ส่านักบริหารก  | ารเงิน การบัญชี และการพัสด             | ฝ่ายการบัญชี                         | 29                | สำนักงานมหาวิทยาลัย  | ข้าราชการ     | วชพ./ชชพ.    | นักวิชาการเงินและบัญชี        | ช่านาญการ       |
| 4 2020                | 34002 นางกนกวลี ทดสอบ       | ส่านักงานมหาวิทยาลัย      | ส่านักบริหารก็ | ็จการนิสิต                             | ฝ่ายทุนการศึกษาและบริการนิสิต        | 2795              | สำนักงานมหาวิทยาลัย  | ข้าราชการ     | วชพ./ชชพ.    | นักวิชาการศึกษา               | ช่านาญการ       |
| 4 2020                | 34113 น.ส.จีราวรรณ์ ทดสอบ   | ส่านักงานมหาวิทยาลัย      | ส่านักบริหารเ  | ทคโนโลยีสารสนเทศ                       | ฝ่ายระบบเทคโนโลยีสารสนเทศ            | 3838              | สำนักงานมหาวิทยาลัย  | ข้าราชการ     | วชพ./ชชพ.    | นักวิชาการคอมพิวเตอร์         | ช่านาญการ       |
| 4 2020                | 34156 น.ส.ไฉไล ทดสอบ        | ส่านักงานมหาวิทยาลัย      | ส่านักบริหารเ  | ทคโนโลยีสารสนเทศ                       | ฝ่ายระบบเทคโนโลยีสารสนเทศ            | 3758              | สำนักงานมหาวิทยาลัย  | ข้าราชการ     | วชพ./ชชพ.    | นักวิชาการคอมพิวเตอร์         | ช่านาญการ       |
| 4 2020                | 35006 นายฮาเดน ฮาบิบ ทดสอ   | บ สำนักงานมหาวิทยาลัย     | ศูนย์สื่อสารอ  | งค์กร                                  |                                      | 4464              | สำนักงานมหาวิทยาลัย  | ข้าราชการ     | ทั่วไป       | ข่างศิลป                      | ช่านาญงาน       |
| 2020                  | 36083 น.ส.สมจิตร ทดสอบ      | ส่านักงานมหาวิทยาลัย      | ส่านักบริหารเ  | ผนและการงบประมาณ                       | ฝ่ายแผนและสารสนเทศเพื่อการบริหา      | s 4375            | ส่านักงานมหาวิทยาลัย | ข้าราชการ     | วชพ./ชชพ.    | นักวิเคราะห์นโยบายและแผน      | ม ช่านาญการท่   |
| າ່ລ )                 |                             |                           |                |                                        |                                      |                   |                      |               |              |                               |                 |
| 1 <b>0 )</b>          |                             | Å 9 Ø                     |                |                                        |                                      |                   |                      |               |              |                               |                 |
| บรแกรมสรางร           | ขอมูลสาหรบการพจา            | รณาขนเงนเดอน              | /              |                                        |                                      |                   |                      |               |              |                               |                 |
| <b>T S R R</b>        | A 🗑 🗑 🛜 🖉 😹 🚮               | 🖷 🎜 🖪 📅 🗛 🖡               | n 💷 🐗 🤞        | E   F1                                 |                                      |                   |                      |               |              |                               |                 |
|                       |                             |                           |                |                                        |                                      |                   |                      |               |              |                               |                 |
| สูงเงินเดือน เงินเดือ | อน ขอบเขตโครงสร้างเงินเดือน | ระดับโครงสร้างเงินเดือน ก | ลุ่มโครงสร้างเ | งินเดือน ค่ากลาง จำนวนเดือา            | แส่าหรับคิดวงเงิน วงเงินงบประมาณที่ไ | ดรับอนุมัติ วงเงิ | นจากหน่วยงบประมาณ    | วงเงินงบประมา | ณ 4% หน่วยง: | ป ไม่นับอายุงาน จำนวนเดือนที่ | ได้ปรับขึ้นเงิน |
| 4,820.00 41,730.0     | 0 01                        | )2                        |                | 0.00                                   | 0.00                                 | 1,251.90          | 0.00                 |               | 0.00         | 0.00                          |                 |
| 58,390.00 50,010.0    | 0 01                        | )2                        |                | 0.00                                   | 0.00                                 | 1,500.30          | 0.00                 |               | 0.00         | 0.00                          |                 |
| 58,390.00 49,710.0    | 0 01                        | )2                        |                | 0.00                                   | 0.00                                 | 1,491.30          | 0.00                 |               | 0.00         | 0.00                          |                 |
| 58,390.00 37,500.0    | 0 01                        | )2                        |                | 0.00                                   | 0.00                                 | 1,125.00          | 0.00                 |               | 0.00         | 0.00                          |                 |
| 58,390.00 41,960.0    | 0 01                        | )2                        |                | 0.00                                   | 0.00                                 | 1,258.80          | 0.00                 |               | 0.00         | 0.00                          |                 |
| 54,820.00 37,000.0    | 0 01                        | )2                        |                | 0.00                                   | 0.00                                 | 1,110.00          | 0.00                 |               | 0.00         | 0.00                          |                 |
| 9,040.00 56,530.0     | 0 01                        | )2                        |                | 0.00                                   | 0.00                                 | 1,695.90          | 0.00                 |               | 0.00         | 0.00                          |                 |
| ່ລໄ                   |                             |                           |                |                                        |                                      |                   |                      |               |              |                               |                 |
| 187                   |                             |                           |                |                                        |                                      |                   |                      |               |              |                               |                 |
| ปรแกรมสร้างข          | ข้อมลสำหรับการพิจา          | รณาขึ้นเงินเดือน          | /              |                                        |                                      |                   |                      |               |              |                               |                 |
|                       |                             |                           |                |                                        |                                      |                   |                      |               |              |                               |                 |
| . 🛄 🗿 📑 🖻             | 🖶 🗛 🖄 💐 🕱 🐺 📢               | 💾 🍜 🕼 📅 🕸 🛛               | 5 🖽 🖽 ۹        | 11 I I I I I I I I I I I I I I I I I I |                                      |                   |                      |               |              |                               |                 |
|                       |                             | da viv d' a d             |                |                                        |                                      |                   |                      |               | a v d        |                               | 44              |
| เงนงบบระมาณ 4% หา     | เวยงบ เมนบอายุงาน จานวนเตล  | านท เดบรบขนเงนเดอน ฐ      | านการตานวณ     | แบบบระเมน ผลการบระเมน ร                | ระดบผลการบระเมน ผลลพธ เหตุผลท เ      | มมสทธ บวย/กร      | พกงาน ขาดงาน ลงเท    | ษวนย ลายาว/ส  | ลามด วนทลามเ | เสญญา วนทเรมอานขอมูล วน       | ทสนสุดอานข      |
| 0.00                  | 0.00                        | 0.00                      | 31,010.00      | 80000042 0.000                         | มสทธ                                 | 0.00              | 0.00                 |               |              | 01.10.2019 31                 | .03.2020        |
| 0.00                  | 0.00                        | 0.00                      | 30,470.00      | 80000042 0.000                         | มสทธ                                 | 0.00              | 0.00                 |               |              | 01.10.2019 31                 | .03.2020        |
| 0.00                  | 0.00                        | 6.00                      | 30,470.00      | 80000042 0.000                         | มสทธ                                 | 0.00              | 0.00                 |               |              | 01.10.2019 31                 | .03.2020        |
| 0.00                  | 0.00                        | 0.00                      | 30,470.00      | 80000042 0.000                         | มสทธ                                 | 0.00              | 0.00                 |               |              | 01.10.2019 31                 | .03.2020        |
| 0.00                  | 0.00                        | 6.00                      | 30,470.00      | 80000042 0.000                         | มสทธ                                 | 0.00              | 0.00                 |               |              | 01.10.2019 31                 | .03.2020        |
| 0.00                  | 0.00                        | 6.00                      | 40,220,00      | 0000042 0.000                          | มสทธ                                 | 0.00              | 0.00                 |               |              | 01.10.2019 31                 | .03.2020        |
| (1) (1)               | 0.00                        | 6.00                      | 49.530.00      | 80000042 0.000                         | มสทธ                                 | 0.00              | 0.00                 |               |              | 01.10.2019 31                 | .03.2020        |

| ชื่อฟิลด์   | คำอธิบาย    | R/O/C | สิ่งที่ต้องทำและค่าที่ต้องใช้ | หมายเหตุ |
|-------------|-------------|-------|-------------------------------|----------|
| งวด         | งวด         |       | แสดงงวด                       |          |
| ปึงบประมาณ  | ปึงบประมาณ  |       | แสดงปีงบประมาณ                |          |
| รหัสพนักงาน | รหัสพนักงาน |       | แสดงรหัสพนักงาน               |          |

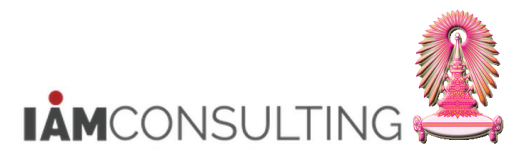

| ชื่อฟิลด์                               | คำอธิบาย                                         | R/O/C | สิ่งที่ต้องทำและค่าที่ต้องใช้                   | หมายเหตุ |
|-----------------------------------------|--------------------------------------------------|-------|-------------------------------------------------|----------|
| ชื่อ-สกุล                               | ชื่อ-สกุล                                        |       | แสดงชื่อ-สกุล                                   |          |
| โครงสร้างระดับ 1                        | โครงสร้างองค์กรระดับ 1                           |       | แสดงโครงสร้างองค์กรระดับ 1                      |          |
| โครงสร้างระดับ 2                        | โครงสร้างองค์กรระดับ 2                           |       | แสดงโครงสร้างองค์กรระดับ 2                      |          |
| โครงสร้างระดับ 3                        | โครงสร้างองค์กรระดับ 3                           |       | แสดงโครงสร้างองค์กรระดับ 3                      |          |
| อัตราเลขที่                             | อัตราเลขที่                                      |       | แสดงอัตราเลขที่                                 |          |
| ขอบเขตงานบุคคล                          | ขอบเขตงานบุคคล                                   |       | แสดงขอบเขตงานบุคคล                              |          |
| กลุ่มพนักงาน                            | กลุ่มพนักงาน                                     |       | แสดงกลุ่มพนักงาน                                |          |
| ขอบเขตย่อย                              | ขอบเขตย่อย                                       |       | แสดงขอบเขตย่อย                                  |          |
| ตำแหน่ง                                 | ดำแหน่ง                                          |       | แสดงตำแหน่ง                                     |          |
| ระดับ                                   | ระดับ                                            |       | แสดงระดับ                                       |          |
| ขั้นสงสดเงินเดือน                       | ขั้นสงสดเงินเดือน                                |       | แสดงขั้นสงสดเงินเดือน                           |          |
| <br>เงินเดือน                           | <br>เงินเดือน                                    |       | แสดงเงินเดือน                                   |          |
| ขอบแขตโครงสร้าง                         | ของแขตโดรงสร้าง                                  |       | แสดงขอบเขตโครงสร้างเงินเดือน                    |          |
| เงินเดือน                               | เงินเดือน                                        |       |                                                 |          |
| ระดับโครงสร้าง                          | ระดับโครงสร้างเงิบเดือบ                          |       | แสดงระดับโครงสร้างเงิบเดือบ                     |          |
| เงินเดือน                               |                                                  |       |                                                 |          |
| กลุ่มโครงสร้าง                          | กลุ่มโครงสร้างเงิบเดือบ                          |       | แสดงกล่มโครงสร้างเงินเดือน                      |          |
| เงินเดือน                               | 11640 6713 0 64 1 0 60 66 1 1 16                 |       | 6664VI011648 6F130643 1060 66VIE 16             |          |
| ด่ากลาง                                 | ด่ากลาง                                          |       | แสดงค่ากลาง                                     |          |
| ลำบาบเดือบสำหรับ                        | ลำบาบเดือบสำหรับดิด                              |       | แสดงลำบาบเดือบสำหรับคิดางเงิน                   |          |
| ลิดางเงิน                               | างเงิน                                           |       |                                                 |          |
| างเงินงบประบาณที่                       | างเงินงบประบาณที่ได้รับ                          |       | แสดงางเงินงางประบาณที่ๆดัรับการ                 |          |
| ได้รับการอบบัติ                         | างเงื่อบบายมาเนทาเตาบ<br>การอบบัติ               |       | แสดง วงเง แงบบบวะมาแนท เตรบการ<br>อาเภัติ       |          |
| างเงิบฉากหน่าย                          | างเงินฉาดหน่าย                                   |       |                                                 |          |
| างเงินจากกันวิอ                         | างเงินจากที่น้ำอ                                 |       |                                                 |          |
| ามเวิ่มเว่มประมาณ                       | ามเริ่มเมนไระมาณ 40%                             |       | แสดงาามวินเทมไระบาณ 40/                         |          |
| 40%                                     |                                                  |       | 660010 10 60 KOTT 15 10 16 K - 10               |          |
| างก่ายเงา                               | รหัสหม่ายงบประบาณ                                |       | แสดงรหัสหม่ายงบุประบาณ                          |          |
| ไม่บับอายงาบ                            | ไม่มันอายุงาน                                    |       | แสดงไม่บับอายงาน                                |          |
| <u>เมนบยายุงาน</u><br>ว่านานเดือนที่ได้ | <u>ร่มหมอายุงาห</u><br>ว่านานเดือนที่ได้ปรับขึ้น |       | แสดงว่านานเดือนที่ได้ปรับขึ้นแงินเดือน          |          |
| ง เนงนเตยนที่ เต<br>ปรับขึ้บเงิบเดือบ   | - ເງິນເດືອນ<br>- ເງິນເດືອນ                       |       |                                                 |          |
| รามการดำมาญ                             | ราบการคำบาญ                                      |       | แสดงราบการดำบาญ                                 |          |
| านการศานรณ<br>                          | ฐานการศานรณ<br>แขายประกฏิ์ย                      |       | แสดงแบบประเทิง                                  |          |
| แออารประเมิน                            | แออารประเมิน                                     |       | แสดงแออารประเมน                                 |          |
| ระจับแวอวะประเบิน                       | สถานออารประเบิน                                  |       | แสดงระด้ายออรรโระเบิน                           |          |
| ารดากตรมายารยาท                         | ารผากผู้เมาวารสาว                                |       | แถงงาะงามพลการขอวรณอริการสิทธิสั้น              |          |
| พิลุญพุธ                                | ผถุญพุฏ เนก เวพง เวเน เ<br>สิพธิสั้นเวิ่มเดือน   |       | แล่ต่งผลลพอเนก เวพง เวเน เล่ทอบน<br>เริ่มเอื้อง |          |
| เมอนจะสี่ๆม่สีสิทธิ                     | ถทบบนเงนเตอน<br>เมตะเวเช็ปมู่มีสิทธิ์ในอาร       |       | เงนเตยน<br>แสด แหละเอาสี่ไม่มีสิทธิ์ในออรถั้น   |          |
| เหต่พยุ่งเทาทายเบอ                      | เทตุผลที่ เมมุลทธิเนการ<br>ขึ้นเงินเดือน         |       | แลตงเกตุผลที่เมมลที่ธิเนการชน<br>เงินเดือน      |          |
| ป่วย/กิจ                                | จำนวนวันที่ลาป่วย และ                            |       | แสดงจำนวนวันที่ลาป่วย และ ลากิจ                 |          |
| _ • _ ,                                 | ลากิจ ในช่วงเวลาของ                              |       | ในช่วงเวลาของการพิจารณาสิทธิในการ               |          |
|                                         | การพิจารณาสิทธิในการ                             |       | ขึ้นเงินเดือน                                   |          |
|                                         | ขึ้นเงินเดือน                                    |       |                                                 |          |
| พักงาน                                  | ระยะเวลาที่พักงานหรือ                            |       | แสดงระยะเวลาที่พักงานหรือพักราชการ              |          |
|                                         | พักราชการ (เดือน)                                |       | (เดือน) ในช่วงเวลาของการพิจารณา                 |          |
|                                         | ในช่วงเวลาข้องการ                                |       | สิทธิใน้การขึ้นเงินเดือน                        |          |
|                                         | พิจารณาสิทธิในการขึ้น                            |       |                                                 |          |
|                                         | เงินเดือน                                        |       |                                                 |          |
| ขาดงาน                                  | มีการขาดงาน/ขาด                                  |       | แสดงเครื่องหมาย X หากมีการขาดงาน/               |          |
|                                         | ราชการ ในช่ว <sup>ั</sup> งเวลาของ               |       | ขาดราชการ ในช่วงเวลาของการ                      |          |
|                                         | การพิจารณาสิทธิในการ                             |       | พิจารณาสิทธิในการขึ้นเงินเดือน                  |          |
|                                         | ขึ้นเงินเดือน                                    |       |                                                 |          |
| ลงโทษวินัย                              | มีการถูกลงโทษทางวินัย                            |       | แสดงเครื่องหมาย X หากมีการถูก                   |          |

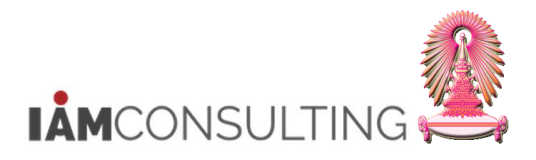

| ชื่อฟิลด์                   | คำอธิบาย                                                                                                    | R/O/C | สิ่งที่ต้องทำและค่าที่ต้องใช้                                                                                                    | หมายเหตุ |
|-----------------------------|----------------------------------------------------------------------------------------------------|-------|----------------------------------------------------------------------------------------------------|----------|
|                             | ที่มีผลต่อการขึ้นเงินเดือน<br>ในช่วงเวลาของการ<br>พิจารณาสิทธิในการขึ้น<br>เงินเดือน                                       |       | ลงโทษทางวินัยที่มีผลต่อการขึ้น<br>เงินเดือน ในช่วงเวลาของการพิจารณา<br>สิทธิในการขึ้นเงินเดือน                                              |          |
| ລາຍາ <b>ວ/ລາ</b> ມดີ        | มีการอยู่ในช่วงการลาที่มี<br>ระยะเวลานาน/ลามดิ<br>ครม. ณ วันสุดท้ายของ<br>ช่วงเวลาของการพิจารณา<br>สิทธิในการขึ้นเงินเดือน |       | แสดงเครื่องหมาย X หากมีการอยู่<br>ในช่วงการลาที่มีระยะเวลานาน/ลามติ<br>ครม. ณ วันสุดท้ายของช่วงเวลาของ<br>การพิจารณาสิทธิในการขึ้นเงินเดือน |          |
| สัญญา                       | ประเภทสัญญา                                                                                                    |       | แสดงประเภทสัญญา<br>(เฉพาะพนักงานมหาวิทยาลัย)                                                                                                |          |
| วันที่เริ่มอ่านข้อมูล       | วันที่เริ่มอ่านข้อมูล                                                                                                    |       | แสดงวันที่เริ่มอ่านข้อมูล                                                                                                    |          |
| วันที่สิ้นสุดอ่าน<br>ข้อมูล | วันที่สิ้นสุดอ่านข้อมูบ                                                                                                    |       | แสดงวันที่สิ้นสุดอ่านข้อมูบ                                                                                                    |          |

(หมายเหตุ : จากตารางข้างดัน , ที่คอลัมน์ "R/O/C"; "R"=ต้องระบุเสมอ, "O"=สามารถเลือกได้, "C"=ระบุตามเงื่อนไข)

#### <u>วิธีการคำนวณผลรวม ของคอลัมน์ "วงเงินงบประมาณ"</u>

ให้คลิกที่ หัวคอลัมน์ "วงเงินงบประมาณ″ ให้เป็นแถบสีส้ม และกดปุ่ม 🔀

โปรแกรมสร้างข้อมูลสำหรับการพิจารณาขึ้นเงินเดือน

#### 3] 🔺 🐬 🌾 | 🔀 | 🖓 | 🕾 🍜 🖨 🖾 💁 🖿 | 🖽 | 🖽 |

| ระดับ      | Package group | หน่วยงบ | วงเงินจากหน่วยงบประมาณ | เงินเดือน | วงเงินงบประมาณ | ฐานการคำนวณ | สานวนเดือน | แบบประเมิน | ผลการประเมิน | ระดับผลการประเมิน | ผลลัทธ์ |
|------------|---------------|---------|------------------------|-----------|----------------|-------------|------------|------------|--------------|-------------------|---------|
| ปฏิบัติงาน | APER          | 9397    | 1,386.00               | 8,100.00  | 243.00         | 29,550.00   | 6.00       | 80000042   | 0.000        |                   | มีสิทธิ |
| ปฏิบัติงาน | APER          | 9397    | 1,386.00               | 19,100.00 | 573.00         | 16,410.00   | 6.00       | 80000042   | 0.000        |                   | มีสิทธิ |
| ปฏิบัติงาน | APER          | 9397    | 1,386.00               | 19,000.00 | 570.00         | 16,410.00   | 6.00       | 80000042   | 0.000        |                   | มีสิทธิ |

#### ระบบจะแสดงผลรวม ของคอลัมน์ "วงเงินงบประมาณ" ดังรูป

โปรแกรมสร้างข้อมูลสำหรับการพิจารณาขึ้นเงินเดือน

| 3 8        | 7 7 12 3      | <b>6</b> | *** ~\$ L3 17 46 H     | ) 🔠 🖬     |                  |             |            |            |              |                   |         |
|------------|---------------|----------|------------------------|-----------|------------------|-------------|------------|------------|--------------|-------------------|---------|
| ระดับ      | Package group | หน่วยงบ  | วงเงินจากหน่วยงบประมาณ | เงินเดือน | Σ วงเงินงบประมาณ | ฐานการคำนวณ | จำนวนเดือน | แบบประเมิน | ผลการประเมิน | ระดับผลการประเมิน | ผลลัพธ์ |
| ปฏิบัติงาน | APER          | 9397     | 1,386.00               | 8,100.00  | 243.00           | 29,550.00   | 6.00       | 80000042   | 0.000        |                   | มีสิทธิ |
| ปฏิบัติงาน | APER          | 9397     | 1,386.00               | 19,100.00 | 573.00           | 16,410.00   | 6.00       | 80000042   | 0.000        |                   | มีสิทธิ |
| ปฏิบัติงาน | APER          | 9397     | 1,386.00               | 19,000.00 | 570.00           | 16,410.00   | 6.00       | 80000042   | 0.000        |                   | มีสิทธิ |
|            |               |          |                        |           | 1,386.00         |             |            |            |              |                   |         |

#### <u>วิธีการเอ็กซ์ปอร์ตข้อมูล เป็นไฟล์ Excel</u> ให้ไปที่ Menu: รายการ > เอ็กซ์ปอร์ต > สเปรดชีด

| 5        | ายการ( <u>L)</u> แ        | ก้ไข( <u>E</u> ) ไบ                                                                                                    | ปที่( <u>G)</u> มุมมอง                                                                                                    | ( <u>I</u> )                                                                                                    | การกำห                                                                                                    | นดค่า( <u>S</u> )                                                                                                    | ระบบ( <u>Y</u> )                                                                                                    | วิธีใช้( <u>H</u> )                                                                                                    |                                                                                                    |                                                                                                    |
|----------|---------------------------|----------------------------------------------------------------------------------------------------|----------------------------------------------------------------------------------------------------|----------------------------------------------------------------------------------------------------|----------------------------------------------------------------------------------------------------|----------------------------------------------------------------------------------------------------|----------------------------------------------------------------------------------------------------|----------------------------------------------------------------------------------------------------|----------------------------------------------------------------------------------------------------|----------------------------------------------------------------------------------------------------|
|          | ตัวอย่างก่อน<br>เงินพ์(P) | พื่มพ์( <u>R</u> ) Ctr                                                                                                    | l+Shift+F10                                                                                                    | Ø                                                                                                    | 😢   📮                                                                                                    | ) <b>(1) (1)</b>                                                                                                    | 8 D (                                                                                                    | D 🕸   🔀                                                                                                    | Z   🖗 🖪                                                                                                    |                                                                                                    |
|          | เอ็กซ์ปอร์ต( <u>E</u>     | )                                                                                                    | •                                                                                                    |                                                                                                    | <u>W</u> ord pr                                                                                                    | ocessing                                                                                                    | Ctrl+9                                                                                                    | Shift+F8                                                                                                    |                                                                                                    |                                                                                                    |
| _        | ส่งถึง( <u>S</u> )        |                                                                                                    | +                                                                                                    |                                                                                                    | สเปรดชีต                                                                                                    | ( <u>A</u> )                                                                                                    |                                                                                                    |                                                                                                    |                                                                                                    |                                                                                                    |
|          | ออกจากระบา                | u( <u>X)</u>                                                                                                    | Shift+F3                                                                                                    |                                                                                                    | ไฟล์เฉพา                                                                                                    | נ <u>ו (L</u> )                                                                                                    | Ctrl+9                                                                                                    | Shift+F9                                                                                                    |                                                                                                    |                                                                                                    |
| าวด<br>4 | ปงบประมาณ<br>2013         | รหัสพนักงาน<br>28030                                                                                                    | ชอ-สกุล<br>น.ส. ข้าราชการ                                                                                                    |                                                                                                    | พงกชนเพ<br>ควรเรือชไ                                                                                                    | มเตมของ SA<br>ประก XMI                                                                                                    | (P 0.35( <u>E</u> )                                                                                                    |                                                                                                    | บ 2<br>เร้พยากรมนษย์                                                                                                    | ใครงสรางระดับ                                                                                                    |
| 4        | 2013                      | 34103                                                                                                    | น.ส. ข้าราชการ                                                                                                    | 4824                                                                                                    | ระดบ ช                                                                                                    | สานกงานมห                                                                                                    | กวทยาลย                                                                                                    | สานกบรหารเ                                                                                                    | ทรัพยากรมนุษย์                                                                                                    | ฝ่ายบริหารงานบ                                                                                                    |
| 4        | 2013                      | 40591                                                                                                    | น.ส. ข้าราชการ                                                                                                    | 4090                                                                                                    | ระดับ 4                                                                                                    | สำนักงานมห                                                                                                    | าวิทยาลัย                                                                                                    | ส่านักบริหาร                                                                                                    | ทรัพยากรมนุษย์                                                                                                    | ฝ่ายบริหารงานบ                                                                                                    |
|          |                           |                                                                                                    |                                                                                                    |                                                                                                    |                                                                                                    |                                                                                                    |                                                                                                    |                                                                                                    |                                                                                                    |                                                                                                    |
|          | ร์<br>วด<br>4<br>4        | รายการ(L) แ<br>ด้วอย่างก่อน<br>พิมพ์( <u>P</u> )<br>เอ็กขัปอร์ต( <u>F</u><br>ส่งถึง( <u>S</u> )<br>ออกจากระบบ<br>วด ปังบประมาณ<br>4 2013<br>4 2013<br>4 2013 | รายการ(L)         แก้ไข(E)         ไม           ตัวอย่างก่อนพิมพ์(R)         Ctri<br>พิมพ์(P)           เอ็กข์ปอร์ต(E)           ส่งถึง(S)           ออกจากระบบ(X)           วด         ปังบประมาณ           วที่สุทบักงาน           4         2013           28030           4         2013           34103           4         2013 | รายการ(L)         แก้ไข(E)         ไปที่(G)         มุมมอง           ตัวอย่างก่อนพิมพ์(R)         Ctrl+Shift+F10           พิมพ์(P)         Ctrl+P           เอ็กซ์ปอร์ต(E)            ส่งถึง(S)         >           ออกจากระบบ(X)         Shift+F3           วด         ปังบประมาณ         รหัสหนักงาน         ชื่อ-สกุล           4         2013         28030         น.ส. ข้าราชการ           4         2013         34103         น.ส. ข้าราชการ           4         2013         40591         น.ส. ข้าราชการ | รายการ(L)         แก้ไข(E)         ไปที่(G)         มุมมอง(I)           ตัวอย่างก่อนพิมพ์(R)         Ctrl+Shift+F10         Image: Ctrl+P           พิมพ์(P)         Ctrl+P           เอ็กขัปอร์ต(E)         Image: Ctrl+P           ส่งถึง(S)         Image: Ctrl+Shift+F3           ออกจากระบบ(X)         Shift+F3           วด         ปังบประมาณ         รพัสพนักงาน         ชื่อ-สกุล           4         2013         28030         น.ส. ข้าราชการ4824           4         2013         34103         น.ส. ข้าราชการ4090 | รายการ(L)       แก้ไข(E)       ไปที่(G)       มุมมอง(I)       การกำท         ตัวอย่างก่อนพิมพ์(R)       Ctrl+Shift+F10       Image: Ctrl+P       Image: Ctrl+P         พิมพ์(P)       Ctrl+P       Image: Ctrl+P       Image: Ctrl+P         เอ็กซ์ปอร์ต(E)       Image: Ctrl+P       Image: Ctrl+P         ส่งถึง(S)       Image: Ctrl+P       Image: Ctrl+P         ออกจากระบบ(X)       Shift+F3       ไฟล์เฉพาะ         วด       ปังบประมาณ       รทัสหนักงาน       ชื่อ-สกุล         4       2013       28030       น.ส. ข้าราชการ         4       2013       34103       น.ส. ข้าราชการ4824         4       2013       40591       น.ส. ข้าราชการ4090       ระดับ 4 | รายการ(L)       แก้ไข(E)       ไปที่(G)       มุมมอง(I)       การกำหนดค่า(S)         ตัวอย่างก่อนพิมพ์(R)       Ctrl+Shift+F10 | รายการ(L)       แก้ไข(E)       ไปที่(G)       มุมมอง(I)       การกำหนดค่า(S)       ระบบ(Y)         ตัวอย่างก่อนพิมพ์(R)       Ctrl+Shift+F10       Image: Ctrl+P       Image: Ctrl+P       Image: Ctrl+P       Image: Ctrl+P       Image: Ctrl+P       Image: Ctrl+Shift+F3       Image: Ctrl+Shift+F3       Image: Ctrl+ | รายการ(L)       แก้ไข(E)       ไปที่(G)       มุมมอง(I)       การกำหนดค่า(S)       ระบบ(Y)       วิธีใช้(H)         ตัวอย่างก่อนพิมพ์(R)       Ctrl+Shift+F10       Image: Ctrl+P       Image: Ctrl+P       Image: Ctrl+P       Image: Ctrl+Shift+F8         หมพ์(P)       Ctrl+P       Image: Ctrl+P       Image: Ctrl+Shift+F3       Image: Ctrl+Shift+F8       Image: Ctrl+Shift+F8         ส่งถึง(S)       Image: Ctrl+F3       Image: Ctrl+Shift+F3       Image: Ctrl+Shift+F9       Image: Ctrl+Shift+F9       Image: Ctrl+Shift+F3       Image: Ctrl+Shift+F3       Image: Ctrl+Shift+F3       Image: Ctrl+Shift+F9       Image: Ctrl+Shift+F3       Image: Ctrl+Shift+F3       Image: Ctrl+Shift+F3       Image: Ctrl+Shift+F3       Image: Ctrl+Shift+F3       Image: Ctrl+Shift+F3       Image: Ctrl+Shift+F3       Image: Ctrl+Shift+F3       Image: Ctrl+Shift+F3       Image: Ctrl+Shift+F3< | รายการ(L)       แก้ไข(E)       ไปที่(G)       มุมมอง(I)       การกำหนดค่า(S)       ระบบ(Y)       วิธีใช้(H)         ตัวอย่างก่อนพิมพ์(R)       Ctrl+Shift+F10 |

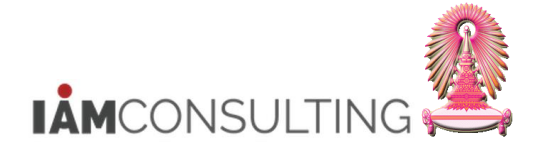

## ระบบจะปรากฏหน้าจอ "เลือกสเปรดขีท″

้ให้คลิกเลือก ⊙ี เลือกจากรูปแบบที่มีอยู่ทั้งหมด และกดเลือก "08 Excel (ในรูปแบบ XXL ที่มีอยู่)″

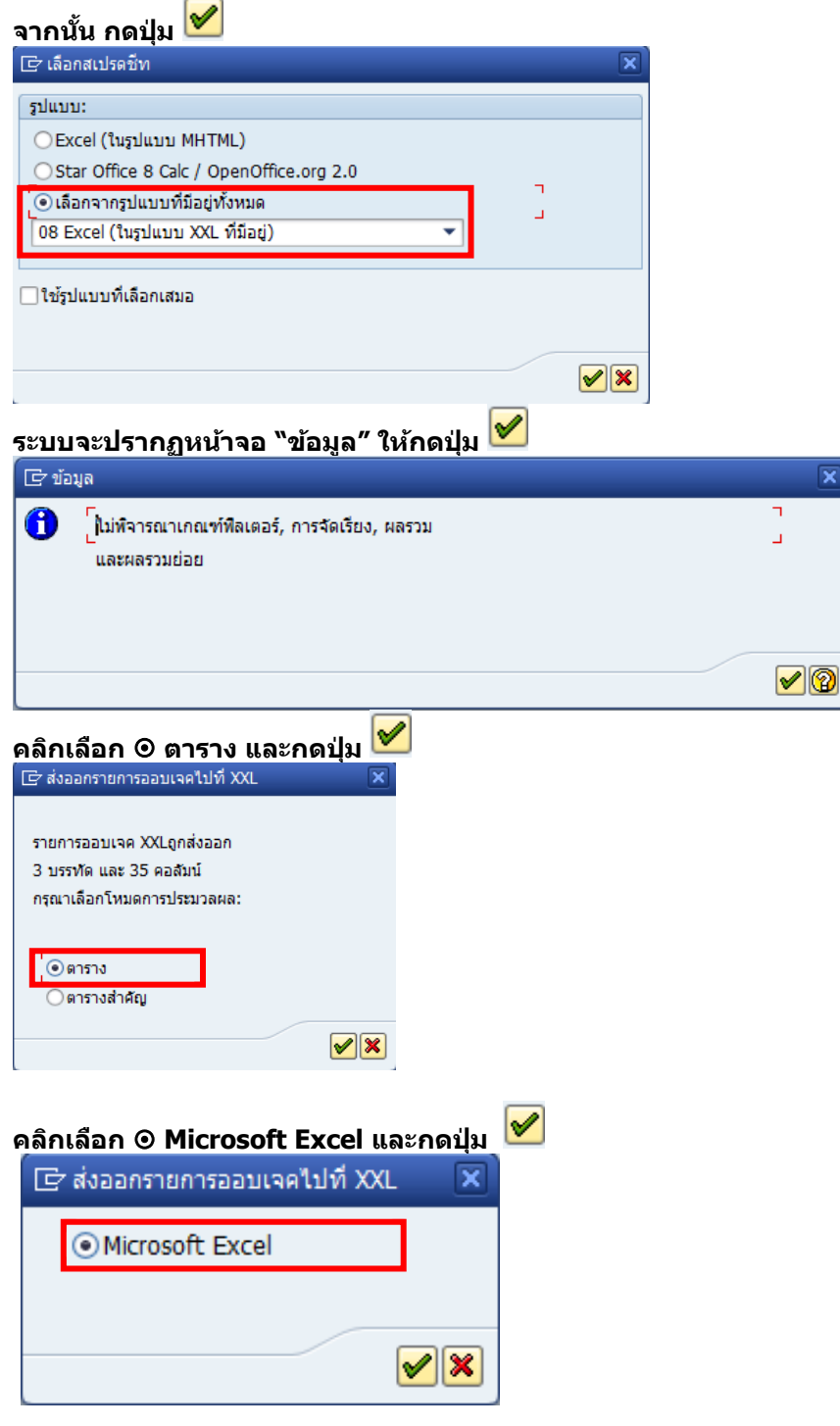

ระบบจะเปิดโปรแกรม Microsoft Excel ขึ้นมา

ให้บันทึกไฟล์ดังกล่าวเป็น Excel 97-2003

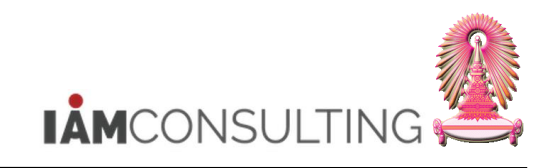

|       |                | 9 ~ (°4 ~ ) | ) <del>-</del> |         |                                                                     |                                                |                | Works                 | heet in ALV)          | (XL01 (1) - M   | icrosoft Excel              |                                  |                                        |                    |                            | -                               | e x            |
|-------|----------------|-------------|----------------|---------|---------------------------------------------------------------------|------------------------------------------------|----------------|-----------------------|-----------------------|-----------------|-----------------------------|----------------------------------|----------------------------------------|--------------------|----------------------------|---------------------------------|----------------|
|       | New            |             |                | Save    | a copy of the docum                                                 | nent                                           |                | bat<br>Text           | General               |                 | - E                         |                                  |                                        | Σ Auto             | oSum * A                   | e<br>Ah                         | _ = X          |
|       | <u>O</u> pen   |             |                |         | Save the file as an                                                 | Excel Workbook                                 |                | & Center *            | 🥶 - %                 | • • • • • • • • | Conditional<br>Formatting * | Format Cell<br>as Table + Styles | Insert Delete Forr                     | nat 2 Clea         | Sort &<br>F Filter *       | Find &<br>Select *              |                |
| Н     | Upda           | t <u>e</u>  |                | 6       | Save the workboo<br>macro-enabled file                              | ed Workbook<br>k in the XML-bas<br>e format.   | ed and         |                       | F                     |                 | G                           | H                                |                                        |                    |                            | K                               | ×              |
| R     | Save           | ≜s          | •              | E DHORE | Excel Binary Work<br>Save the workboo<br>optimized for fast         | book<br>k in a binary file<br>loading and savi | format<br>ing. | โครงสร้<br>ๆ สำนักบรี | เงระดับ 2<br>หารทรัพย | ากรมนุษย์       | โครงสร้างระดับ              | 3 อัตราเลขที่<br>3434            | ขอบเขตงานบุคคล<br>สำนักงานมหาวิทยาล    | โย                 | ึกลุ่มพนักงาเ<br>ข้าราชการ | ม ขอบเขตย่อย<br>สายบริหารธุรการ | ตำแห<br>เล้าหา |
|       | <u>P</u> rint  |             | •              |         | Excel <u>97-2003 Wor</u><br>Save a copy of the<br>compatible with E | kbook<br>workbook that i<br>xcel 97-2003.      | is fully       |                       |                       |                 |                             | 4580<br>4813                     | วทยาลยบระชากรศา<br>วิทยาลัยปิโตรเลียมแ | ลตร<br>ละปิโตรเคมี | ขาราชการ<br>ข้าราชการ      | สายช่วยวชาการ<br>สายช่วยวิชาการ | นกวช<br>บรรณ   |
|       | Pr <u>e</u> pa | re          | ŀ              | -       | Adobe PDF                                                           |                                                |                |                       |                       |                 |                             |                                  |                                        |                    |                            |                                 |                |
|       | Sen <u>d</u>   |             | •              | 005     | OpenDocument Sp<br>Save the workboo<br>Format.                      | preadsheet<br>k in the Open Do                 | ocument        |                       |                       |                 |                             |                                  |                                        |                    |                            |                                 |                |
|       | Publi          | sh          | •              |         | PDF or XPS<br>Publish a copy of t<br>XPS file.                      | the workbook as                                | a PDF or       |                       |                       |                 |                             |                                  |                                        |                    |                            |                                 |                |
|       | Close          | a keturn to | ALVXILUI (I)   |         | Other Formats                                                       | •                                              |                |                       |                       |                 |                             |                                  |                                        |                    |                            |                                 |                |
| 10    |                |             |                |         | :                                                                   | Excel Options                                  | × Exit Excel   | ļ                     |                       |                 |                             |                                  |                                        |                    |                            |                                 |                |
| 1/    |                |             |                |         |                                                                     |                                                |                |                       |                       |                 |                             |                                  |                                        |                    |                            |                                 |                |
| 19    |                |             |                |         |                                                                     |                                                |                |                       |                       |                 |                             |                                  |                                        |                    |                            |                                 |                |
| 20    |                |             |                |         |                                                                     |                                                |                |                       |                       |                 |                             |                                  |                                        |                    |                            |                                 |                |
| 21    |                |             |                |         |                                                                     |                                                |                |                       |                       |                 |                             |                                  |                                        |                    |                            |                                 |                |
| 22    |                |             |                |         |                                                                     |                                                |                |                       |                       |                 |                             |                                  |                                        |                    |                            |                                 |                |
| 23    |                |             |                |         |                                                                     |                                                |                |                       |                       |                 |                             |                                  |                                        |                    |                            |                                 | +              |
| 25    |                |             |                |         |                                                                     |                                                |                |                       |                       |                 |                             |                                  |                                        |                    |                            |                                 |                |
| 26    |                |             |                |         |                                                                     |                                                |                |                       |                       |                 |                             |                                  |                                        |                    |                            |                                 |                |
| 27    |                | heet1 🧖     |                |         |                                                                     |                                                |                |                       |                       |                 | - 0 -                       |                                  |                                        |                    |                            |                                 |                |
| Ready |                |             | -              |         |                                                                     |                                                |                |                       |                       |                 |                             |                                  |                                        |                    | mom                        | 100%                            | (†)            |

# ระบุชื่อไฟล์ และที่บันทึกไฟล์ จากนั้น กดปุ่ม Save

| 📧 Save As                                    |          |                     |                 |                                   |                            | × |
|----------------------------------------------|----------|---------------------|-----------------|-----------------------------------|----------------------------|---|
| Compu                                        | ıter     | ► Local Disk (C:) ► | •               | ← Search Local Di                 | isk (C:)                   | ٩ |
| Organize 👻 New fo                            | lder     |                     |                 |                                   |                            | 0 |
| <ul> <li>Documents</li> <li>Music</li> </ul> | *        | Name                |                 | Date modified 3/5/2555 18:07      | Type<br>File folder        |   |
| Pictures Videos                              |          | IDCard PerfLogs     |                 | 15/8/2555 9:55<br>14/7/2552 9:37  | File folder<br>File folder |   |
| Þ 輚 Homegroup                                | =        | Program Files Users |                 | 2/10/2555 9:01<br>27/3/2555 13:43 | File folder<br>File folder |   |
| ▲ I Computer ▲ ▲ Local Disk (C:)             |          | 퉬 Windows           |                 | 16/10/2555 13:11                  | File folder                |   |
| ▷ 퉬 4145627a058786a                          |          |                     |                 |                                   |                            |   |
| PerfLogs                                     | -        | •                   |                 |                                   |                            | Þ |
| File name:                                   | งินงบ    | ประมาณ_ส่วนงาน      |                 |                                   |                            | - |
| Save as type: Exc                            | el 97-   | 2003 Workbook       |                 |                                   |                            | • |
| Authors: Arde                                | ency     |                     | Tags: Add a tag |                                   |                            |   |
|                                              | <b>S</b> | ave Thumbnail       |                 |                                   |                            |   |
| Hide Folders                                 |          |                     | Tools           | ▼ Save                            | Cancel                     |   |

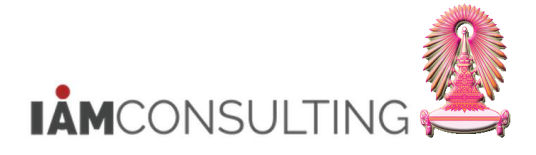

# 1.2 การคิวรีข้อมูลรายงานสำหรับตรวจสอบการพิจารณาสิทธิการขึ้นเงินเดือน

| •  |   | 0 |    |          |    |
|----|---|---|----|----------|----|
| 22 | - | ~ | 91 | <b>n</b> | 01 |
| ρ  | ല | ъ | ы  |          | 21 |
|    | _ | _ | _  | -        | _  |
|    |   |   |    |          |    |

เป็นการคิวรีข้อมูลเพื่อตรวจสอบข้อมูลการพิจารณาสิทธิการขึ้นเงินเดือน ในกลุ่มข้อมูล 9101

#### <u>รายละเอียดขั้นตอนการปฏิบัติงาน</u>

#### 1.2.1 บันทึกรายการโดยใช้ :

| ເນນູ           | รายงาน/แบบฟอร์ม/โปรแกรมที่พัฒนาขึ้นสำหรับระบบ CU-ERP → ทรัพยากรบุคคล<br>(Customized) → การจัดการเงินชดเชย (CM) → คิวรี → รายงานพิจารณาสิทธิการ<br>ขึ้นเงินเดือน |
|----------------|----------------------------------------------------------------------------------------------------|
| รหัสผ่านรายการ | ZHCMQR001                                                                                                    |

#### 1.2.2 หน้าจอ "รายงานสำหรับตรวจสอบการพิจารณาสิทธิการขึ้นเงินเดือนประจำปี″

| รายงานสำหรับตรวจสอบ                 | บการพิจาร | ณาสิทธิการขึ้นเงิ | นเดือนประจำป | 1         |          |                 |  |
|-------------------------------------|-----------|-------------------|--------------|-----------|----------|-----------------|--|
| P 🔁                                 |           |                   |              |           |          |                 |  |
| การเลือกเพิ่มเติม                   | 2         | เสิร์ชเฮลป์       |              |           | <b>a</b> | โครงสร้างองค์กร |  |
| ช่วงเวลา                            |           |                   |              |           |          |                 |  |
| ⊖ วันนี้                            | 0         | เดือนปัจจุบัน     | ្រា          | ปปีจจุบัน |          |                 |  |
| 🔾 จนถึงวันนี้                       | 0         | จากวันนี้         |              |           |          |                 |  |
| 💿 ช่วงเวลาอื่น                      |           |                   |              |           |          |                 |  |
| ช่วงเวลาการเลือกข้อมูล              |           |                   |              | ถึง       |          |                 |  |
| ช่วงเวลาการเลือกบุคคล               |           |                   |              | ถึง       |          | ]               |  |
|                                     |           |                   |              |           |          |                 |  |
| การเลือก                            |           |                   |              |           |          |                 |  |
| หมายเลขพนักงาน                      |           |                   |              | <b></b>   |          |                 |  |
| สถานะการจ้างงาน                     |           |                   |              | <b></b>   |          |                 |  |
| ขอบเขดงานบุคคล                      |           |                   |              | <b></b>   |          |                 |  |
| ขอบเขตย่อยงานบุคคล                  |           |                   |              |           |          |                 |  |
| กลุ่มพนักงาน                        |           |                   |              | <b></b>   |          |                 |  |
| กลุ่มย่อยพนักงาน                    |           |                   |              | <b></b>   |          |                 |  |
| ดีย์องค์กร                          |           |                   |              | <b></b>   |          |                 |  |
|                                     |           |                   |              |           |          |                 |  |
|                                     |           |                   |              |           |          |                 |  |
| การเลือกโปรแกรม                     |           |                   |              |           |          |                 |  |
| งวด                                 |           |                   |              | ถึง       |          |                 |  |
| ป                                   |           |                   |              | ถึง       |          |                 |  |
| หมายเลขพนักงาน                      |           |                   |              | ถึง       |          |                 |  |
| กลุ่มพนักงาน                        |           |                   |              | ถึง       |          |                 |  |
| ขอบเขดงานบุคคล                      |           |                   |              | ถึง       |          |                 |  |
| คีย์องค์กร                          |           |                   |              | ถึง       |          |                 |  |
|                                     |           |                   |              |           |          |                 |  |
| รูปแบบเอาทพุท                       |           |                   |              |           |          |                 |  |
|                                     |           |                   |              |           |          |                 |  |
| <ul> <li>SAP List Viewer</li> </ul> |           |                   |              |           |          |                 |  |
|                                     |           |                   |              |           |          |                 |  |

กดปุ่ม 隆 เพื่อดึงชุดตัวเลือก ระบบจะปรากฏหน้าจอ "ABAP: ไดเรกทอรีชุดตัวเลือกของโปรแกรม″

ให้กดเลือก Variant name ``ขรก. – ข้าราชการ″ และกดปุ่ม 🛩

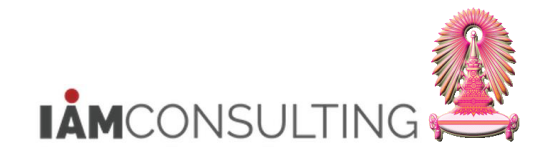

| 🗁 ABAP: ไดเรกทอ่                                           | รีชุดตัวเลือกของโปรแกรม AQZ2                     | Z/SAPQUERY/H0ZCM_INFO9101_G |  |  |  |  |  |  |  |  |
|------------------------------------------------------------|--------------------------------------------------|-----------------------------|--|--|--|--|--|--|--|--|
|                                                            |                                                  |                             |  |  |  |  |  |  |  |  |
| แคตตาล็อคชุดเลือกสร.โปรแกรม AQZZ/SAPQUERY/H0ZCM_INFO9101_G |                                                  |                             |  |  |  |  |  |  |  |  |
| Variant name<br>CUS&STANDARD                               | ศาอธิบายแบบสั้น<br>คิวรีชุดข้อมูลตัวเลือกมาตรฐาน |                             |  |  |  |  |  |  |  |  |
| ขรก.                                                       | ข้าราชการ                                        |                             |  |  |  |  |  |  |  |  |
| พนม.                                                       | พนักงานมหาวิทยาลัย                               |                             |  |  |  |  |  |  |  |  |
| ลจ. เงินงบ                                                 | ลูกจ้างประจำเงินงบ                               |                             |  |  |  |  |  |  |  |  |
| ลจ.เงินนอก 1                                               | ลูกจ้างประจำเงินนอก (ขั้น)                       |                             |  |  |  |  |  |  |  |  |
| ลจ.เงินนอก 2                                               | ลูกจ้างประจำเงินนอก (%)                          |                             |  |  |  |  |  |  |  |  |
|                                                            |                                                  |                             |  |  |  |  |  |  |  |  |
|                                                            |                                                  |                             |  |  |  |  |  |  |  |  |
|                                                            |                                                  |                             |  |  |  |  |  |  |  |  |
|                                                            |                                                  |                             |  |  |  |  |  |  |  |  |
|                                                            |                                                  |                             |  |  |  |  |  |  |  |  |
|                                                            |                                                  | v •                         |  |  |  |  |  |  |  |  |

ระบบจะแสดงเงื่อนไขของชุดตัวเลือก สำหรับการเรียกรายงานตรวจสอบการพิจารณาสิทธิการขึ้นเงินเดือน ประจำปี ของข้าราชการ ตามงวด และปี มาให้ ดังรูป

| • 🔁 )=(                |   |                |              |            |                 |  |
|------------------------|---|----------------|--------------|------------|-----------------|--|
| การเลือกเพิ่มเดิม      | 4 | เสิร์ชเฮลป์    |              | 4          | โครงสร้างองค์กร |  |
| วงเวลา                 |   |                |              |            |                 |  |
| ⊖วันนี้                | ( | ◯เดือนปัจจุบัน | ◯ ปีปัจจุบัน |            |                 |  |
| ◯ จนถึงวันนี้          | ( | ⊖จากวันนี้     |              |            |                 |  |
| ข่วงเวลาอื่น           |   |                |              |            |                 |  |
| ช่วงเวลาการเลือกข้อมูล |   | 01.04.2013     | ถึง          | 30.09.2013 |                 |  |
| ช่วงเวลาการเลือกบุคคล  |   |                | ถึง          |            | 1               |  |
|                        |   |                |              |            |                 |  |
| ารเลือก                |   |                |              |            |                 |  |
| หมายเลขพนักงาน         |   |                | <b>a</b>     |            |                 |  |
| สถานะการจ้างงาน        |   | 3              |              |            |                 |  |
| ขอบเขตงานบุคคล         |   |                |              |            |                 |  |
| ขอบเขตย่อยงานบุคคล     |   |                | <b></b>      |            |                 |  |
| กลุ่มพนักงาน           |   |                | <b></b>      |            |                 |  |
| กลุ่มย่อยพนักงาน       |   |                | <b></b>      |            |                 |  |
| คีย์องค์กร             |   |                |              |            |                 |  |
|                        |   |                |              |            |                 |  |
|                        |   |                |              |            |                 |  |
| ารเลือกโปรแกรม         |   |                |              |            |                 |  |
| งวด                    |   | 4              | ถึง          |            |                 |  |
| 1                      |   | 2013           | ถึง          |            |                 |  |
| หมายเลขพนักงาน         |   |                | ถึง          |            |                 |  |
| กลุ่มพนักงาน           |   | A              | ถึง          |            |                 |  |
| ขอบเขดงานบุคคล         |   | 0100           | ถึง          |            |                 |  |
| คีย์องค์กร             |   | 01030000       | ถึง          |            |                 |  |
|                        |   |                |              |            |                 |  |
| รูบแบบเอาทพุท          |   |                |              |            |                 |  |
|                        |   |                |              |            |                 |  |

| ชื่อฟิลด์                  | คำอธิบาย                                             | R/O/C | สิ่งที่ต้องทำและค่าที่ต้องใช้                        | หมายเหตุ |
|----------------------------|------------------------------------------------------|-------|------------------------------------------------------|----------|
| ช่วงเวลา                   |                                                      |       |                                                      |          |
| ช่วงเวลาการเลือก<br>ข้อมูล | ช่วงเวลาสำหรับการ<br>พิจารณาขึ้นเงินเดือน<br>ประจำปี |       | แสดงช่วงเวลาสำหรับการพิจารณาขึ้น<br>เงินเดือนประจำปี |          |
| การเลือกโปรแกรม            |                                                      |       |                                                      |          |
| หมายเลขพนักงาน             | หมายเลขพนักงาน                                       | 0     | ระบุหมายเลขพนักงาน                                   |          |

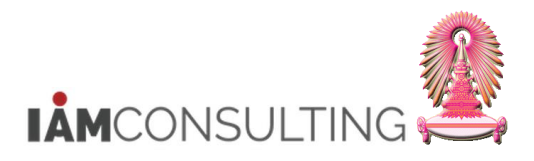

| ชื่อฟิลด์       | คำอธิบาย                                    | R/O/C | สิ่งที่ต้องทำและค่าที่ต้องใช้                                                                           | หมายเหตุ |
|-----------------|---------------------------------------------|-------|----------------------------------------------------------------------------------------------------|----------|
| กลุ่มพนักงาน    | กลุ่มพนักงาน                                |       | แสดงกลุ่มพนักงาน A-ข้าราชการ                                                                            |          |
| คีย์องค์กร      | คีย์องค์กร                                  | 0     | ระบุคีย์องค์กร เฉพาะส่วนงานที่อยู่<br>ภายใด้ขอบเขตงานบุคคล<br>0100 สำนักงานมหาวิทยาลัย                  |          |
| ขอบเขดงานบุคคล  | ขอบเขตงานบุคคล                              | R     | ระบุขอบเขตงานบุคคล                                                                                      |          |
| งวด             | งวดสำหรับการพิจารณา<br>ขึ้นเงินเดือน        |       | แสดงงวดสำหรับการพิจารณาขึ้นเงิน<br>เดือน ประกอบด้วย 2 งวด คือ<br>• 04 คือ 1 เมษายน<br>• 10 คือ 1 ตุลาคม |          |
| ปี              | ปึงบประมาณสำหรับการ<br>พิจารณาขึ้นเงินเดือน |       | แสดงปีงบประมาณสำหรับการพิจารณา<br>ขึ้นเงินเดือน เป็น  ค.ศ.                                              |          |
| รูปแบบเอาท์พุท  |                                             |       |                                                                                                    |          |
| SAP List Viewer | โครงร่างของรายงาน                           |       | แสดงโครงร่างของรายงาน                                                                                   |          |

(หมายเหตุ : จากตารางข้างต้น , ที่คอลัมน์ "R/O/C"; "R"=ต้องระบุเสมอ, "O"=สามารถเลือกได้, "C"=ระบุตามเงื่อนไข)

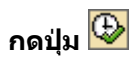

#### 1.2.3 หน้าจอ "รายงานสำหรับตรวจสอบการพิจารณาสิทธิการขึ้นเงินเดือนประจำปี″

| _                |                                                           |          |                     |                        |              |                      |                   |                    |               |              |          |                       |                    |                   |                          |
|------------------|-----------------------------------------------------------|----------|---------------------|------------------------|--------------|----------------------|-------------------|--------------------|---------------|--------------|----------|-----------------------|--------------------|-------------------|--------------------------|
|                  | รายง                                                      | านส่ว    | าหรับตรวจ           | สอบการพิจาร            | ณาสิท        | ธิการขึ้นเงินเด็     | <i>ถือนประจ</i> ำ | าปี                |               |              |          |                       |                    |                   |                          |
| Ç                |                                                           | 5        | ም 🗵 🖌               | D 🔊 🖑 🖪 ។              | 7 Q. H       | ñ 🎟 🖷 📆 🗌            | H                 |                    |               |              |          |                       |                    |                   |                          |
|                  |                                                           |          |                     |                        |              |                      |                   |                    |               |              |          |                       |                    |                   |                          |
| 5                | รายงานสำหรับตรวจสอบการพิจารณาสิทธิการขึ้นเงินเดือนประจำปี |          |                     |                        |              |                      |                   |                    |               |              |          |                       |                    |                   |                          |
| 1                | ื่อโครงส                                                  | ร้างระดั | บ 1 ชื่อโครง        | สร้างระดับ 2           | ชื่อโค       | กรงสร้างระดับ 3      | ชื่อกลุ่มพนักง    | านข้อความขอบเข     | ดย่อยงานบุคค  | ล หมายเลขพน่ | มักงาน เ | หมายเลขพนักงาน        | ชื่อตำแหน่ง        | ชื่อกลุ่มย่อย     | EE เลขที่ลูกค้า          |
| ನ                | ่านักงาน                                                  | มหาวิท   | ยาลัย สำนักบริ      | หารทรัพยากรมนุษย์ ส    | นม           |                      | ข้าราชการ         | ห่วไป              |               | 0002         | 8030 1   | ม.ส.ข้าราชการ2340 ระด | ĭบ 6               | 6 ปฏิบัติงาน      | 3434                     |
| đ                | านักงาน                                                   | มหาวิท   | ยาลัย สำนักบริ      | หารทรัพยากรมนุษย์ ส    | นม ฝ่ายบ     | ปริหารงานบุคคล สบม   | ข้าราชการ         | วช./ชชพ.           |               | 0003         | 4103 1   | ม.ส.ข้าราชการ4824 ระส | ĭบ 8 บุคลากร       | ปฏิบัติงาน        | 4132                     |
| đ                | านักงาน                                                   | มหาวิท   | ยาลัย สำนักบริ      | หารทรัพยากรมนุษย์ ส    | นม ฝ่ายบ     | ปริหารงานบุคคล สบม   | ข้าราชการ         | วช./ชชพ.           |               | 0004         | 0591 1   | ม.ส.ข้าราชการ4090 ระฝ | โบ4 บุคลากร        | ปฏิบัติงาน        | 3469                     |
| (@               | ໃຫ່ລຸງ                                                    |          |                     |                        |              |                      |                   |                    |               |              |          |                       |                    |                   |                          |
| п <sub>.</sub> , | วด                                                        | ปีหเ     | เวยงบประมาณ         | Package Group          | จำนวนวันเ    | ลาป่วย/กิจ (วัน) จ่  | ำนวนวันลาที่ไ     | ม่นับอายงาน (ปป    | ระยะเวลากา    | รท่างาน (ปป  | :ດດ:ວວ)  | ช่วงเวลาที่พักงา      | น/พักราชการ (เก    | ารขาดงาน/ขาดร     | าชการ (Flag)             |
| 0                | 4 20:                                                     | 13       | 00009397            | APER                   |              | 0.00                 |                   |                    | 00:06:00      |              |          |                       | 0.00               |                   |                          |
| 0                | 4 20:                                                     | 13       | 00009397            | APER                   |              | 0.00                 |                   |                    | 00:06:00      |              |          |                       | 0.00               |                   |                          |
| 0                | 4 20:                                                     | 13       | 00009397            | APER                   |              | 0.00                 |                   |                    | 00:06:00      |              |          |                       | 0.00               |                   |                          |
| (@               | (ต่อ)                                                     |          |                     |                        |              |                      |                   |                    |               |              |          |                       |                    |                   |                          |
|                  | /                                                         | 101+100  | າວິນັບທີ່ນັ້ນລະລ່ວຍ | การอยู่ในช่วงการอาร    | ที่มีระยะเวล | ວັນທີ່ເອັ້ນລວນຕີ ຄອນ | แนนนโรงเนิน       | = การก่างป้าหงัก ' | • การจัดจับดั | ສ່ວນວາມລາມ   | สกอเว็บ  | ສ່ວນວນເລື່ອນ (ເລື່ອນ) | แลลัพธ์การพิจารณาส | us (Domain us     | ລແລທີ່ໃນນີ້ສຶກຮົ         |
|                  | - Age for the second                                      |          |                     | in the grad soft faith |              | 00.00.0000           | 80000042          |                    | 80.000        | 11,020.00    | THB      | 6.00                  | มีสิทธิ            | na (o ornaliri en | deres as respected as in |
|                  |                                                           |          |                     |                        |              | 00.00.0000           | 80000042          |                    | 80.000        | 16,410.00    | THB      | 6.00                  | มีสิทธิ            |                   |                          |
|                  |                                                           |          |                     |                        |              | 00.00.0000           | 80000042          |                    | 80.000        | 16,410.00    | THB      | 6.00                  | มีสิทธิ            |                   |                          |

| ชื่อฟิลด์        | คำอธิบาย             | R/O/C | สิ่งที่ต้องทำและค่าที่ต้องใช้ | หมายเหตุ |
|------------------|----------------------|-------|-------------------------------|----------|
| ชื่อโครงสร้าง    | ชื่อโครงสร้างระดับ 1 |       | แสดงชื่อโครงสร้างระดับ 1      |          |
| ระดับ 1          |                      |       |                               |          |
| ชื่อโครงสร้าง    | ชื่อโครงสร้างระดับ 2 |       | แสดงชื่อโครงสร้างระดับ 2      |          |
| ระดับ 2          |                      |       |                               |          |
| ชื่อโครงสร้าง    | ชื่อโครงสร้างระดับ 3 |       | แสดงชื่อโครงสร้างระดับ 3      |          |
| ระดับ 3          |                      |       |                               |          |
| ชื่อกลุ่มพนักงาน | ชื่อกลุ่มพนักงาน     |       | แสดงชื่อกลุ่มพนักงาน          |          |
| ข้อความขอบเขต    | ข้อความขอบเขตย่อยงาน |       | แสดงข้อความขอบเขตย่อยงานบุคคล |          |
| ย่อยงานบุคคล     | บุคคล                |       |                               |          |
| หมายเลข          | หมายเลขพนักงาน       |       | แสดงหมายเลขพนักงาน            |          |
| พนักงาน          |                      |       |                               |          |
| หมายเลข          | ชื่อ-สกุล            |       | แสดงชื่อ-สกุล                 |          |
| พนักงาน          |                      |       |                               |          |
| ชื่อตำแหน่ง      | ชื่อตำแหน่ง          |       | แสดงชื่อตำแหน่ง               |          |
| ชื่อกลุ่มย่อย EE | ชื่อกลุ่มย่อยพนักงาน |       | แสดงชื่อกลุ่มย่อยพนักงาน      |          |

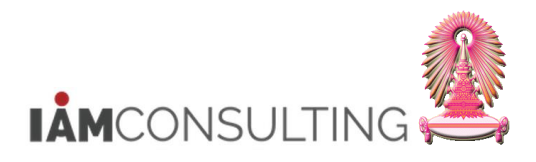

| ชื่อฟิลด์                                                    | คำอธิบาย                                                                                                    | R/O/C | สิ่งที่ต้องทำและค่าที่ต้องใช้                                                                                                    | หมายเหตุ |
|--------------------------------------------------------------|----------------------------------------------------------------------------------------------------|-------|----------------------------------------------------------------------------------------------------|----------|
| เลขที่ลูกค้า                                                 | อัตราเลขที่                                                                                                    |       | แสดงอัตราเลขที                                                                                                    |          |
| งวด                                                          | งวดสำหรับการพิจารณาขึ้น<br>เงินเดือน                                                                                       |       | แสดงงวดสำหรับการพิจารณาขึ้นเงินเดือน<br>ประจำปี ประกอบด้วย 2 งวด คือ<br>• 04 : 1 เมษายน<br>• 10 : 1 ตุลาคม                              |          |
| ปี                                                           | ปีงบประมาณสำหรับการขึ้น<br>เงินเดือน                                                                                       |       | แสดงปีงบประมาณสำหรับการขึ้น<br>เงินเดือน เป็น ค.ศ.                                                                                      |          |
| หน่วยงบประมาณ                                                | หน่วยงบประมาณ                                                                                                    |       | แสดงหน่วยงบประมาณ                                                                                                    |          |
| Package Group                                                | Package Group                                                                                                    |       | แสดง Package Group                                                                                                    |          |
| จำนวนวันลาป่วย/<br>กิจ (วัน)                                 | จำนวนวันที่ลาป่วย และ ลา<br>กิจ ในช่วงเวลาของการ<br>พิจารณาสิทธิในการขึ้น<br>เงินเดือน                                     |       | แสดงจำนวนวันที่ลาป่วย และ ลากิจ<br>ในช่วงเวลาของการพิจารณาสิทธิในการ<br>ขึ้นเงินเดือน                                                   |          |
| จำนวนวันลาที่ไม่<br>นับอายุงาน (ปป:<br>ดด:วว)                | จำนวนวันลาที่ไม่นับอายุงาน<br>(ปี:เดือน:วัน) ในช่วงเวลา<br>ของการพิจารณาสิทธิในการ<br>ขึ้นเงินเดือน                        |       | แสดงจำนวนวันลาที่ไม่นับอายุงาน<br>(ปี:เดือน:วัน) ในช่วงเวลาของการ<br>พิจารณาสิทธิในการขึ้นเงินเดือน                                     |          |
| ระยะเวลาการ<br>ทำงาน (ปป:ดด:<br>วว)                          | ระยะเวลาการทำงาน (ปี:<br>เดือน:วัน) ในช่วงเวลาของ<br>การพิจารณาสิทธิในการขึ้น<br>เงินเดือน                                 |       | แสดงระยะเวลาการทำงาน (ปี:เดือน:วัน)<br>ในช่วงเวลาของการพิจารณาสิทธิในการ<br>ขึ้นเงินเดือน                                               |          |
| ช่วงเวลาที่พัก<br>งาน/พักราชการ<br>(เดือน)                   | ระยะเวลาที่พักงานหรือพัก<br>ราชการ (เดือน) ในช่วงเวลา<br>ของการพิจารณาสิทธิในการ<br>ขึ้นเงินเดือน                          |       | แสดงระยะเวลาที่พักงานหรือพักราชการ<br>(เดือน) ในช่วงเวลาของการพิจารณาสิทธิ<br>ในการขึ้นเงินเดือน                                        |          |
| การขาดงาน/ขาด<br>ราชการ                                      | มีการขาดงาน/ขาดราชการ<br>ในช่วงเวลาของการพิจารณา<br>สิทธิในการขึ้นเงินเดือน                                                |       | แสดงเครื่องหมาย X หากมีการขาดงาน/<br>ขาดราชการ ในช่วงเวลาของการพิจารณา<br>สิทธิในการขึ้นเงินเดือน                                       |          |
| การถูกลงโทษ<br>ทางวินัยที่มีผลด่อ<br>การขึ้นเงิน             | มีการถูกลงโทษทางวินัยที่มี<br>ผลด่อการขึ้นเงินเดือน<br>ในช่วงเวลาของการพิจารณา<br>สิทธิในการขึ้นเงินเดือน                  |       | แสดงเครื่องหมาย X หากมีการถูกลงโทษ<br>ทางวินัยที่มีผลต่อการขึ้นเงินเดือน ในช่วง<br>เวลาของการพิจารณาสิทธิในการขึ้น<br>เงินเดือน         |          |
| การอยู่ในช่วงการ<br>ลาที่มีระยะ<br>เวลานาน/มดิ<br>ครม.       | มีการอยู่ในช่วงการลาที่มี<br>ระยะเวลานาน/ลามติ ครม. ณ<br>วันสุดท้ายของช่วงเวลาของ<br>การพิจารณาสิทธิในการขึ้น<br>เงินเดือน |       | แสดงเครื่องหมาย X หากอยู่ในช่วงการลา<br>ที่มีระยะเวลานาน/ลามติ ครม. ณ วัน<br>สุดท้ายของช่วงเวลาของการพิจารณา<br>สิทธิในการขึ้นเงินเดือน |          |
| วันที่เริ่มลามติ<br>ครม.                                     | วันที่บุคลากรเริ่มลามติ ครม.<br>เพื่อใช้ในการขึ้นเงินเดือน<br>ย้อนหลัง                                                     |       | แสดงวันที่บุคลากรเริ่มลามติ ครม. เพื่อใช้<br>ในการขึ้นเงินเดือนย้อนหลัง                                                                 |          |
| แบบประเมิน                                                   | แบบประเมิน                                                                                                    |       | แสดงแบบประเมิน                                                                                                    |          |
| <ul> <li>= การถ่วงน้ำหนัก</li> <li>* การจัดอันดับ</li> </ul> | คะแนนการประเมิน                                                                                                    |       | แสดงคะแนนการประเมิน                                                                                                    |          |
| จำนวนเงิน                                                    | ฐานการคำนวณ                                                                                                    |       | แสดงฐานการคำนวณ ที่ใช้ในการคูณ<br>เปอร์เซ็นต์เพื่อขึ้นเงินเดือน                                                                         |          |
| สกุลเงิน                                                     | สกุลเงิน                                                                                                    |       | แสดงสกุลเงิน                                                                                                    |          |
| จำนวนเดือน                                                   | จำนวนเดือนในช่วงเวลาของ<br>การพิจารณาสิทธิในการขึ้น<br>เงินเดือน                                                           |       | แสดงจำนวนเดือนในช่วงเวลาของการ<br>พิจารณาสิทธิในการขึ้นเงินเดือน                                                                        |          |
| ผลลัพธ์การ<br>พิจารณาสิทธิ                                   | ผลลัพธ์การพิจารณาว่า<br>บุคลากรมีสิทธิในการขึ้น<br>เงินเดือนประจำปีหรือไม่                                                 |       | แสดงผลลัพธ์การพิจารณาว่าบุคลากรมี<br>สิทธิในการขึ้นเงินเดือนหรือไม่                                                                     |          |
| เหตุผลที่ไม่มีสิทธิ์                                         | เหตุผลที่ไม่มีสิทธิ์ปรับขึ้น<br>เงินเดือน                                                                                  |       | แสดงเหตุผลที่ไม่มีสิทธิ์ปรับขึ้นเงินเดือน                                                                                               |          |

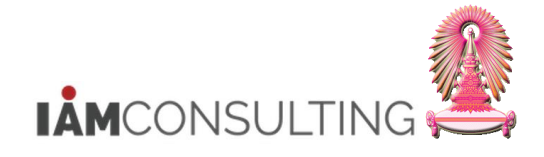

(หมายเหตุ : จากตารางข้างต้น , ที่คอสัมน์ "R/O/C"; "R"=ต้องระบุเสมอ, "O"=สามารถเลือกได้, "C"=ระบุตามเงื่อนไข)

#### <u>หมายเหต</u>ุ สามารถโหลดข้อมูลออกมาเป็นไฟล์ Excel ได้โดยวิธีการจากหน้าที่ 6

# 1.3 การบันทึก % ปรับขึ้นเงินเดือน

#### คำอธิบาย

หลังจากตรวจสอบข้อมูลสำหรับการพิจารณาขึ้นเงินเดือน เพื่อใช้เป็นเงื่อนไขในการพิจารณาปรับเปอร์เซ็นต์ ของบุคลากรแล้ว ทางส่วนงาน จะต้องบันทึกเปอร์เซ็นต์การปรับขึ้นเงินเดือนให้กับข้าราชการ ซึ่งข้อมูลนี้จะถูกเก็บ บันทึกที่กลุ่มข้อมูล 0380 – การปรับปรุงการชดเชย ประกอบด้วยการทำงานดังต่อไปนี้

- 1.3.1 การบันทึก % ปรับขึ้นเงินเดือน แบบทีละคน
- 1.3.2 การบันทึก % ปรับขึ้นเงินเดือน แบบทีละหลายคน

#### 1.3.1 การบันทึก % ปรับขึ้นเงินเดือน แบบทีละคน

#### <u>รายละเอียดขั้นตอนการปฏิบัติงาน</u>

#### 1.3.1.1 บันทึกรายการโดยใช้ :

| ເມນູ           | ทรัพยากรบุคคล → การบริหารงานบุคคล → การจัดการเงินชดเชย → การบริหาร →<br>การปรับปรุง → เปลี่ยนแปลง |
|----------------|---------------------------------------------------------------------------------------------------|
| รหัสผ่านรายการ | HRCMP0001C                                                                                        |

#### 1.3.1.2 หน้าจอ "การปรับปรุงการชดเชย เปลี่ยนแปลง – การขึ้นเงินเดือนประจำปีแบบ %″

| การปรับปรุงการชดเชย เปลี่ยนแปลง - การขึ้น                                               | มเงินเดือนประจำปีแบบ %                                                    |                         |                         |          |
|-----------------------------------------------------------------------------------------|---------------------------------------------------------------------------|-------------------------|-------------------------|----------|
| 19 A                                                                                    |                                                                           |                         |                         |          |
| 수 - 아이 疑 國 國 이 장 소<br>ค้นหาโดย<br>* இ นุคคล<br>• (제 นุมมองเป็นั้<br>• (武) สาที่ไม้ค้นหา |                                                                           | 1.04.2013 <u>ถึง</u> 30 | .09.2013                |          |
| • 🛱 การค้นหาอิสระ                                                                       | หมายเลขพนกง 34103                                                         | ชอ                      | 1.4.915191154824 5860 8 |          |
| • (🎁 ເສີຣ໌ชເฮລປ໌รวม                                                                     | กลุมพนกงาน A ขาราชการ                                                     | เขตบุคคล                | 01 สานกงานมหาวทยาสย     |          |
| □ ③ 各マ下, 図, 日の, 冊                                                                       | การปรับเงินเดือน บรก.%<br>มีผลดั้งแต่ 01.04.2013<br>วันที่มีผล 01.04.2013 | ถึง 30.09.2             | 2013                    | ตามแผน   |
| ช่อ หมายเลขพนักงาน ช่อ                                                                  | ประเภทค่าจ้าง                                                             | จำนวนเงิน               | %เพิ่มขึ้น              |          |
| 1.4.2151201154824 5562 8 00034103 2151201154824                                         | การเพิ่มเงินเดือน                                                         |                         |                         |          |
|                                                                                         | เงินค่าตอบแทน                                                             |                         |                         | *        |
|                                                                                         |                                                                           |                         |                         | <b>•</b> |
|                                                                                         |                                                                           | • •                     | •                       | •        |
|                                                                                         | ฐานการศำนวณ 31.03.                                                        | 2013                    | 16,410.00 THB รายเดือ   | าน       |
|                                                                                         | ยอดรวมการเพิ่ม                                                            |                         | 0.00 THB                | 0.00 %   |
|                                                                                         | งบประมาณ                                                                  |                         | 1,386.00 THB            |          |
|                                                                                         | บรมาณทาจตลรร                                                              |                         | 0.00 THB                |          |
|                                                                                         | จานวนทคงเหลอ                                                              |                         | 1,386.00 THB            |          |

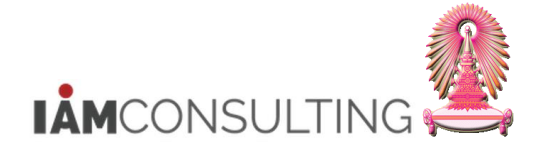

# 1.3.1.3 กดปุ่ม 🛅 เพื่อเลือกงวดของการปรับขึ้นเงินเดือน

 ให้เลือกช่วงเวลาวางแผน ตาม <u>ปีงบประมาณ (ค.ศ. 2 หลัก) + ครั้งที่ของปีงบประมาณ (2 หลัก)</u> เช่น
 1301 คือ ปีงบประมาณ 2013 ครั้งที่ 1 วันที่ 01.10.2012-31.03.2013

1302 คือ ปีงบประมาณ 2013 ครั้งที่ 2 วันที่ 01.04.2013-30.09.2013

| 📴 กำหนดช่วงเวลาการวางแผน |              |          |            |     |            | $\times$ |
|--------------------------|--------------|----------|------------|-----|------------|----------|
| _ช่วงเวลาวางแผน          | 1302         | 1        | 01.04.2013 | ถึง | 30.09.2013 |          |
| <ul> <li>✓ X</li> </ul>  | 1302<br>1401 |          |            |     |            |          |
|                          | 1402         |          |            |     |            |          |
|                          | 1501         |          |            |     |            |          |
|                          | 1601<br>1602 |          |            |     |            |          |
|                          | 1999<br>2000 | <b>▲</b> |            |     |            |          |

# และกดปุ่ม 🗹 เมื่อเลือกช่วงเวลาวางแผนเรียบร้อยแล้ว ระบบจะกลับไปสู่หน้าจอเดิม

#### 1.3.1.4 เลือกประเภทของการปรับขึ้นเงินเดือน

| ประเภท | MRTA การปรับเงินเดือน ขรก.%         | 1 |
|--------|-------------------------------------|---|
|        | MRTA การปรับเงินเดือน ขรก.%         |   |
|        | MRTD การปรับเงินเดือน ลจ.งน.%       |   |
|        | MRTG การปรับเงินเดือน พนม.อุดหนุน%  |   |
|        | MRTH การปรับเงินเดือน พนม.รายได้%   |   |
|        | MRTI การปรับเงินเดือน พนม.%         |   |
|        | MRTM การปรับเงินเดือน ผบ.ขรก.%      |   |
|        | MRTO การปรับเงินเดือน ผบ. พนม.%     |   |
|        | MRTP การปรับเงินเดือน พนักงาน รปภ.% |   |
|        | MRTZ ปรับเงินเดือนพนม.ครบทดลองงาน   |   |

สำหรับข้าราชการ : ให้เลือก MRTA การปรับเงินเดือน ขรก.%

#### 1.3.1.5 เลือกบุคลากร โดยการกด 🕅 เสิร์ชเฮลปรวม ดังรูป

| ด้นหาโดย         |
|------------------|
| 🗢 🏟 บุคคล        |
| 💾 มุมมองผู้ใช้   |
| 💾 คำที่ใช้ค้นหา  |
| 🕒 การดับหาอิสระ  |
| 😭 ເສີร์ชเฮลป์รวม |

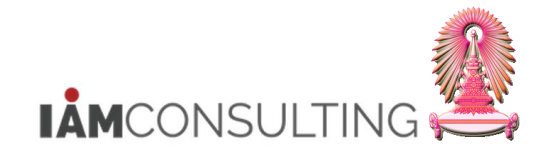

#### ระบบจะแสดงหน้าจอการค้นหา

#### <u>ผู้ใช้งานสามารถค้นหาบุคลากร จาก Tab: N: นามสกุล – ชื่อ</u>

| 🖻 จำกัดช่วงมูลดำ  | X                                                         |
|-------------------|-----------------------------------------------------------|
| N: นามสกุล - ชื่อ | เลขประจำด้วประชาชน 1: เลขที่ IC 🥂 K: การกำหนดงานขององค์กร |
|                   |                                                           |
| นามสกุล           | <u> มดบ 6</u>                                             |
| ชื่อ              | ข้าราชการ2340                                             |
|                   |                                                           |
|                   |                                                           |
|                   |                                                           |
|                   |                                                           |
|                   |                                                           |
|                   |                                                           |
|                   |                                                           |
|                   | V 💔 🗡                                                     |

| ชื่อฟิลด์ | คำอธิบาย | R/O/C | สิ่งที่ต้องทำและค่าที่ต้องใช้ | หมายเหตุ |
|-----------|----------|-------|-------------------------------|----------|
| นามสกุล   | นามสกุล  | 0     | ระบุนามสกุล ที่ต้องการคันหา   |          |
| ชื่อ      | ชื่อ     | 0     | ระบุชื่อ ที่ต้องการคันหา      |          |

(หมายเหตุ : จากตารางข้างดัน , ที่คอลัมน์ "R/O/C"; "R"=ต้องระบุเสมอ, "O"=สามารถเลือกได้, "C"=ระบุตามเงื่อนไข)

# เมื่อได้ระบุข้อมูลเรียบร้อยแล้ว ให้กดปุ่ม 🗹 จะปรากฏหน้าจอดังรูป

| การปรับปรุงการชดเชย เปลี่ยนแปลง - การขึ้น                                                                              | แงินเดือนประจำปีแบบ %                                                                                |                                                                           |
|----------------------------------------------------------------------------------------------------|----------------------------------------------------------------------------------------------------|---------------------------------------------------------------------------|
| 19 2                                                                                                    |                                                                                                    |                                                                           |
| <ul> <li>(พี) มีสุดสาราชาติ</li> <li>(พี) นุคคล</li> <li>(พี) นุคคล</li> <li>(พี) นุคคล</li> <li>(พี) นุคคล</li> </ul> |                                                                                                    | 01.04.2013 <u>6</u> v 30.09.2013                                          |
| • โล้] การดับหาวิสระ                                                                                                   | หมายเลขพนักง 34103                                                                                   | ชื่อ น.ส.ข้าราชการ4824 ระดับ 8                                            |
| • 🛱 เสีรัชเฮลป์รวม                                                                                                    | กลุ่มพนักงาน A ข้าราชการ                                                                             | เขตบุคคล 01 สำนักงานมหาวิทยาลัย                                           |
| 「□」(ス)(名(マ)下」(図)(日)(の)(調)<br>ภายการที่หม                                                                               | กลุ่มย่อย EE 53 ปฏิบัติงาน<br>การปรับเงินเดือน ชรก.%<br>มีผลดั้งแต่ 01.04.201<br>วันท์มีผล 01.04.201 | สุนย์ดับทุน 1101030102 ผ-ส.บริหารบุคคล2สบ<br>3 ถึง 30.09.2013 ตามแผน<br>3 |
| ชื่อ หมายเลขหนักงาน ชื่อ                                                                                               | ประเภทค่าจ้าง                                                                                        | จำนวนเงิน %เพิ่มขึ้น 🛄                                                    |
| น.ส.ขาราชการ2340 ระศบ 6 00028030 ขาราชการ2340                                                                          | การเพิ่มเงินเดือน                                                                                    |                                                                           |
|                                                                                                    | เงินค่าตอบแทน                                                                                        |                                                                           |
|                                                                                                    |                                                                                                    | · · · · · · · · · · · · · · · · · · ·                                     |
|                                                                                                    |                                                                                                    |                                                                           |
|                                                                                                    | ฐานการศำนวณ 31.03<br>ยอดรวมการเพิ่ม                                                                  | 3.2013 16,410.00 THB รายเดือน<br>0.00 THB 0.00 %                          |
|                                                                                                    | งบประมาณ                                                                                             | 1,386.00 THB                                                              |
|                                                                                                    | ปริมาณที่จัดสรร                                                                                      | 0.00 THB                                                                  |

้ด้านช้ายล่างของหน้าจอจะมีชื่อบุคลากรที่ถูกเลือกขึ้นมาแสดงให้เห็น

#### ดับเบิ้ลคลิก ที่ชื่อบุคลากรที่ต้องการปรับปรุง จะปรากฎหน้าจอ ดังรูป

<u>หากบุคลากรผู้นั้น ไม่มีสิทธิในการขึ้นเงินเดือน</u> จะมีข้อความปรากฏขึ้นบนแถบสถานะด้านล่างของ หน้าจอว่า ``ไม่อนุญาตพนักงานบน DD.MM.YYYY สำหรับประเภทการปรับปรุง การปรับเงินเดือน ขรก.%″ และฟิลด์ `จำนวนเงิน′ และ `%เพิ่มขึ้น′ จะเป็นถูกปิด ไม่สามารถระบุค่าใดๆ ลงไปได้ ดังรูป

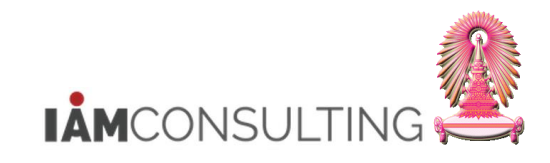

| การปรับปรุงการชดเชย เปลี่ยนแปลง - การขึ้นเงินเดือนประจำปีแบบ %                                                                                                    |                                                                                                    |  |  |  |  |  |
|----------------------------------------------------------------------------------------------------|----------------------------------------------------------------------------------------------------|--|--|--|--|--|
| 1997 - AB                                                                                                    |                                                                                                    |  |  |  |  |  |
| <ul> <li>(金) (金) (金) (金)</li> <li>(金) (金) (金) (金)</li> <li>(金) (400 - 100 - 100 -</li></ul> | (                                                                                                    |  |  |  |  |  |
| • (ฮีป) สาทีใช้อัณหา<br>• (ฮีป) การคับหาอิสระ<br>• (ฮีป) เสิร์ชเฮลปรวม                                                                                                    | หมายแลขพบิกง 38092 ชื่อ น.ส.ข้าราชการ4075 ระดับ 4<br>กลุ่มพบิกงาน A ข้าราชการ เขตบุคคล 01 สำนักงานมหาวิทยาลัย<br>กลุ่มย่อย EE 53 ปฏิบัติงาน สูนย์ต้นทุน 1101030103 ผ- ส.ทะเบียน สบม. |  |  |  |  |  |
| П. С. АУГ. 2. 20. 111<br>Гильйми                                                                                                    | การปรับเงินเดือน ขรก.%<br>มีผลดั้งแต่ ถึง<br>วันที่มีผล                                                                                                    |  |  |  |  |  |
| ชื่อ หมายแลขหนักงาน ชื่อ<br>[น.ส.ข้าราชการ4075 ระดับ 4 <mark>00038092</mark> ข้าราชการ4075                                                                                                    | ประเภทศำจ้าง จำนวนเงิน %6เพิ่มขึ้น III                                                                                                    |  |  |  |  |  |
|                                                                                                    | 4 ▶                                                                                                    |  |  |  |  |  |
|                                                                                                    | <u>ยอตรรมการเหม 0.00 76</u><br>งบประมาณ<br>ปริมาณที่จัดสรร 0.00                                                                                                    |  |  |  |  |  |
| 📝 ใม่อนุญาดหนักงานบน 01.04.2013 สำหรับประเภทการปรับปรุง การปรับ                                                                                                    | มเงินเดือน ชรก.%                                                                                                    |  |  |  |  |  |

<u>หากบุคลากรมีสิทธิในการขึ้นเงินเดือน</u> จะไม่มีข้อความใดๆ ปรากฏขึ้นบนแถบสถานะด้านล่างของ จอภาพ และฟิลด์ `จำนวนเงิน′ และ `%เพิ่มขึ้น′ จะเป็นสีขาว (สามารถระบุค่าได้) ดังรูป

| การปรับปรุงการชดเชย เปลี่ยนแปลง - การชื่น                                    | ้นเงินเดือนประจำปีแบบ %                                                                                                    |
|------------------------------------------------------------------------------|----------------------------------------------------------------------------------------------------|
| 19 4                                                                         |                                                                                                    |
| <ul> <li>(副) (学) (愛) (学) (学) (学) (学) (学) (学) (学) (学) (学) (学</li></ul>        | Image: Constraint of the second second se |
| П 🕲 🛆 🖓 🏹 . 📓 . 🗋 💭 . 🛗                                                      | การบรบเงินเดอน ขรก.%<br>มีผลดั้งแต่ 01.04.2013 ถึง 30.09.2013 ตามแผน<br>วันที่มีผล 01.04.2013                                                                                                    |
| ข่อ หมายเสขหน่างาน ชื่อ<br>ใน.ส.ข้าราชการ2340 ระดิบ 6 00028030 ข้าราชการ2340 | ประเภทคำจ้าง สำนวนเงิน %เพิ่มขึ้น<br>การเพิ่มเงินเดือน<br>เงินคำตอบแทน                                                                                                    |
|                                                                              |                                                                                                    |
|                                                                              | <u>ฐานการตำนวณ 31.03.2013 11,020.00 THB</u> รายเดือน<br>ยอตรวมการเพิ่ม <u>0.00</u> THB 0.00 %                                                                                                    |
|                                                                              | งบประมาณ 1,386.00 THB<br>ปริมาณทัจตสรร 0.00 THB                                                                                                    |

| ชื่อฟิลด์          | คำอธิบาย         | R/O/C | สิ่งที่ต้องทำและค่าที่ต้องใช้ | หมายเหตุ |
|--------------------|------------------|-------|-------------------------------|----------|
| หมายเลข<br>พนักงาน | หมายเลขพนักงาน   |       | แสดงหมายเลขพนักงาน            |          |
| ชื่อ               | ชื่อ และนามสกุล  |       | แสดงชื่อ และนามสกุล           |          |
| กลุ่มพนักงาน       | กลุ่มพนักงาน     |       | แสดงกลุ่มพนักงาน              |          |
| กลุ่มย่อย EE       | กลุ่มย่อยพนักงาน |       | แสดงกลุ่มย่อยพนักงาน          |          |
| เขตบุคคล           | ขอบเขตบุคคล      |       | แสดงขอบเขตบุคคล               |          |
| ศูนย์ตันทุน        | ศูนย์ตันทุน      |       | แสดงศูนย์ต้นทุน               |          |

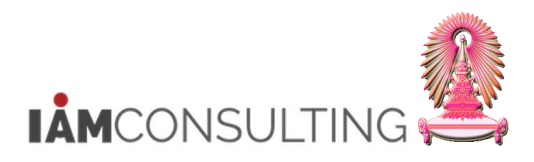

| ชื่อฟิลด์         | คำอธิบาย                                                    | R/O/C | สิ่งที่ต้องทำและค่าที่ต้องใช้                                                                                                    | หมายเหตุ                       |
|-------------------|-------------------------------------------------------------|-------|----------------------------------------------------------------------------------------------------|--------------------------------|
| การปรับเงินเดือน  | ขรก.%                                                       |       |                                                                                                    |                                |
| มีผลตั้งแต่/ถึง   | มีผลตั้งแต่/ถึง                                             |       | แสดงช่วงเวลาวันที่เริ่มต้น และสิ้นสุดที่<br>การปรับขึ้นเงินเดือนนี้มีผล                                                                                                    |                                |
| วันที่มีผล        | วันที่มีผล                                                  |       | ์ วันที่เริ่มต้นมีผลของการปรับขึ้นเงินเดือน<br>ระบบกำหนดค่าเริ่มต้นตามช่วงการ<br>วางแผนที่เลือก                                                                                                    | โดยปกติ<br>ไม่ต้อง<br>แก้ไขค่า |
| สถานะ 'แผน'       | สถานะของการปรับขึ้น<br>เงินเดือน                            |       | แสดงสถานะของการปรับขึ้นเงินเดือน                                                                                                    |                                |
| ประเภทค่าจ้าง     | ประเภทค่าจ้าง                                               |       | แสดงข้อความประเภทค่าจ้างที่มีผลกับ<br>การปรับขึ้นเงินเดือน                                                                                                    |                                |
| ประเภทค่าจ้าง : ก | ารเพิ่มเงินเดือน                                            |       |                                                                                                    |                                |
| จำนวนเงิน         | จำนวนเงินเดือนที่ได้รับ<br>เพิ่มจากการปรับขึ้น<br>เงินเดือน | 0     | จำนวนเงินเดือนที่ได้รับเพิ่มจากการปรับ<br>ขึ้นเงินเดือน โดยระบบจะคำนวณให้<br>อัตโนมัติหลังจากระบุ % เพิ่มขึ้น และกด<br>Enter<br>หรือกดปุ่ม 🖾 เพื่อให้ระบบเสนอค่า<br>Default จำนวนเปอร์เซ็นต์ค่าตั้งดันให้ |                                |
|                   |                                                             |       | สามารถเปลี่ยนแปลงค่าได้ หากต้องการ                                                                                                    |                                |
| % เพิ่มขึ้น       | % เพิ่มขึ้นของการเพิ่ม<br>เงินเดือน                         | 0     | ระบุ % ที่ต้องการจะปรับเพิ่มเงินเดือน<br>หรือกดปุ่ม 🚭 เพื่อให้ระบบเสนอค่า<br>Default จำนวนเปอร์เซ็นต์ค่าตั้งต้นให้                                                                                        |                                |
| ประเภทค่าจ้าง : เ | งินค่าตอบแทน                                                |       |                                                                                                    |                                |
| <br>จำนวนเงิน     | จำนวนเงินค่าตอบแทน<br>พิเศษ                                 | 0     | จำนวนเงินค่าดอบแทนพิเศษ ที่ได้รับเพิ่ม<br>จากการปรับขึ้นเงินเดือน โดยระบบจะ<br>คำนวณให้อัตโนมัติหลังจากกดปุ่ม ው<br>สามารถเปลี่ยนแปลงค่าได้ หากต้องการ                                                     |                                |
| % เพิ่มขึ้น       | % เพิ่มขึ้นของเงิน<br>ค่าตอบแทน                             | 0     | % เงินค่าตอบแทนพิเศษที่ได้รับเพิ่ม<br>จากการปรับขึ้นเงินเดือน โดยระบบจะ<br>คำนวณให้อัตโนมัดิหลังจากกดปุ่ม ው<br>สามารถเปลี่ยนแปลงค่าได้ หากต้องการ                                                         |                                |
| ฐานการคำนวณ       | ฐานการคำนวณ                                                 |       | แสดงฐานการคำนวณ จากกลุ่มข้อมูล 9101<br>คือ ฐานที่ใช้ในการคูณ % ที่เพิ่มขึ้น                                                                                                    |                                |
| ยอดรวมการเพิ่ม    | ยอดรวมการเพิ่ม                                              |       | แสดงจำนวนเงินรวมที่ได้เพิ่มขึ้นทั้งหมด                                                                                                    |                                |
| งบประมาณ          | งบประมาณ                                                    |       | แสดงจำนวนมูลค่างบประมาณทั้งหมดที่<br>ถูกจัดสรรไว้ให้กับหน่วยงบประมาณที่<br>บุคลากรคนดังกล่าวสังกัดอยู่                                                                                                    |                                |
| ปริมาณที่จัดสรร   | ปริมาณที่จัดสรร                                             |       | แสดงจำนวนมูลค่างบประมาณที่ถูกใช้ไป<br>แล้วสำหรับหน่วยงบประมาณที่บุคลากร<br>คนดังกล่าวสังกัดอยู่                                                                                                    |                                |
| จำนวนที่คงเหลือ   | จำนวนที่คงเหลือ                                             |       | แสดงจำนวนมูลค่างบประมาณที่เหลืออยู่<br>สำหรับหน่วยงบประมาณที่บุคลากรคน<br>ดังกล่าวสังกัดอยู่                                                                                                    |                                |

(หมายเหตุ : จากตารางข้างต้น , ที่คอลัมน์ "R/O/C"; "R"=ต้องระบุเสมอ, "O"=สามารถเลือกได้, "C"=ระบุตามเงื่อนไข)

#### <u>วิธีการบันทึก % ปรับขึ้นเงินเดือน แบบทีละคน</u>

ขั้นตอนที่ 1 : ให้ระบุ % การปรับขึ้นเงินเดือน ที่ฟิลด์ `%เพิ่มขึ้น′ และกด Enter ระบบจะแสดงจำนวนเงินที่ได้ ปรับขึ้น (ยังไม่ปัดเศษ) หรือ กดปุ่ม 🚭 เพื่อให้ระบบเสนอค่า Default จำนวนเปอร์เซ็นต์ค่าตั้งต้นให้

# ขั้นตอนที่ 2 : เมื่อระบุข้อมูลเรียบร้อยแล้ว กดปุ่ม ው เพื่อให้ระบบปิดเศษ

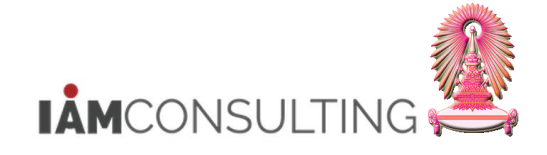

ียกด้วอย่างข้อมูลบุคลากร เป็น 3 กรณี ดังนี้

## <u>กรณีที่ 1 : บุคลากรที่ได้รับเฉพาะ เงินเดือนเพิ่มขึ้น</u>

ขั้นตอนที่ 1 : ให้ระบุ % การปรับขึ้นเงินเดือน ที่ฟิลด์ `%เพิ่มขึ้น′ และกด Enter ระบบจะแสดงจำนวนเงินที่ได้ ปรับขึ้น (ยังไม่ปิดเศษ) หรือ กดปุ่ม 😅 เพื่อให้ระบบเสนอค่า Default จำนวนเปอร์เช็นต์ค่าตั้งตันให้

<u>ตัวอย่าง</u> ปัจจุบันบุคลากรได้รับเงินเดือน = 8,100 บาท ประเภทตำแหน่ง ทั่วไป ระดับปฏิบัติงาน

| ประเภท    | <b>C</b> Y <b>Š</b> N | nut of a faution Mid Daint | ฐานในการคำนวณ |       |        |
|-----------|-----------------------|----------------------------|---------------|-------|--------|
| ตำแหน่ง   | วะผบ                  | <b>ม</b> างเงนเดอน         | Mid Point     | ระดับ | อัตรา  |
| ج- ۱۷ - ۱ |                       | 13,720-19,100              | 12 710        | บน    | 16,410 |
| บวเบ      | บฏบดงาน               | 4,870-13,710               | 13,710        | ล่าง  | 11,020 |

้ดังนั้น บุคลากรอยู่ช่วงเงินเดือน 4,870 - 13,710 ฐานการคำนวณ คือ 11,020 บาท โดยเงินเดือนขั้นสูงของระดับตำแหน่ง คือ 19,100 บาท

ในที่นี้ ระบุ %เพิ่มขึ้น 3% = 330.60 บาท (คำนวณจาก ฐานการคำนวณ 11,020 x 3.00%)

| การปรับปรุงการชดเชย เปลี่ยนแปลง - การขึ้น                | แงินเดือนประจำปีแบบ %                                                                                                    |       |
|----------------------------------------------------------|----------------------------------------------------------------------------------------------------|-------|
| 19 A                                                     |                                                                                                    |       |
|                                                          | 🔄 🕞 ا 🔢 مارمین مارمین ما |       |
| ค้นหาโดย                                                 | ประเภท MRTA การปรับเงินเดือน ขรก.%                                                                                                    |       |
| ▼ 🖗 บุคคล                                                |                                                                                                    |       |
| • 🛗 มุมมองผู้ใช้                                         |                                                                                                    |       |
| • (ผู้) คำที่ใช้ค้นหา                                    | หมายแลขพนักง 28030 ชื่อ น.ส.ข้าราชการ2340 ระดับ 6                                                                                                    |       |
| • [ji] การค้นหาอิสระ<br>//เมื่อสระเบล                    | กลับหนักงาน A ข้าราชการ แขตนอดล 01 ส่วนัดงานหนาวิทยาลัย                                                                                                    |       |
| • 🛐 เสรชเฮลบรวม                                          | เป็นผู้ผู้ผู้ผู้หมาย เป็นของ เป็นของ เป็นของ เป็นของ เป็นของ เป็นของ เป็นของ เป็นของ เป็นของ เป็นของ เป็นของ เป                                                                                                    |       |
|                                                          | ที่สุมชิยชิยี 33 มีมีพิพิทีน ผู้นอดนิทีน 110000000 ฟุพิที่- งิพิต.                                                                                                    |       |
|                                                          | ( 1× * */                                                                                                    |       |
|                                                          | การบรบเงินเดอน ขรก.%                                                                                                    |       |
|                                                          | มีผลดังแต่ 01.04.2013 ถึง 30.09.2013 ดา                                                                                                    | เมแผน |
|                                                          | วันที่มีผล 01.04.2013                                                                                                    |       |
| รายการทพบ                                                |                                                                                                    |       |
| ชื่อ ชื่อหน่วยองค์กร ขึ                                  | ประเภทค่าจ้าง จำนวนเงิน %เพิ่มขึ้น 🎞                                                                                                    |       |
| 1.ส.ขาราชการ2340 ระดบ 6 สานกบรหารทรพยากรมนุษย สนม จ      | การเพิ่มเงินเดือน 330.60 3.00                                                                                                    |       |
| น.ส.ขาราชการ4000 ระดับ 4 งาบบคคลพบักงาบบหาวิทยาลัย สบบ บ | เงินค่าตอบแทน                                                                                                    |       |
|                                                          |                                                                                                    |       |
|                                                          |                                                                                                    |       |
|                                                          |                                                                                                    |       |
|                                                          | ฐานการศำนวณ 31.03.2013 11,020.00 THB รายเดือน                                                                                                    |       |
|                                                          | ยอดรวมการเพิ่ม 330.60 THB 3.00 %                                                                                                    |       |
|                                                          |                                                                                                    |       |
|                                                          | งบประมาณ 1,386.00 THB                                                                                                    |       |
|                                                          | ปริมาณที่จัดสรร 330.60 THB                                                                                                    |       |
|                                                          | ร่านวนที่คงเหลือ 1.055.40 THB                                                                                                    |       |
|                                                          |                                                                                                    |       |

ขั้นตอนที่ 2: เมื่อระบุข้อมูลเรียบร้อยแล้ว กดปุ่ม 뗻 เพื่อให้ระบบปัดเศษ

ระบบจะปัดเศษจำนวนเงินของ "การเพิ่มเงินเดือน″ เป็นหลักสิบ จาก 330.60 บาท เป็น 340.00 บาท

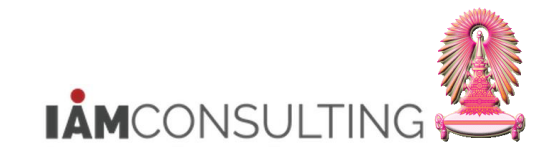

| การปรับปรงการชดเชย เปลี่ยนแปลง - การขึ้น                                                                                                    | ้นเงินเดือนประจาปีแบบ %                                                                                                    |
|----------------------------------------------------------------------------------------------------|----------------------------------------------------------------------------------------------------|
| · · · · · · · · · · · · · · · · · · ·                                                                                                    |                                                                                                    |
| <ul> <li>         ・</li> <li>         ・</li> <li></li></ul> | <ul> <li>(=) (□) 01.04.2013 ถึง 30.09.2013</li> <li>ประเภท (MRTA การปริมเงินเดือน ขรก.%</li> <li>() (1) (1) (1) (1) (1) (1) (1) (1) (1) (</li></ul> |
| • (ฝี) คำที่ใช้ค้นหา<br>• /// ออกอันเมอริสตะ                                                                                                    | หมายเลขหนักง 28030 ชื่อ น.ส.ข้าราชการ2340 ระดับ 6                                                                                                   |
| • โต่ไ เสีร์ชเสลป์รวม                                                                                                    | กลุ่มหนักงาน A ข้าราชการ เขตบุคคล 01 สำนักงานมหาวิทยาลัย                                                                                            |
|                                                                                                    | กลุ่มย่อย EE 53 ปฏิบัติงาน ศูนย์ต้นทุน 1100000000 จุฬาฯ - งผด.                                                                                      |
|                                                                                                    |                                                                                                    |
|                                                                                                    | การปรับเงินเดือน ขรก.%                                                                                                    |
|                                                                                                    | - มีผลดั้งแต่ 01.04.2013 ถึง 30.09.2013 ตามแป                                                                                                    |
|                                                                                                    | วันที่มีผล 01.04.2013                                                                                                    |
| รายการทีพบ                                                                                                    |                                                                                                    |
| ชื่อ ชื่อหน่วยองศ์กร ชื่                                                                                                    | ประเภทค่าจ้าง จำนวนเงิน %เพิ่มขึ้น 🛄                                                                                                    |
| น.ส.ขาราชการ2340 ระดบ 6 สานกบรหารทรพยากรมนุษยสนม จ<br>น.ส.ข้าราชการ4824 ระดับ 8 งานบดคลพบักงานมหาวิทยาลัย สบม บ                                                                                                    | การเพิ่มเงินเดือน 340.00 3.00                                                                                                    |
| น.ส.ข้าราชการ4090 ระดับ 4 งานบุคคลพนักงานมหาวิทยาลัย สบม บุ                                                                                                    | เงินค่าดอบแทน                                                                                                    |
|                                                                                                    |                                                                                                    |
|                                                                                                    |                                                                                                    |
| 1                                                                                                    |                                                                                                    |
|                                                                                                    | ฐานการศำนวณ 31.03.2013 11,020.00 THB รายเดือน                                                                                                    |
|                                                                                                    | <u>ยอดรวมการเพิ่ม 340.00</u> THB 3.00 %                                                                                                    |
|                                                                                                    |                                                                                                    |
|                                                                                                    | งบประมาณ 1,386.00 THB                                                                                                    |
|                                                                                                    | ปริมาณที่จัดสรร 340.00 THB                                                                                                    |
|                                                                                                    | ี่สำนวนที่คงเหลือ 1,046.00 THB                                                                                                    |
|                                                                                                    |                                                                                                    |

# <u>กรณีที่ 2 : บุคลากรที่ได้รับเฉพาะ เงินตอบแทนพิเศษ</u>

ขั้นตอนที่ 1 : ให้ระบุ % การปรับขึ้นเงินเดือน ที่ฟิลด์ `%เพิ่มขึ้น′ และกด Enter ระบบจะแสดงจำนวนเงินที่ได้ ปรับขึ้น (ยังไม่ปัดเศษ) หรือ กดปุ่ม 🚭 เพื่อให้ระบบเสนอค่า Default จำนวนเปอร์เซ็นต์ค่าตั้งต้นให้

<u>ตัวอย่าง</u>

ปัจจุบันบุคลากรได้รับเงินเดือน = 19,100 บาท ประเภทดำแหน่ง ทั่วไป ระดับปฏิบัติงาน

| ประเภท   | <b>C 2</b> | ส่วนจิงแล้วม       | Mid Doint | ฐานในการคำนวณ |        |
|----------|------------|--------------------|-----------|---------------|--------|
| ตำแหน่ง  | วะผบ       | <b>ม</b> างเงนเดอน | ma Point  | ระดับ         | อัตรา  |
| a ka Mal |            | 13,720-19,100      | 12 710    | บน            | 16,410 |
| ען גע    | บฏบดงาน    | 4,870-13,710       | 13,/10    | ล่าง          | 11,020 |

ดังนั้น บุคลากรอยู่ช่วงเงินเดือน 13,720-19,100 ฐานการคำนวณ คือ 16,410 บาท โดยเงินเดือนขั้นสูงของระดับตำแหน่ง คือ 19,100 บาท

ในที่นี้ ระบุ %เพิ่มขึ้น 1.50% = 246.15 บาท (คำนวณจาก ฐานการคำนวณ 16,410 x 1.50%)

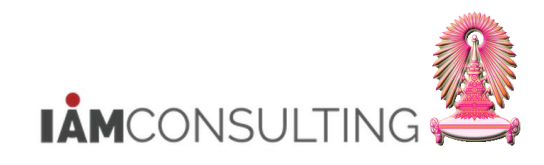

| การปรับปรุงการชดเชย เปลี่ยนแปลง - การขึ้น                                                                                                    | แง็นเดือนประจำปีแบบ %                                                                                                    |        |
|----------------------------------------------------------------------------------------------------|----------------------------------------------------------------------------------------------------|--------|
| * 2 L                                                                                                    |                                                                                                    |        |
| ·         ·         ·         ·         ·         ·         ·         ·         ·         ·         ·         ·         ·         ·         ·         ·         ·         ·         ·         ·         ·         ·         ·         ·         ·         ·         ·         ·         ·         ·         ·         ·         ·         ·         ·         ·         ·         ·         ·         ·         ·         ·         ·         ·         ·         ·         ·         ·         ·         ·         ·         ·         ·         ·         ·         ·         ·         ·         ·         ·         ·         ·         ·         ·         ·         ·         ·         ·         ·         ·         ·         ·         ·         ·         ·         ·         ·         ·         ·         ·         ·         ·         ·         ·         ·         ·         ·         ·         ·         ·         ·         ·         ·         ·         ·         ·         ·         ·         ·         ·         ·         ·         ·         ·         ·         ·         · | <ul> <li>(副) (104.2013 ถึง 30.09.2013)</li> <li>ประเภท MRTA การปรับเงินเดือน ขรก.%</li> <li>(四) (二) (二) (二) (二) (二) (二) (二) (二) (二) (二</li></ul> |        |
| • [ค] คาทเวลนหา<br>• [ค] การด้าหาวิสระ                                                                                                    | หมายเลขพนักง 34103 ชื่อ น.ส.ข้าราชการ4824 ระดับ 8                                                                                                |        |
| • 👘 เสิร์ชเฮลป์รวม                                                                                                    | กลุ่มพนักงาน A ข้าราชการ เขตบุคคล 01 สำนักงานมหาวิทยาลัย                                                                                         |        |
|                                                                                                    | กลุ่มย่อย EE 53 ปฏิบัติงาน ศูนย์ตันทุน 1101030102 ผ- ส.บริหารบุคคล2 สบ                                                                           |        |
|                                                                                                    |                                                                                                    |        |
|                                                                                                    | การปรับเงินเดือน ขรก.%                                                                                                    |        |
|                                                                                                    | มีผลดั้งแต่ 01.04.2013 ถึง 30.09.2013                                                                                                    | ตามแผน |
|                                                                                                    | วันที่มีผล 01.04.2013                                                                                                    |        |
| รายการทหม                                                                                                    |                                                                                                    |        |
| ขอ ขอหน่วยองคกร 1<br>น.ส.ทั่วราชการ2340 ระดับ 6 สำนักบริหารทรัพยากรบบษย์ สบบ จ                                                                                                    | ประเภทค่าจ้าง จำนวนเงิน %เพิ่มขึ้น 🋄                                                                                                    |        |
| น.ส.ข้าราชการ4824 ระดับ 8 งานบุคคลพนักงานมหาวิทยาลัย สบม บ                                                                                                    | การเพิ่มเงินเดือน 246.15 1.50                                                                                                    |        |
| น.ส.ข้าราชการ4090 ระดับ 4 งานบุคคลพนักงานมหาวิทยาลัย สบม บ                                                                                                    | เงินคำตอบแทน                                                                                                    |        |
|                                                                                                    |                                                                                                    |        |
|                                                                                                    |                                                                                                    |        |
|                                                                                                    | ราบการศานวณ 31.03.2013 16.410.00 THB ราชเดือน                                                                                                    |        |
|                                                                                                    | ยอดรวมการเพิ่ม 246.15 THB 1.50 %                                                                                                    |        |
|                                                                                                    |                                                                                                    |        |
|                                                                                                    | งบประมาณ 1,386.00 THB                                                                                                    |        |
|                                                                                                    | ปริมาณที่จัดสรร 586.15 THB                                                                                                    |        |
|                                                                                                    | จำนวนที่คงเหลือ 799.85 THB                                                                                                    |        |
|                                                                                                    |                                                                                                    |        |

# ขั้นตอนที่ 2: เมื่อระบุข้อมูลเรียบร้อยแล้ว กดปุ่ม ው เพื่อให้ระบบปิดเศษ

เนื่องจากเงินเดือนของบุคลากรคนนี้ ได้รับเงินเดือนสูงสุดของระดับดำแหน่งแล้ว จึงได้รับเป็น ``เงินค่าตอบแทน″ = 246.15 บาท

| การปรับปรงการชุดเชย เปลี่ยงแปลง - การขึ้ง                  | แงินเด็ลมประจำปีแบบ %             |                                                                                                    |                      |
|------------------------------------------------------------|-----------------------------------|----------------------------------------------------------------------------------------------------|----------------------|
|                                                            |                                   |                                                                                                    |                      |
|                                                            |                                   |                                                                                                    |                      |
|                                                            |                                   | 01.04.2013 ถึง 30.09.2013                                                                                                    |                      |
| ค้นหาโดย                                                   | ประเภท MRTA การปรับเงินเดือน ขรก. | %                                                                                                    | -                    |
| * 9ื่∰ บุคคล                                               |                                   |                                                                                                    |                      |
| • 🛗 นมมองผู้ใช้                                            |                                   |                                                                                                    |                      |
| • [b] คำที่ไข่ค่นหา<br>• (14) คอรณ์แนวริสตะ                | หมายเลขพนักง 34103                | ชื่อ น.ส.ข้าราชการ                                                                                                    | 4824 ระดับ 8         |
| • โตโ เสิร์ชเสลป์รวม                                       | กลุ่มพนักงาน A ข้าราชการ          | เขตบุคคล 01 สำนัก                                                                                                    | งานมหาวิทยาลัย       |
|                                                            | กลุ่มย่อย EE 53 ปฏิบัติงาน        | <b>ศูนย์ต้นทุน</b> 1101030102                                                                                                    | ผ- ส.บริหารบุคคล2 สบ |
|                                                            |                                   |                                                                                                    |                      |
|                                                            | การปรับเงินเดือน ขรก.%            |                                                                                                    |                      |
|                                                            | มีผลตั้งแต่ 01.04.20              | 13 ถึง 30.09.2013                                                                                                    | ตามแผน               |
|                                                            | วันที่มีผล 01.04.20               | 13                                                                                                    |                      |
| รายการที่พบ                                                |                                   |                                                                                                    |                      |
| ชื่อ ชื่อหน่วยองค์กร ชื่                                   | ประเภทค่าจ้าง                     | ร่านวนเงิน %เพิ่มขึ้น                                                                                                    | <b>FT</b>            |
| น.ส.ข้าราชการ2340 ระดับ 6 สำนักบริหารทรัพยากรมนุษย์ สนม จ  | การเพิ่มเงินเดือน                 |                                                                                                    |                      |
| น.ส.ข้าราชการ4824 ระดับ 8 งานบุคคลพนักงานมหาวิทยาลัย สบม บ | เงินค่าตอบแทน                     | 246.15                                                                                                    | 1.50                 |
| น.ส.ขาราชการ4090 ระดบ 4 งานบุคคลพนกงานมหาวทยาลย สบม บ      |                                   | •                                                                                                    | <b></b>              |
|                                                            |                                   | Image: A marked and a marked and and an<br>and a marked and a marked and a marked and a marked and a marked and a marked and and and and a marked and and and and and and and and and an | 4 1                  |
|                                                            | รวมการส่วนวกเ 31                  | 15 2013 16 410 00                                                                                                    | THB รวยเดือน         |
|                                                            | ยอครามการเพิ่ม                    | 246 15                                                                                                    | THB 1.50 %           |
|                                                            |                                   | 210.15                                                                                                    |                      |
|                                                            | งบประมาณ                          | 1.386.00                                                                                                    | тнв                  |
|                                                            | ู่<br>ปริมาณที่จัดสรร             | 586.15                                                                                                    | THB                  |
|                                                            | สามวนที่คงเหลือ                   | 700.85                                                                                                    | THB                  |
|                                                            |                                   | 733.03                                                                                                    |                      |

# <u>กรณีที่ 3 : บุคลากรที่ได้รับทั้ง เงินเดือนเพิ่มขึ้น และเงินตอบแทนพิเศษ</u>

ขั้นตอนที่ 1 : ให้ระบุ % การปรับขึ้นเงินเดือน ที่ฟิลด์ `%เพิ่มขึ้น′ และกด Enter ระบบจะแสดงจำนวนเงินที่ได้ ปรับขึ้น (ยังไม่ปัดเศษ) หรือ กดปุ่ม 🚭 เพื่อให้ระบบเสนอค่า Default จำนวนเปอร์เช็นต์ค่าตั้งตันให้

<u>ตัวอย่าง</u>

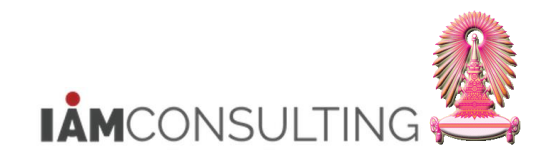

#### ปัจจุบันบุคลากรได้รับเงินเดือน = 19,000 บาท ประเภทดำแหน่ง ทั่วไป ระดับปฏิบัติงาน

| ประเภท         | <b>5</b> 4 <b>0</b> 1 | ala su da su da su | Mid Deint | ฐานในการคำนวณ |        |
|----------------|-----------------------|--------------------|-----------|---------------|--------|
| ตำแหน่ง        | วะผบ                  | <b>ม</b> างเงนเดอน |           | ระดับ         | อัตรา  |
| د<br>لاح ۱۹ ما |                       | 13,720-19,100      | 12 710    | บน            | 16,410 |
| บวเบ           | บฏบดงาน               | 4,870-13,710       | 13,/10    | ล่าง          | 11,020 |

้ดังนั้น บุคลากรอยู่ช่วงเงินเดือน 13,720-19,100 ฐานการคำนวณ คือ 16,410 บาท โดยเงินเดือนขั้นสูงของระดับตำแหน่ง คือ 19,100 บาท

ในที่นี้ ระบุ %เพิ่มขึ้น 2.00% = 328.20 บาท (คำนวณจาก ฐานการคำนวณ 16,410 x 2.00%)

| การปรับปรุงการชดเชย เปลี่ยนแปลง - การขึ้นเงินเดือนประจำปีแบบ % |                                                                        |     |
|----------------------------------------------------------------|------------------------------------------------------------------------|-----|
| 12 - 23                                                        |                                                                        |     |
|                                                                | الله الله الله الله الله الله الله الله                                |     |
| ค้นหาโดย                                                       | שנות או או איז איז איז איז איז איז איז איז איז איז                     |     |
| <ul> <li>ษฐานคคล</li> <li>เค็ามนของผู้ใช้</li> </ul>           |                                                                        |     |
| • 👩 คาทเชคนหา<br>• 🖓 คระวันหวริสระ                             | หมายเลขพนักง 40591 ชื่อ น.ส.ข้าราชการ4090 ระดับ 4                      |     |
| • 🕞 เสร้าะเสลาไรวม                                             | กลุ่มพนักงาน A ข้าราชการ เขตบุคคล 01 สำนักงานมหาวิทยาลัย               |     |
|                                                                | กลุ่มย่อย EE 53 ปฏิบัติงาน ศูนย์ต้นทุน 1101030102 ผ- ส.บริหารบุคคล2 สบ |     |
|                                                                |                                                                        |     |
|                                                                | การปรับเงินเดือน ขรก.%                                                 |     |
|                                                                | มีผลดั้งแต่ 01.04.2013 ถึง 30.09.2013 ตาม                              | แผน |
|                                                                | วันที่มีผล 01.04.2013                                                  |     |
| รายการที่พบ                                                    |                                                                        |     |
| ชื่อ ชื่อหน่วยองค์กร ชื่                                       | ประเภทคำล้าง สำนวนเงิน %เพิ่มขึ้น 🎹                                    |     |
| น.ส.ข้าราชการ2340 ระดับ 6 สำนักบริหารทรัพยากรมนุษย์ สนม จ      | การเพิ่มเงินเดือน 328.20 2.00                                          |     |
| น.ส.ขาราชการ4824 ระดบ 8 งานบุคคลพนักงานมหาวทยาลัย สบม บ        | เงินค่าตอบแทน                                                          |     |
| น.ส.ขาราชการ4090 ระดบ 4 งานบุคคลพนกงานมหาวทยาลย สบม 1          |                                                                        |     |
|                                                                |                                                                        |     |
|                                                                |                                                                        |     |
|                                                                | ฐานการศำนวณ 31.03.2013 16,410.00 THB ราชเดือน                          |     |
|                                                                | ขอดรวมการเพิ่ม 328.20 THB 2.00 %                                       |     |
|                                                                |                                                                        |     |
|                                                                | งบประมาณ 1,386.00 THB                                                  |     |
|                                                                | ปริมาณที่จัดสรร 914.35 THB                                             |     |
|                                                                | สำนวนที่คงเหลือ 471.65 THB                                             |     |
|                                                                |                                                                        |     |

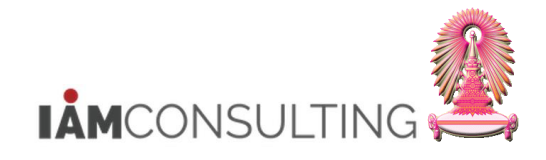

# ขั้นตอนที่ 2: เมื่อระบุข้อมูลเรียบร้อยแล้ว กดปุ่ม ው เพื่อให้ระบบปิดเศษ

เนื่องจากเงินเดือนของบุคลากรคนนี้ ใกล้ถึงเงินเดือนสูงสุดของระดับดำแหน่ง จึงได้รับ "การเพิ่มเงินเดือน″ = 100 บาท และได้รับ "เงินค่าตอบแทน″ = 228.20 บาท

| การปรับปรุงการชดเช่ย เปลี่ยนแปลง - การขึ้น                 | เงินเดือนประจำปีแบบ %                                                 |
|------------------------------------------------------------|-----------------------------------------------------------------------|
| 19 1                                                       |                                                                       |
| <ul> <li>(金) (金) (金) (金) (金) (金) (金) (金) (金) (金)</li></ul> |                                                                       |
| • 🛗 การค้นหาอิสระ                                          | หมายเลขพนักง 40591 ชื่อ น.ส.ขำราชการ4090 ระดับ 4                      |
| • 🛱 เสิร์ชเฮลป์รวม                                         | กลุ่มพนักงาน A ข้าราชการ เขตบุคคล 01 สำนักงานมหาวิทยาลัย              |
|                                                            | กลุ่มย่อย EE 53 ปฏิบัติงาน ศูนย์ต้นทุน 1101030102 ผ ส.บริหารบุคคล2 สบ |
|                                                            | การปรับเงินเดือน ขรก.%                                                |
|                                                            | มีผลดั้งแต่ 01.04.2013 ถึง 30.09.2013 ตามแผน                          |
| รายการที่พบ                                                | <u>านทมผล 01.04.2013</u>                                              |
| ชื่อ ชื่อหน่วยองค์กร ขึ                                    | ประเภทต่าจ้าง จำนวนเงิน %เพิ่มขึ้น                                    |
| น.ส.ข้าราชการ2340 ระดับ 6 สำนักบริหารทรัพยากรมนุษย์ สนม จ  | การเพิ่มเงินเดือน 100.00 0.61                                         |
| น.ส.ขาราชการ4824 ระดับ 8 งานบุคคลพนักงานมหาวทยาลัย สบม บ   | เงินค่าตอบแทน 228.20 1.39 🔺                                           |
| น.ส.ชาราชการ4090 ระดบ 4 จานบุคคลพนกจานมหารทยาลย สบม 1      |                                                                       |
|                                                            |                                                                       |
|                                                            | ฐานการคำนวณ 31.03.2013 16,410.00 THB รายเดือน                         |
|                                                            | ขอดรวมการเพิ่ม 328.20 THB 2.00 %                                      |
|                                                            |                                                                       |
|                                                            | งบประมาณ 1,386.00 THB                                                 |
|                                                            | ปริมาณที่จัดสรร 914.35 THB                                            |
|                                                            | จำนวนที่คงเหลือ 471.65 THB                                            |
|                                                            |                                                                       |

กดปุ่ม 📙 เมื่อต้องการบันทึกข้อมูล % การปรับขึ้นเงินเดือน แต่ยังไม่พร้อมที่จะนำส่งเพื่อเสนอขออนุมัติ

#### 1.3.2 การบันทึก % ปรับขึ้นเงินเดือน แบบทีละหลายคน

#### <u>รายละเอียดขั้นตอนการปฏิบัติงาน</u>

#### 1.3.2.1 บันทึกรายการโดยใช้ :

| เมนู           | ทรัพยากรบุคคล → การบริหารงานบุคคล → การจัดการเงินชดเชย → การบริหาร →<br>การปรับปรุง → เปลี่ยนแปลง |
|----------------|---------------------------------------------------------------------------------------------------|
| รหัสผ่านรายการ | HRCMP0001C                                                                                        |

## 1.3.2.2 หน้าจอ "การปรับปรุงการชดเชย เปลี่ยนแปลง – การขึ้นเงินเดือนประจำปีแบบ %″

| CONSULTING 실 |
|--------------|

| การปรับปรุงการชดเชย เปลี่ยนแปลง - การขึ้น                                                                                                    | แงินเดือนประจำปีแบบ %                                                                                                    |                                                                                                    |
|----------------------------------------------------------------------------------------------------|----------------------------------------------------------------------------------------------------|----------------------------------------------------------------------------------------------------|
| 1/2 - 22                                                                                                    |                                                                                                    |                                                                                                    |
| <ul> <li>(金) (金) (密) (安) (安) (金)</li> <li>คันหาโดย</li> <li>(備) มุลคล</li> <li>(備) มุลหลองยู่ใช้</li> <li>(備) กรค์เนทาอิสะะ</li> <li>(備) กรค์เนทาอิสะะ</li> <li>(備) เสรียเฮลปรวม</li> </ul> |                                                                                                    | 1.04.2013 ถึง 30.09.2013<br>ชื่อ น.ส.ข้าราชการ4824 ระดับ 8<br>เขตบุคคล 01 สำนักงานมหาวิทยาลัย<br>สูนย์ตันทุน 1101030102 ผ-ส.บริหารบุคคล2 สบ                                 |
|                                                                                                    | การปรับเงินเดือน ขรก.%<br>มีผลดั้งแต่ 01.04.2013<br>วันที่มีผล 01.04.2013<br>ประเภทคำจ้าง<br>การเชิ่มเงินเดือน<br>เงินคำตอบแทน | ถึง 30.09.2013 ตามแผน                                                                                                    |
|                                                                                                    | ฐานการคำนวณ 31.03.2<br>ยอดรวมการเพิ่ม<br>งบประมาณ<br>ปริมาณที่จัดสรร<br>จำนวนที่คงเหลือ                                        | .2013     16,410.00     THB     รายเดือน       .2013     16,410.00     THB     0.00     %       1,386.00     THB     0.00     %       1,386.00     THB     1,386.00     THB |

1.3.2.3 กดปุ่ม 🔤 เพื่อเลือกงวดของการปรับขึ้นเงินเดือน

 ให้เลือกช่วงเวลาวางแผน ตาม <u>ปีงบประมาณ (ค.ศ. 2 หลัก) + ครั้งที่ของปีงบประมาณ (2 หลัก)</u> เช่น

| 🗁 กำหนดช่วงเวลาการวางแผน |              |   |            |     |            | Þ | ٩ |
|--------------------------|--------------|---|------------|-----|------------|---|---|
| ช่วงเวลาวางแผน           | 1302         | Ē | 01.04.2013 | ถึง | 30.09.2013 |   |   |
| <ul> <li>✓ ×</li> </ul>  | 1301<br>1302 |   |            |     |            |   |   |
|                          | 1401<br>1402 |   |            |     |            |   |   |
|                          | 1501<br>1502 |   |            |     |            |   |   |
|                          | 1601<br>1602 |   |            |     |            |   |   |
|                          | 1999<br>2000 | * |            |     |            |   |   |
|                          |              |   | 2          |     |            |   |   |

และกดปุ่ม 🛩 เมื่อเลือกช่วงเวลาวางแผนเรียบร้อยแล้ว ระบบจะกลับไปสู่หน้าจอเดิม

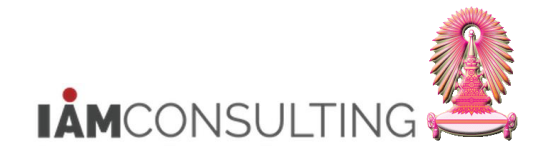

## 1.3.2.4 เลือกประเภทของการปรับขึ้นเงินเดือน

| ประเภท | MRTA การปรับเงินเดือน ขรก.%         | ۲. |
|--------|-------------------------------------|----|
|        | MRTA การปรับเงินเดือน ขรก.%         |    |
|        | MRTD การปรับเงินเดือน ลจ.งน.%       |    |
|        | MRTG การปรับเงินเดือน พนม.อุดหนุน%  |    |
|        | MRTH การปรับเงินเดือน พนม.รายได้%   |    |
|        | MRTI การปรับเงินเดือน พนม.%         |    |
|        | MRTM การปรับเงินเดือน ผบ.ขรก.%      |    |
|        | MRTO การปรับเงินเดือน ผบ. พนม.%     |    |
|        | MRTP การปรับเงินเดือน พนักงาน รปภ.% |    |
|        | MRTZ ปรับเงินเดือนพนม.ครบทดลองงาน   |    |

# • สำหรับข้าราชการ : ให้เลือก MRTA การปรับเงินเดือน ขรก.%

# 1.3.2.5 เลือกบุคลากร โดยการกด 🛱 การค้มหาอิสระ ดังรูป

| ด้นหาโดย         |
|------------------|
| 🗢 静 บุคคล        |
| ដ มุมมองผู้ใช้   |
| 📙 คำที่ใช้ค้นหา  |
| 🛱 การด้นหาอิสระ  |
| 🖬 เสิร์ชเฮลป์รวม |

#### ระบบจะแสดงหน้าจอการค้นหา

| 🗁 การเลือก HR ออบเจค                                                                                                    |                                 |      | _        |                         |                  |                             |   |
|----------------------------------------------------------------------------------------------------|---------------------------------|------|----------|-------------------------|------------------|-----------------------------|---|
|                                                                                                    |                                 |      | 8        |                         | ช่วงเวลาการรายงา | น: 01.10.2012 ถึง 31.03.201 | 3 |
| กลุ่มฟิลด์/ฟิลด์                                                                                                    | การเลือกค่า เอาท์พทค่า แสดงข้อต | มวาม | D 216    | เข้อมูลรายงาน           |                  |                             |   |
| ▶ 🗋 ฟิลต์หลัก                                                                                                    |                                 |      |          | ที่ใช้ได้               |                  | Ro 🛱                        |   |
| ▶ 🗀 การปฏิบัติ                                                                                                    |                                 |      |          | - #-5                   |                  |                             |   |
| ▶ 🗋 การกำหนดงานขององค์กร                                                                                                    |                                 |      |          | THE LEET                |                  | 19 บุคคล เบทบวยองคกร        |   |
| 🕨 🗋 ข้อมูลส่วนบุคคล                                                                                                    |                                 |      |          | 7                       |                  |                             |   |
| 🕨 🗀 ที่อยู่                                                                                                    |                                 |      | 1        |                         |                  |                             |   |
| 🕨 🗀 เวลาทำงานตามแผน                                                                                                    |                                 |      | การเลือก | <br>1                   |                  |                             |   |
| 🕨 🗀 ค่าจ้างพื้นฐาน                                                                                                    |                                 |      | คุณสามา  | ารถกำหนดเงือนไขการเลื   | โอกในพื้นที่นี่  |                             |   |
| 📗 🖻 🧰 การจ่ายและการหักที่เกิดขึ้นประจ                                                                                                    |                                 |      | สามารถ   | .ลือกฟิลด์ได้โดยเลือกอย | ่างสอดคล้องจา    |                             |   |
| 🕨 🛄 การจ่ายเพิ่มเติม                                                                                                    |                                 |      | นอกจาก   | นี้ยังสามารถย้ายฟิลด์ไป | ยังพื้นที่นี้    |                             |   |
| 📔 🖻 🛄 การประเมินผลงานบุคคล                                                                                                    |                                 |      |          |                         |                  |                             |   |
| 🕑 🛄 ข้อกำหนดของวันที                                                                                                    |                                 |      |          |                         |                  |                             |   |
| 🕑 🛄 การปรับปรุงการชดเชย                                                                                                    |                                 |      |          |                         |                  |                             |   |
| 🔰 🛄 สุทธิทพงใดรบการชดเชย                                                                                                    |                                 |      |          |                         |                  |                             |   |
| 🕑 🛄 เซลทธออบชนพนกงาน                                                                                                    |                                 |      |          |                         |                  |                             |   |
| Image: Construction of the second second |                                 |      |          |                         |                  |                             |   |
| P ข้อมูลผู้คริบัย                                                                                                    |                                 |      |          |                         |                  |                             |   |
| International (1997) (1997) (19977) (19977) (19977) (1997) (1997) (1997) (1997) (1 |                                 |      |          |                         |                  |                             |   |
| Image: Participation of the second second secon |                                 |      |          |                         |                  |                             |   |
| ▶ 🗀 การหยุดงาน                                                                                                    |                                 |      |          |                         |                  |                             |   |
| 🕨 🕒 ข้อมูลสำหรับการพิจารณาขึ้นเงินเ                                                                                                    |                                 |      |          |                         |                  |                             |   |
| 📔 🖻 🗋 การประเมินผลงาน/สร้างแล้ว/ออ:                                                                                                    |                                 |      |          |                         |                  |                             |   |
| 📗 🖻 🧰 การประเมินผลงาน/สร้างแล้ว/ควา                                                                                                    |                                 |      |          |                         |                  |                             |   |
| 📔 🖻 🗋 การประเมินผลงาน/สร้างแล้ว/ศาส                                                                                                    |                                 |      |          |                         |                  |                             |   |
| 📔 🖻 🧰 การประเมินผลงาน/สร้างแล้ว/การ                                                                                                    | 1                               |      |          |                         |                  |                             |   |
| 📗 🖻 🛄 การประเมินผลงาน/สร้างแล้ว/โมต                                                                                                    |                                 |      |          |                         |                  |                             |   |
| 📔 🖻 🛄 การประเมินผลงาน/รับแล้ว/ออบเ                                                                                                    |                                 |      |          |                         |                  |                             |   |
| 🕨 🔲 การประเม็นผลงาน/รับแล้ว/ความ                                                                                                    | 1                               |      |          |                         |                  |                             |   |
| 🔰 🖳 การบระเมนผลงาน/รบแล้ว/ศาอธิ                                                                                                    |                                 |      |          |                         |                  |                             |   |
| คารบระเมนผลงาน/รบแลว/การจะ<br>การประเมนผลงาน/รบแลว/การจะ<br>การประเมนผลงาน/รบแล้ว/การจะ                                                                                                    |                                 | - Fi |          |                         |                  |                             |   |
|                                                                                                    |                                 |      |          | Lit liet                |                  | RAF                         |   |
| ✓ X                                                                                                    |                                 |      |          |                         |                  |                             |   |
|                                                                                                    |                                 |      |          |                         |                  |                             |   |

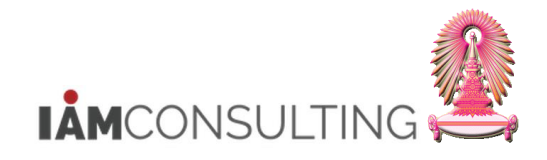

#### เลือกเงื่อนไขในการค้นหาบุคลากร ดังนี้

<u>เงื่อนไข `หมายเลขพนักงาน</u>' : ให้คลิกสัญลักษณ์ <sup>D</sup> ของ <sup>D</sup> ฟิลด์หลัก</sup> ให้เป็น <sup>S</sup> จะแสดงฟิลด์
 `หมายเลขพนักงาน' ให้ทำเครื่องหมาย <sup>I</sup> ในช่องของ การเลือกค่า

| 🗁 การเลือก HR ออบเจค                                                                                                    |                                                |
|----------------------------------------------------------------------------------------------------|------------------------------------------------|
| ▼ <u></u>                                                                                                    | 🖹 ช่วงเวลาการรายงาน: 01.10.2012 ถึง 31.03.2013 |
| กลุ่มพิลด์/พิลด์ การเลือกค่า เอาท์พุทค่า แสดงข้อความ                                                                                                    | 🎦 ชุดข้อมูลรายงาน                              |
| 🖓 🔂 ฟิลด์หลัก 1                                                                                                    | ที่ใช้ได้ 🕢 🛅                                  |
| 🖅 หมายเลขพนักงาน                                                                                                    | ร่ากัดโดย:                                     |
| Image: Construction of the second second                                                                                                    |                                                |
| D มารกำหนดงานขององศ์กร                                                                                                    |                                                |
| D ข้อมูลส่วนบุคคล                                                                                                    |                                                |
| D 🗋 Mag                                                                                                    | 🖹 ข้ ชื่อฟิลด์ ด้วเลือก ค่า ค่าอื่น            |
| 🕑 🛄 เวลาทำงานตามแผน                                                                                                    | 💽 หมายเลขพนักงาน 🔷 🕏                           |
| 🕑 🛄 คำจ้างพื้นฐาน                                                                                                    |                                                |
| 🕑 🛄 การจ่ายและการหักที่เกิดขึ้นประจำ                                                                                                    |                                                |
| 🕑 🛄 การจ่ายเพิ่มเติม                                                                                                    |                                                |
| 🕑 🛄 การประเม็นผลงานบุคคล                                                                                                    |                                                |
| 2 อกาหนดของวนท                                                                                                    |                                                |
| 🗸 🛄 การบรบบรุงการขดเชย                                                                                                    |                                                |
| V ผิงที่อาทาง แต่วาการชุดเชย                                                                                                    |                                                |
| เบลงเธออบบนพนก่งาน                                                                                                    |                                                |
| 🗸 🗖 การสาระบริหารกรวมเพิ่มก็น                                                                                                    |                                                |
| 🗋 การบาร์งงันนอกรอบเทมเพม                                                                                                    |                                                |
| D ข้อมูลพิตราม<br>มี ข้อมูลพิตราม<br>มี ข้อมูลข้อมี<br>มี ข้อมูลข้อมี ข้อมูลข้อมูล<br>มี ข้อมูลข้อมูล<br>มี ข้อมูลข้อมูล<br>มี ข้อมูล<br>มี ข้อมูล<br>มี ข้อมูล<br>มี ข้อมี ข้อมูล<br>มี ข้อมี ข้อมูล<br>มี ข้อมี ข้อมี ข้อมี<br>มี ข้อมี ข้องมี ข้อมี ข้อมี ข้อมี ข้อมี ข |                                                |
| Image: Contraction in the second second                                                                                                    |                                                |
|                                                                                                    |                                                |
| 🕨 🗋 ข้อมูลสำหรับการพิจารณาขึ้นเงินเป                                                                                                    |                                                |
| Insประเม็นผลงาน/สร้างแล้ว/ออง                                                                                                    |                                                |
| Instanting (1997) โลการประเมินผลงาน/สร้างแล้ว/ควา                                                                                                    |                                                |
| D 🛄 การประเมินผลงาน/สร้างแล้ว/ศาส                                                                                                    |                                                |
| Insubscitute การประเมินผลงาน/สร้างแล้ว/การ                                                                                                    |                                                |
| 🕑 🧰 การประเม็นผลงาน/สร้างแล้ว/โมดู                                                                                                    |                                                |
| 🕑 🗀 การประเมินผลงาน/รับแล้ว/ออบเ                                                                                                    |                                                |
| 🕑 🧰 การประเมินผลงาน/รับแล้ว/ความเ                                                                                                    |                                                |
| 🕑 🛄 การประเมินผลงาน/รับแล้ว/ศาอธิ:                                                                                                    |                                                |
| 🕑 🛄 การประเมินผลงาน/รับแล้ว/การจัด                                                                                                    |                                                |
|                                                                                                    |                                                |
| <ul> <li>✓ X</li> </ul>                                                                                                    |                                                |

เงื่อนไข `สถานะการจ้างงาน' : ให้คลิกสัญลักษณ์ <sup>b</sup> ของ การปฏิบัติ ให้เป็น v จะแสดงฟิลด์ต่างๆ ที่
 ฟิลด์ 🕮 สถานะการจ้างงาน ให้ทำเครื่องหมาย v ในช่องของ การเลือกค่า

| 🗁 การเลือก HR ออบเจค                                                                                                    |             |             |             |   |     |      |                 |                  |                 |              |  |
|----------------------------------------------------------------------------------------------------|-------------|-------------|-------------|---|-----|------|-----------------|------------------|-----------------|--------------|--|
| 중 숲 🛗 🔡 🕫                                                                                                    |             |             |             |   | 2   | ]    |                 | ช่วงเวลาการรายงา | u: 01.10.2012 í | ง 31.03.2013 |  |
| กลุ่มฟิลด์/ฟิลด์                                                                                                    | การเลือกค่า | เอาท์พุทค่า | แสดงข้อความ |   | P - | ชุด  | ข้อมูลรายงาน 🦯  |                  |                 |              |  |
| 🗢 🗇 พืลด์หลัก                                                                                                    | 1           |             |             | 4 |     |      | ที่ใช้ได้       |                  | 60 1            |              |  |
| 🖅 หมายเลขพนักงาน                                                                                                    | ✓           |             |             |   |     | 3    | ດ້ວໂດຍ          |                  |                 |              |  |
| 🗢 🔂 การปฏิบัติ                                                                                                    | 1           |             |             |   |     | -    | ITTO COLL.      |                  | Рцинациии       | UDONIIS      |  |
| 📧 เหตุผลสำหรับการปฏิบัติ                                                                                                    |             |             |             |   |     |      |                 |                  |                 |              |  |
| 💵 ประเภทการปฏิบัติ                                                                                                    |             |             |             |   |     |      | 6               |                  |                 |              |  |
| 🖻 สถานะที่กำหนดโดยลูกค้า                                                                                                    |             |             |             |   |     | 1 ข้ | ชื่อฟิลด์       |                  | ตัวเลือก ค่า    | ค่าอื่น      |  |
| 🖻 สถานะการจ้างงาน                                                                                                    | <b>v</b>    |             |             |   |     |      | หมายเลขพนักงาน  |                  | 0               | \$           |  |
| 📧 สถานะของการจ่ายเงินแบบพิเศ                                                                                                    | , 🗌         |             |             |   |     | •    | สถานะการจ้างงาน |                  |                 | E            |  |
| 💽 วันที่พ้นสภาพการเป็นพนักงาน                                                                                                    |             |             |             |   |     | -    |                 |                  |                 |              |  |
| 💽 วันที่เข้าเป็นพนักงาน                                                                                                    |             |             |             |   |     |      |                 |                  |                 |              |  |
| 💽 อายุงาน (เป็นวัน)                                                                                                    |             |             |             |   |     |      |                 |                  |                 |              |  |
| 💽 อายุงาน (เป็นเดือน)                                                                                                    |             |             |             |   |     |      |                 |                  |                 |              |  |
| 💽 อายุงาน (เป็นปี)                                                                                                    |             |             |             |   |     |      |                 |                  |                 |              |  |
| 🕨 🗋 การกำหนดงานขององค์กร                                                                                                    |             |             |             |   |     |      |                 |                  |                 |              |  |
| 🖻 🗋 ข้อมูลส่วนบุคคล                                                                                                    |             |             |             |   |     |      |                 |                  |                 |              |  |
| 🕨 🗀 ที่อยู่                                                                                                    |             |             |             | _ |     |      |                 |                  |                 |              |  |
| 🕑 🗀 เวลาทำงานตามแผน                                                                                                    |             |             |             |   |     |      |                 |                  |                 |              |  |
| 🕑 🗋 ค่าจ้างพื้นฐาน                                                                                                    |             |             |             |   |     |      |                 |                  |                 |              |  |
| 🕨 🗋 การจ่ายและการหักที่เกิดขึ้นประจำ                                                                                                    |             |             |             |   |     |      |                 |                  |                 |              |  |
| 🖻 🛄 การจ่ายเพิ่มเติม                                                                                                    |             |             |             |   |     |      |                 |                  |                 |              |  |
| 🖻 🛄 การประเมินผลงานบุคคล                                                                                                    |             |             |             |   |     |      |                 |                  |                 |              |  |
| 🖻 🛄 ข้อกำหนดของวันที่                                                                                                    |             |             |             |   |     |      |                 |                  |                 |              |  |
| Image: Construction of the second second |             |             |             |   |     |      |                 |                  |                 |              |  |
| 🖻 🗋 สิทธิที่พึ่งได้รับการชดเชย                                                                                                    |             |             |             |   |     |      |                 |                  |                 |              |  |
| 10 ไข้สิทธิออปขั้นหนักงาน                                                                                                    |             |             |             |   |     |      |                 |                  |                 |              |  |
| 🕨 🛄 ทุนการศึกษา/ฝึกอบรม/วิจัย                                                                                                    |             |             |             |   |     |      |                 |                  |                 |              |  |
| 🕑 🛄 การชำระเงินนอกรอบเพิ่มเติม                                                                                                    |             |             |             |   |     |      |                 |                  |                 |              |  |
| 🕑 🛄 ข่อมูลผิดวินัย                                                                                                    |             |             |             |   |     |      |                 |                  |                 |              |  |
| 🗸 🛄 ขอมูลผดละเมด                                                                                                    |             |             |             |   |     |      |                 |                  |                 |              |  |
| 🗠 🛄 ขอมูลผดสญญา                                                                                                    |             |             |             |   | 3   |      |                 |                  |                 |              |  |
|                                                                                                    |             |             |             |   |     | ٩    | Lit list        |                  |                 | R.A. COM     |  |
|                                                                                                    | 1           |             |             |   |     |      |                 |                  |                 |              |  |
| <ul> <li>✓ X</li> </ul>                                                                                                    |             |             |             |   |     |      |                 |                  |                 |              |  |

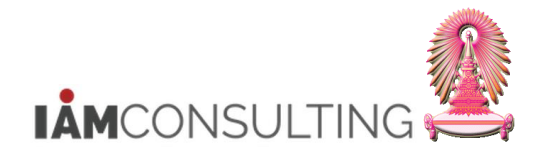

· <u>เงื่อนไขในการค้นหาเพิ่มจากการกำหนดงานขององค์กร</u> : ให้คลิกสัญลักษณ์ <sup>▶</sup> ของ <mark>๛</mark> การกำหนดงานขององค์กร<sub>ิ</sub> ให้เป็น ▽ จะแสดงฟิลด์ต่างๆ ให้ทำเครื่องหมาย **∨** ในช่องของ <mark>การเลือกค่า</mark> ของฟิลด์ `กลุ่มพนักงาน′, `ขอบเขตงานบุคคล′ และ `คีย์องค์กร′

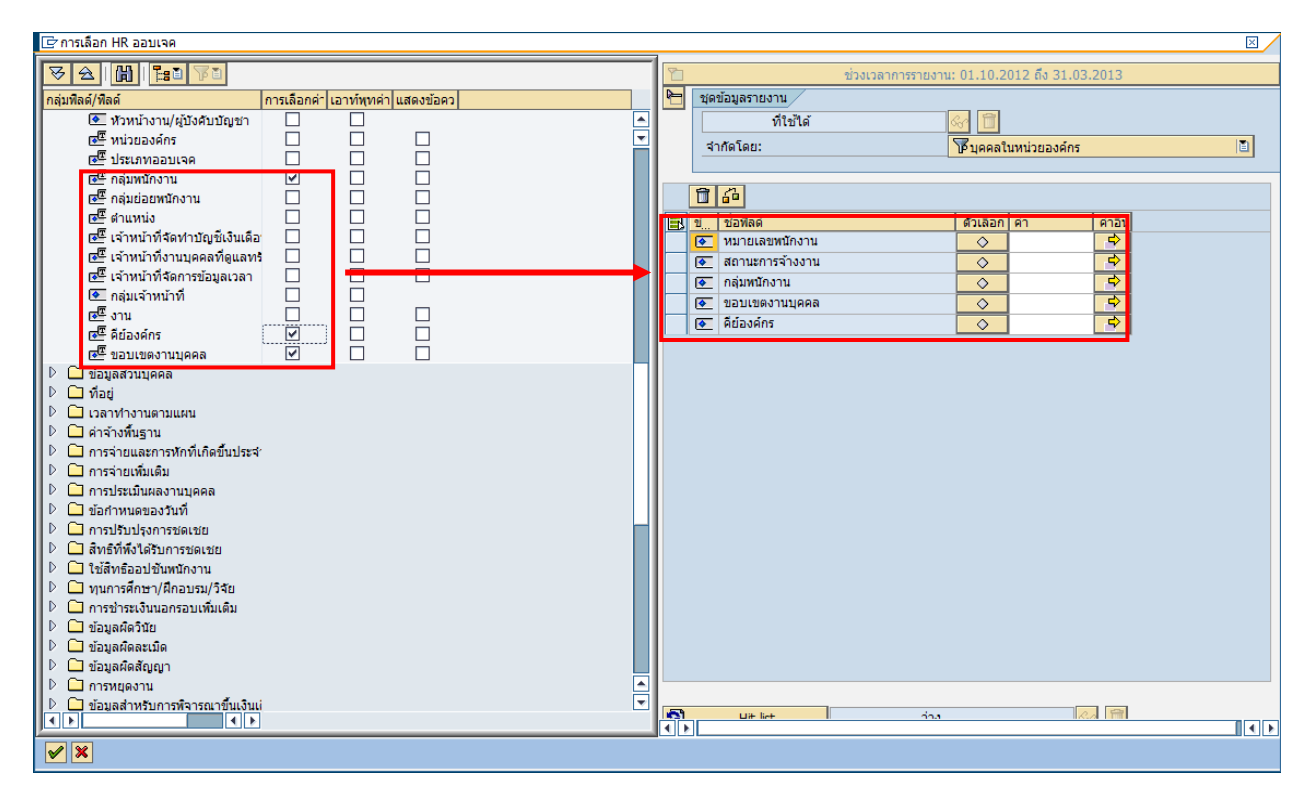

หลังจากเลือก เงื่อนไขในการค้นหาบุคลากร แล้ว ให้ระบุ เงื่อนไขที่ต้องการค้นหา ทางด้านขวาของหน้าจอ <u>หมายเหต</u>ุ สำหรับ ฟิลด์ `สถานะการจ้างงาน′ ให้ระบุค่า `3′ (พนักงานปกติ)

| 🗁 การเลือก HR ออบเจด                                                 |        |         |        |   |   |                                              |
|----------------------------------------------------------------------|--------|---------|--------|---|---|----------------------------------------------|
| 😽 🚖 🛗 🔚 🎏                                                            |        |         |        |   | 2 | ช่วงเวลาการรายงาน: 01.04.2013 ถึง 30.09.2013 |
| กลุ่มฟิลด์/ฟิลด์                                                     | การเลื | เอาท์พุ | แสดงข้ |   | P | ชุดข้อมูลรายงาน                              |
| • 🖻 ประเภทออบเจค                                                     |        |         |        |   | _ | ที่ใช้ได้ 🔗 🛅                                |
| • 📴 กลุ่มพนักงาน                                                     | ✓      |         |        | • |   | สากัดโดย:                                    |
| • 🖻 กลุ่มย่อยพนักงาน                                                 |        |         |        |   |   |                                              |
| • 💽 ตำแหน่ง                                                          |        |         |        |   |   |                                              |
| • 🖻 เจ้าหน้าที่จัดทำบัญชีเงินเดือ                                    |        |         |        |   |   |                                              |
| • 💽 เจ้าหน้าที่งานบุคคลที่ดูแลทร                                     |        |         |        |   |   | ข้ ชื่อพีลด์ ดัวเลือก ค่า ค่าอื่น            |
| <ul> <li></li></ul>                                                  |        |         |        |   |   | 💽 หมายเลขพนักงาน 🔷 🖻                         |
| - 🗠 กลุ่มเจาหนาท                                                     |        |         |        |   |   | 💽 สถานะการจ้างงาน 📃 3                        |
| • เต ถึย้องต์กร                                                      |        |         |        |   |   | 💽 กลุ่มพนักงาน 📃 A 字                         |
| • 📧 ของแขตงามบุคคล                                                   | 7      |         |        |   |   | 💽 ขอบเขตงานบุคคล 📃 01 🕏                      |
| <ul> <li>บ้อมลส่วนบุคคล</li> </ul>                                   | Ū.     |         |        |   |   | 💽 คีย์องค์กร  🔳 01030000 🗘                   |
| • 🗀 ที่อยู่                                                          |        |         |        |   |   |                                              |
| <ul> <li>เวลาทำงานตามแผน</li> </ul>                                  |        |         |        |   |   |                                              |
| ค่าจ้างพื้นฐาน                                                       |        |         |        |   |   |                                              |
| 🕨 🗀 การจ่ายและการหักที่เกิดขึ้นประจำ                                 |        |         |        |   |   |                                              |
| 🕨 🗀 การจ่ายเพิ่มเติม                                                 |        |         |        |   |   |                                              |
| 🕨 🛄 การประเมินผลงานบุคคล                                             |        |         |        |   |   |                                              |
| • 🗋 ข้อกำหนดของวันที่                                                |        |         |        |   |   |                                              |
| 🕨 🛄 การปรับปรุงการชดเชย                                              |        |         |        |   |   |                                              |
| <ul> <li>ปิสทธิที่พึ่งได้รับการชดเชย</li> </ul>                      |        |         |        |   |   |                                              |
| <ul> <li>แชสทธออบชนพนกงาน</li> <li>เชสทธออบชนพนกงาน</li> </ul>       |        |         |        |   |   |                                              |
| <ul> <li>มาการคกษา/พกอบรม/มาย</li> <li>มาการกระบบชื่นเดิม</li> </ul> |        |         |        |   |   |                                              |
| <ul> <li>คารบาระเงณนยกรอบเพิ่มเตม</li> <li>ข้อมอยื่อวิบัย</li> </ul> |        |         |        |   |   |                                              |
| <ul> <li>บ้านอผิดอะเบิด</li> </ul>                                   |        |         |        |   |   |                                              |
| <ul> <li>บ้อมลผิดสัญญา</li> </ul>                                    |        |         |        |   |   |                                              |
| <ul> <li>โ การหยุดงาน</li> </ul>                                     |        |         |        |   |   |                                              |
| บ้อมูลส่าหรับการพิจารณาขึ้นเงินเงิน                                  |        |         |        |   |   |                                              |
| การประเมินผลงาน/สร้างแล้ว/ออม                                        |        |         |        |   |   |                                              |
| การประเมินผลงาน/สร้างแล้ว/ควา                                        |        |         |        | - |   |                                              |
|                                                                      |        |         |        |   | 8 | Hit list in 🚱 🔟                              |
|                                                                      |        |         |        |   |   |                                              |
|                                                                      |        |         |        |   |   |                                              |

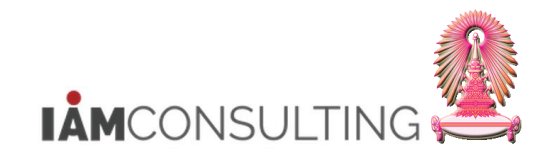

เมื่อได้ระบุข้อมูลเรียบร้อยแล้ว ให้กดปุ่ม 🖊 จะปรากฏหน้าจอดังรูป

| การปรับปรุงการชดเชย เปลี่ยนแปลง - การขึ้นเงินเดือนประจำปีแบบ %   |                         |                        |                   |                |                      |                  |        |
|------------------------------------------------------------------|-------------------------|------------------------|-------------------|----------------|----------------------|------------------|--------|
| 19 A.                                                            |                         |                        |                   |                |                      |                  |        |
|                                                                  |                         |                        | 01.04.2           | 2013 ถึง 30.09 | 9.2013               |                  |        |
| ค้นหาโดย                                                         |                         | ประเภท MRTA การปร      | ับเงินเดือน ขรก.% |                |                      | •                |        |
| 🝷 🕼 บุคคล                                                        |                         |                        |                   |                |                      |                  |        |
| • 🛃 มุมมองผู้ใช้                                                 |                         |                        |                   |                |                      |                  |        |
| • [b]] คำทิใช้ค้นหา                                              |                         | หมายเลขพนักง           | 40591             | ชื่อ           | น.ส.ข้าราชการ4090 ระ | ดับ 4            |        |
| • [4] การคนหาอสระ                                                |                         | กลุ่มพนักงาน A         | ข้าราชการ         | เขตบคคล        | 01 สำนักงานมหาร      | วิทยาลัย         |        |
|                                                                  |                         | กลุ่มย่อย FE 53        | ปฏิบัติงาน        | ศนย์ต้นทน      | 1101030102 H-        | ส.บริหารบคคล2 สบ |        |
|                                                                  |                         |                        |                   |                |                      |                  |        |
|                                                                  |                         | การปรับเงินเดือน ขรก.% |                   |                |                      |                  |        |
|                                                                  |                         | มีผลตั้งแต่            | 01.04.2013        | ถึง 30.09.201  | 3                    |                  | ตามแผน |
|                                                                  |                         | วันที่มีผล             | 01.04.2013        | i <u> </u>     |                      |                  |        |
| รายการที่พบ                                                      |                         |                        |                   |                |                      |                  |        |
| ชื่อ ชื่อหน่วยองค์กร ขึ                                          | ชื่อดำแห <mark>น</mark> | ประเภทค่าจ้าง          | สาเ               | นวนเงิน        | %เพิ่มขึ้น           | <b>111</b>       |        |
| <b>น.ส.ข้าราชการ2340 ระดับ 6</b> สำนักบริหารทรัพยากรมนุษย์ สนม จ | จ.บุคคล                 | การเพิ่มเงินเดือน      |                   |                | -                    |                  |        |
| น.ส.ข้าราชการ4824 ระดับ 8 งานบุคคลพนักงานมหาวิทยาลัย สบม บุ      | นุคลากร                 | เงินค่าตอบแทน          |                   |                | L                    |                  |        |
| น.ส.ขาราชการ4090 ระดบ 4 งานบุคคลหนักงานมหาวทยาสย สบม บ           | บุคลากร                 |                        |                   |                |                      | <b>•</b>         |        |
|                                                                  |                         |                        | 4                 | •              |                      | 4 1              |        |
|                                                                  |                         |                        |                   |                |                      |                  |        |
|                                                                  |                         |                        | 21 02 2012        |                | 1C 410 00 TUD        |                  |        |
|                                                                  |                         | ฐานการคานวณ            | 51.05.2015        |                | 10,410.00 THB        | 3101001          |        |
|                                                                  |                         | ยอดรวมการเพม           |                   |                | 0.00 THB             | 0.00 %           |        |
|                                                                  |                         | 4313/5731201           |                   |                | 1 296 00 TUP         |                  |        |
|                                                                  |                         | งบบวอม เห              |                   |                | 1,300.00 THB         |                  |        |
|                                                                  |                         | บรมาณทาจดสรร           |                   |                | 0.00 THB             |                  |        |
|                                                                  | 4 1                     |                        |                   |                |                      |                  |        |
| 🗹 การเลือกมีผลใน 3ที่พบ                                          |                         |                        | SAP               | <b>*</b>       |                      |                  |        |

ด้านช้ายล่างของหน้าจอจะมีบุคลากรที่ถูกเลือกขึ้นมาแสดงให้เห็น

เลือกบุคลากรที่ต้องการจะบันทึก % การปรับขึ้นเงินเดือน โดยคลิกเลือกที่ชื่อแรก จะกลายเป็นแถบสี ส้ม

| รายการที่พบ               |                                |                 |
|---------------------------|--------------------------------|-----------------|
| ชื่อ                      | ชื่อหน่วยองค์กร                | ชื่อตำแหน่ง     |
| น.ส.ข้าราชการ2340 ระดับ 6 | สำนักบริหารทรัพยากรมนุษย์ สนม  | จ.บุคคล ระดับ 6 |
| น.ส.ข้าราชการ4824 ระดับ 8 | งานบุคคลพนักงานมหาวิทยาลัย สบม | บุคลากร         |
| น.ส.ข้าราชการ4090 ระดับ 4 | งานบุคคลพนักงานมหาวิทยาลัย สบม | บุคลากร         |

ี่จากนั้น กดปุ่ม SHIFT ค้าง และกดเลือกบุคลากรคนสุดท้ายที่ต้องการ จะเกิดเป็นแถบสีส้มชื่อ บุคลากรทั้งหมดที่เลือก

| รายการที่พบ               |                                |                 |
|---------------------------|--------------------------------|-----------------|
| ชื่อ                      | ชื่อหน่วยองค์กร                | ชื่อตำแหน่ง     |
| น.ส.ข้าราชการ2340 ระดับ 6 | สำนักบริหารทรัพยากรมนุษย์ สนม  | จ.บุคคล ระดับ 6 |
| น.ส.ข้าราชการ4824 ระดับ 8 | งานบุคคลพนักงานมหาวิทยาลัย สบม | บุคลากร         |
| น.ส.ข้าราชการ4090 ระดับ 4 | งานบุคคลพนักงานมหาวิทยาลัย สบม | บุคลากร         |

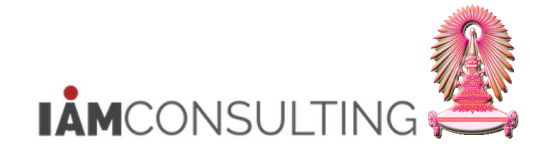

## 1.3.2.6 วิธีการบันทึก % ปรับขึ้นเงินเดือน แบบทีละหลายคน

## ไปที่ Menu แก้ไข > สเปรดชีท > ประเภทการปรับเปลี่ยน

| 🔄 การปรับปรุงการชดเชย                                                                                                    | ิ <mark>แก้ไข(E)</mark> ไปที่( <u>G</u> ) การกำหนดด                                                                      | in( <u>S)</u> ระ1                             | มบ( <u>Y</u> ) วิธีใช้( <u>H</u> )                                                                                                    |                                                                                                    |                                                 |                                                                           |                                                                     |        |
|----------------------------------------------------------------------------------------------------|----------------------------------------------------------------------------------------------------|-----------------------------------------------|----------------------------------------------------------------------------------------------------|----------------------------------------------------------------------------------------------------|-------------------------------------------------|---------------------------------------------------------------------------|---------------------------------------------------------------------|--------|
| 🗞                                                                                                    | ใช้ศำแนะนำ( <u>L)</u><br>ใช้กฎการบิดเศษ( <u>U)</u><br>เปลี่ยนแปลงเป็นอัตราร้อยละ( <u>P</u> )                             | ង   ÷<br>រិបតើ                                | ម៉ា ម៉ា ដា ដា   🛒 🗖<br>តំอนประจำปีแบบ                                                                                                    | )   🖗 🖪<br>%                                                                                                    |                                                 |                                                                           |                                                                     |        |
| الله         الله         الله         الله         الله         الله           คับหาโดย         الله         (ปி)         (ปி)         (ปி)         (ปி)           •         (ปி)         (ปி)         (ปி)         (ปி)         (ปி)         (ปி)           •         (ปி)         (ปி)         (ป )         (ป ) <td>สเปรคชีท(<u>S</u>)<br/>ทำหนดสถามะ(<u>T</u>)<br/>ยกเด็ก(<u>A</u>) F1</td> <td>1     1     1     1     1     1     2     1</td> <td>ระเภทการปรับปรับไม้<br/>ดุดุลลารปรับปรับไป<br/>15กำหนดรูปแบบคอลัมน์(C<br/>ประเภท MRTA ก<br/>ชีวิโป 🚭 🕒<br/>พมายเลขหนักง<br/>กลุ่มหนักงาน กลุ่มช่อย EE</td> <td><ul> <li>)</li> <li>)</li> <li>)</li> <li>)</li> <li>)</li> <li>)</li> <li>(1,0)</li> <li>(1,0</li></ul></td> <td>4.2013 ถึง 30<br/>ข้อ<br/>เขตบุคคล<br/>สูนย์ต่นทุน</td> <td>.09.2013<br/>ม.ส.ข้าราชการ4090 ระดั<br/>01 สำนักงานมหาวี<br/>1101030102 ผ- อ</td> <td><ul> <li>มีป 4</li> <li>ทยาลีย</li> <li>เปริหารบุคดล2 สบ</li> </ul></td> <td></td> | สเปรคชีท( <u>S</u> )<br>ทำหนดสถามะ( <u>T</u> )<br>ยกเด็ก( <u>A</u> ) F1                                                  | 1     1     1     1     1     1     2     1   | ระเภทการปรับปรับไม้<br>ดุดุลลารปรับปรับไป<br>15กำหนดรูปแบบคอลัมน์(C<br>ประเภท MRTA ก<br>ชีวิโป 🚭 🕒<br>พมายเลขหนักง<br>กลุ่มหนักงาน กลุ่มช่อย EE | <ul> <li>)</li> <li>)</li> <li>)</li> <li>)</li> <li>)</li> <li>)</li> <li>(1,0)</li> <li>(1,0</li></ul> | 4.2013 ถึง 30<br>ข้อ<br>เขตบุคคล<br>สูนย์ต่นทุน | .09.2013<br>ม.ส.ข้าราชการ4090 ระดั<br>01 สำนักงานมหาวี<br>1101030102 ผ- อ | <ul> <li>มีป 4</li> <li>ทยาลีย</li> <li>เปริหารบุคดล2 สบ</li> </ul> |        |
| 💷 🕲 🗚 🖓 โ<br>รายการที่หม                                                                                                    | i. Z. Dø. H                                                                                                    |                                               | การปรับเงินเดือน ขรก.9<br>มีผลดังแต่<br>วันที่มีผล                                                                                              | 6<br>01.04.2013<br>01.04.2013                                                                                                    | ถึง 30.09.2                                     | 013                                                                       |                                                                     | ตามแผน |
| ชื่อ<br>น.ส.ข้าราชการ2340 ระดับ (<br>น.ส.ข้าราชการ4824 ระดับ (<br>น.ส.ข้าราชการ4090 ระดับ 4                                                                                                    | ข้อหน่วยองค์กร<br>5 สำนักบริหารทรัพยากรมนุษย์ สนม<br>6 งานบุคคลพบักงานมหาวิทยาลัย สบม<br>(งานบุคคลพบักงานมหาวิทยาลัย สบม | ชื่อตำแหน่<br>จ.บุคคล ร<br>บุคลากร<br>บุคลากร | ประเภทค่าจ้าง<br>การเพิ่มเงินเดือน<br>เงินค่าดอบแทน                                                                                             |                                                                                                    | จำนวนเงิน                                       | %เพิ่มขึ้น                                                                | •<br>•<br>•                                                         |        |
|                                                                                                    |                                                                                                    |                                               | ฐานการศำนวณ<br>ยอดรวมการเพิ่ม<br>งบประมาณ<br>ปริมาณที่จัดสรร                                                                                    | 31.03.20                                                                                                    | 13                                              | 16,410.00 THB<br>0.00 THB<br>1,386.00 THB<br>0.00 THB                     | รายเดือน<br>0.00 %                                                  |        |

#### ระบบจะปรากฏหน้าจอดังรูป

| ปรับปรุงการปรับปรุงการชดเชย           |                                                                                                    |               |                                |                                                             |                                       |           |                             |             |           |
|---------------------------------------|----------------------------------------------------------------------------------------------------|---------------|--------------------------------|-------------------------------------------------------------|---------------------------------------|-----------|-----------------------------|-------------|-----------|
| เปลี่ยนแปลงเป็นอัตราร้อยละ 🖙 🛐 🅸      |                                                                                                    |               |                                |                                                             |                                       |           |                             |             |           |
|                                       |                                                                                                    |               |                                |                                                             |                                       |           |                             |             |           |
| Home Insert Page Layout Formulas Data | Review View                                                                                                    | Acrobat       |                                |                                                             |                                       |           | A a                         | •           |           |
| Arial • 18 • A A                      | = = ≫· ] ⊒·w                                                                                                    | rap Text      | · · · ·                        |                                                             |                                       | ill -     | 27 d                        | ù 👘         |           |
| Paste Sorrat Painter B Z U - A -      |                                                                                                    | erge & Center | ▼ % * <sup>*</sup> .0 *00 F    | Conditional Format Cell<br>Formatting * as Table * Styles * | Insert Delete Format                  | llear 🕆   | Sort & Fin<br>Filter * Sele | d&<br>ect ≖ |           |
| Clipboard 🕞 Font 🗟                    | Alignment                                                                                                    |               | Number 🕞                       | Styles                                                      | Cells                                 | Edit      | ing                         |             |           |
| A1 <b>▼ </b>                          | ำปีแบบ %                                                                                                    |               |                                |                                                             |                                       |           |                             |             |           |
| A                                     | B C                                                                                                    | D             | E                              | F                                                           | G                                     | Н         | I                           | J           |           |
| <u>1 การขึ้นเงินเดือนประจำปีแบบ %</u> |                                                                                                    |               |                                |                                                             |                                       |           |                             |             |           |
| 2 ช่วงเวลาวางแผน 1302                 |                                                                                                    |               |                                |                                                             |                                       |           |                             |             |           |
| 3 หน่วยเวลา: รายเดือน                 |                                                                                                    |               |                                |                                                             |                                       |           |                             |             |           |
| 5                                     |                                                                                                    |               |                                |                                                             |                                       |           |                             |             |           |
| 6                                     |                                                                                                    |               |                                |                                                             |                                       |           |                             |             |           |
| 7<br>8 Dece No.                       | ann ann an the second second se |               | 4                              | - อารอ่า เห็นเน้อ 1 อารจัดจันด้                             | ແລະ້ານເຮັດການນີ້ຈາກຄວາມສີ່ແລ້ (Demain | danta     | 1110                        | da          | การปรับ   |
| 9                                     | กอาน ออดาแหนง                                                                                                    | หน่วยองพุทร   | M 1820 10W0 1080MP5            | - 1150300 1000 - 11546206                                   | NAAMEN ISWA ISW IANE (DOMAII          |           | สูงสุด                      | THB]        | cii. as c |
| 10 00028030 น.ส.ข้าราชกา              | ร2340 ระดับ 6 จ.บุคคล ระดับ 6                                                                                                    | 20000638      | สำนักบริหารทรัพยากรมนุษย์ สนม  | 80.000                                                      | มิสิทธิ                               | 4,870.00  | 13,710.00                   | 8,100.00    | 01.04.20  |
| 11 00034103 น.ส.ข้าราชกา              | ร4824 ระดับ 8 บุคลากร                                                                                                    | 20000641      | งานบุคคลพนักงานมหาวิทยาลัย สบม | 80.000                                                      | มิสุทธิ                               | 13,720.00 | 19,100.00                   | 19,100.00   | 01.04.20  |
| 12 00040591 1.8.9151561               | ร4090 ระดบ 4  บุคลากร                                                                                                    | 20000641      | งานบุคคลพนกงานมหาวทยาลย สบม    | 80.000                                                      | มสทธ                                  | 13,720.00 | 19,100.00                   | 19,000.00   | 01.04.20  |
| 14                                    |                                                                                                    |               |                                |                                                             |                                       |           |                             |             |           |
| 15                                    |                                                                                                    |               |                                |                                                             |                                       |           |                             |             |           |
| 16                                    |                                                                                                    |               |                                |                                                             |                                       |           |                             |             |           |
| 18                                    |                                                                                                    |               |                                |                                                             |                                       |           |                             |             |           |
| 19                                    |                                                                                                    |               |                                |                                                             |                                       |           |                             |             | <b>•</b>  |
| H + + H Sheet1                        |                                                                                                    |               |                                |                                                             |                                       |           |                             |             |           |
| Ready                                 |                                                                                                    |               |                                |                                                             |                                       | ▦▯॥       | 80% 😑                       |             |           |

หากต้องการให้หน้าจอการปรับขึ้นเงินเดือนในรูปแบบ Excel นี้แสดงฟิลด์อื่นเพิ่มเติม เช่น รหัสพนักงาน , เงินเดือนขั้นด่ำ และขั้นสูงของระดับตำแหน่ง ,เงินเดือนก่อนปรับขึ้นเงินเดือน เป็นต้น

ให้กดปุ่ม 🍄 เพื่อกลับสู่จอภาพก่อนหน้า

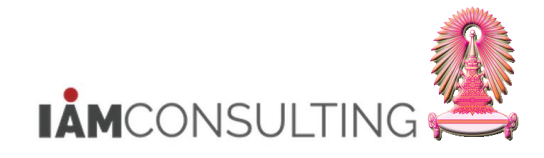

จากนั้น ไปที่ Menu แก้ไข > สเปรดชีท > การกำหนดรูปแบบคอลัมน์ > กำหนด

| 🖻 การปรับปรุงการชดเชย           | <mark>แก้ไข(E)</mark> ไปที่( <u>G</u> ) การกำหนดค่า( <u>S</u> ) | ระบ          | บบ( <u>Y</u> ) วิธีใช้( <u>H</u> ) |                     |              |                       |                   |        |
|---------------------------------|-----------------------------------------------------------------|--------------|------------------------------------|---------------------|--------------|-----------------------|-------------------|--------|
|                                 | ใช้คำแนะนำ( <u>L</u> )<br>ใช้กฎการปิดเศษ( <u>U</u> )            | 8   8        | 40 f0 40 40   🐹 🗾                  |                     |              |                       |                   |        |
| การปรับปรุงการข                 | เปลี่ยนแปลงเป็นอัตราร้อยละ( <u>P</u> )                          | โนเดี        | <i>ลือนประจำปีแบบ %</i>            | ·                   |              |                       |                   |        |
| ₩2 <b>Δ</b> 2                   | สเปรดชีท( <u>S</u> ) ▶                                          | ปร           | lระเภทการปรับเปลี่ยน( <u>A</u> )   |                     |              |                       |                   |        |
|                                 | กำหนดสถานะ( <u>T</u> ) ▶                                        | เห           | หตุผลการปรับปรุง( <u>N</u> )       |                     |              |                       |                   |        |
|                                 | ยกเล็ก( <u>A</u> ) F12                                          | กา           | ารกำหนดรูปแบบคอสัมน์( <u>C</u> )   | ▶ กำหนด( <u>E</u> ) | ถึง 30.      | .09.2013              |                   |        |
| ค้นหาโดย                        |                                                                 | _            | ประเภท MRTA การป                   | รับเงิ กำหนดค่าใหม่ | ( <u>R</u> ) |                       | •                 |        |
| 🝷 🍄 บุคคล                       |                                                                 |              |                                    | ă 🛅                 |              |                       |                   |        |
| • 📋 มุมมองผู้ใช้                |                                                                 |              |                                    |                     |              |                       |                   |        |
| • 🔂 การค้นหาอิสระ               |                                                                 |              | หมายเลขพนักง                       | 40591               | ชื่อ         | น.ส.ข้าราชการ4090 ระเ | กับ 4             |        |
| • 📄 เสิร์ชเฮลป์รวม              |                                                                 |              | กลุ่มพนักงาน A                     | ข้าราชการ           | เขตบุคคล     | 01 สำนักงานมหาวิ      | ทยาลัย            |        |
|                                 |                                                                 |              | กลุ่มย่อย EE 53                    | ปฏิบัติงาน          | ศูนย์ต้นทุน  | 1101030102 N- i       | ส.บริหารบุคคล2 สบ |        |
|                                 |                                                                 |              |                                    |                     |              |                       |                   |        |
|                                 |                                                                 |              | การปรับเงินเดือน ขรก.%             |                     |              |                       |                   |        |
|                                 |                                                                 | _            | มีผลดั้งแต่                        | 01.04.2013          | ถึง 30.09.2  | 013                   |                   | ตามแผน |
|                                 |                                                                 |              | วันที่มีผล                         | 01.04.2013          |              |                       |                   |        |
| รายการทพบ                       | Samiana San                                                     |              |                                    |                     |              |                       |                   |        |
| ขอ<br>ม.ส.ข้าราชการ2340 ระดับ 6 | ขอหนวยองคกร ขอด<br>วัสำนักบริหารทรัพยากรบบษย์ สบบ จ.บ           | กแหน<br>ดดอร | ประเภทค่าจ้าง                      | ব                   | านวนเงิน     | %เพิ่มขึ้น            |                   |        |
| น.ส.ข้าราชการ4824 ระดับ 8       | 3 งานบุคคลพนักงานมหาวิทยาลัยสบม บุคล                            | ากร          | การเพิ่มเงินเดือน                  |                     |              |                       |                   |        |
| น.ส.ข้าราชการ4090 ระดับ 4       | <ul> <li>โงานบุคคลพนักงานมหาวิทยาลัย สบม ] บุคล</li> </ul>      | ากร          | เงินค่าตอบแทน                      |                     |              |                       | <b>^</b>          |        |
|                                 |                                                                 |              |                                    |                     |              |                       |                   |        |
|                                 |                                                                 |              |                                    |                     |              |                       | . ,               |        |
|                                 |                                                                 |              | รวมการคำมากเ                       | 31 03 201           | 3            | 16.410.00 THB         | รายเดือน          |        |
|                                 |                                                                 |              | ยอดรวมการเพิ่ม                     | 51.05.201           |              | 0.00 THB              | 0.00 9            | 6      |
|                                 |                                                                 |              |                                    |                     |              | 110                   | 0.00              |        |
|                                 |                                                                 |              | งบประมาณ                           |                     |              | 1,386.00 THB          |                   |        |
|                                 |                                                                 |              | ปริมาณที่จัดสรร                    |                     |              | 0.00 THB              |                   |        |

ระบบจะปรากฏหน้าจอดังรูป สามารถเลือกฟิลด์เพิ่มเติม ดังนี้

 <u>ฟิลด์ `หมายเลขพนักงาน</u>' : ในส่วนของ <sup>~</sup> <sup>~</sup> การกำหนดงานขององค์กร
 ให้ <sup>~</sup> ดิ๊กเลือก `หมายเลขพนักงาน' และคลิกขวา เลือก `เอาท์พุท' → `ค่าและข้อความ' ระบบจะแสดง คอลัมน์ Pers.No และคอลัมน์หมายเลขพนักงาน ในส่วนของ เอาท์พุท เพิ่มขึ้นมา ดังรูป

| 🗁 กำหนดรูปแบบคอลัมน์การแสดงสำหรับสเปรดชัด 🗵 🖉 |                        |                   |              |        |           |           |                  |            |   |
|-----------------------------------------------|------------------------|-------------------|--------------|--------|-----------|-----------|------------------|------------|---|
| V 2 1 1 1 1 1 1 1 1                           |                        |                   |              |        |           |           |                  |            | _ |
| กลุ่มฟิลด์/ฟิลด์                              | เอาท์พุท               |                   |              |        |           |           |                  |            | 1 |
| 🗋 ฟิลด์หลัก                                   |                        |                   |              |        |           |           |                  |            |   |
| 👂 🗀 การปฏิบัติ                                |                        |                   |              |        |           |           |                  |            | - |
| 🗢 🔁 การกำหนดงานขององค์กร                      |                        |                   |              |        |           |           |                  |            |   |
| 💽 โครงสร้างระดับ 1                            |                        |                   |              |        |           |           |                  |            |   |
| 💽 โครงสร้างระดับ 2                            |                        |                   |              |        |           |           |                  |            |   |
| 💽 โครงสร้างระดับ 3                            |                        |                   |              |        |           |           |                  |            |   |
| 💽 โครงสร้างระดับ 4                            |                        |                   |              |        |           |           |                  |            |   |
| 💌 ชื่อโครงสร้างระดับ 1                        |                        |                   |              |        |           |           |                  |            |   |
| 💽 ชื่อโครงสร้างระดับ 2                        |                        |                   |              |        |           |           |                  |            |   |
| 💽 ชื่อโครงสร้างระดับ 3                        |                        |                   |              |        |           |           |                  |            |   |
| 💽 ชื่อโครงสร้างระดับ 4                        |                        |                   |              |        |           |           |                  |            |   |
| 💽 แขดตามหน้าที่                               |                        |                   |              | _      |           |           |                  |            |   |
| 💽 หมายเลขพนักงาน                              |                        | Ter.              |              |        |           |           |                  |            |   |
| 💌 ช่อเต็มของพนักงาน                           | 251                    | 21 -1             |              | _      |           |           |                  |            |   |
| 🕒 ช่อหนักงาน (ทสามารถจ                        | <sup>โดเรย</sup> L เอา | ท์พุท 👌 ข้อ       | ดวามเท่านั้น |        |           |           |                  |            |   |
| 💌 ชอผูจดการสายผลตภัณฑ                         | n <u>L</u>             | ค่าเ              | .ท่านั้น     |        |           |           |                  |            |   |
| ขอบเขตบญชเงนเตอน<br>ต่าน สัญญาการกับ มามา     |                        | 🖌 ค่าเ            | และข้อความ   |        |           |           |                  |            |   |
|                                               | ea 🗌                   |                   |              |        |           |           |                  |            |   |
|                                               | 1                      |                   |              |        |           |           |                  |            |   |
|                                               |                        |                   |              |        |           |           |                  |            |   |
| หน่วยองค์กร คำอธิบายหน่วย                     | ชื่อตำแหน่ง            | ผลลัพธ์การพิจ     | ต่ำสุด       | สูงสุด | สานวนเงิน | สำนวนเงิน | Pers.No. หมายเลข | ยพนักงา    |   |
| 00000002 การจัดการ                            | ชื่อตำแหน่ง2           | ไม่มีสิทธิ        | 11.00        | 11.00  | 13.00     | 10.00     | 00000013 หมายเลข | ขพนักงาน10 |   |
| 00000013 การจัดการทั่วไป                      | ชื่อตำแหน่ง12          | ลามติครม.         | 1.00         | 7.00   | 15.00     | 4.00      | 00000011 หมายเลข | ขพนักงาน13 | H |
| 00000009 กรรมการบริหาร                        | ชื่อตำแหน่ง11          | ลามดิครม.         | 15.00        | 5.00   | 6.00      | 2.00      | 00000009 หมายเลข | ยพนักงาน15 |   |
| 0000001 ห้องพิมพ์                             | ชื่อตำแหน่ง3           | มีสิทธิ           | 11.00        | 12.00  | 5.00      | 8.00      | 00000001 หมายเลข | ยพนักงาน10 |   |
| 00000005 การจัดการทั่วไป                      | ชื่อตำแหน่ง15          | <b>ไม่มีสิทธิ</b> | 2.00         | 10.00  | 3.00      | 2.00      | 0000009 หมายเลข  | ขพนักงาน13 |   |
| 00000011 การผลิต                              | ชื่อตำแหน่ง15          | มีสีทธิ           | 11.00        | 11.00  | 4.00      | 10.00     | 00000006 หมายเลข | ขพนักงาน10 | - |
|                                               |                        |                   |              |        |           |           |                  |            |   |
|                                               |                        |                   |              |        |           |           |                  |            |   |
|                                               |                        |                   |              |        |           |           |                  |            |   |

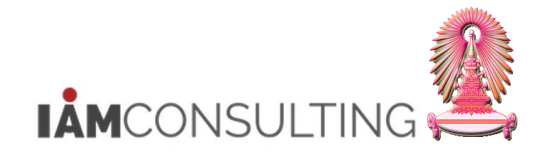

# <u>ฟิลด์ `จำนวนเงินประเภทค่าจ้างสำหรับการจ่ายเงิน'</u>: ให้คลิกสัญลักษณ์ <sup>▶</sup> ของ □ ค่าจ้างพื้นฐาน ให้เป็น <sup>▽</sup> จะแสดงฟิลด์ `จำนวนเงินประเภทค่าจ้างสำหรับการจ่ายเงิน' คือ เงินเดือนก่อนปรับขึ้นเงินเดือน ให้ <sup>∨</sup> ดิ๊กเลือก `จำนวนเงินประเภทค่าจ้างสำหรับการจ่ายเงิน'

| 🕞 กำหนดรูปแบบคอลัมน์การแสดงสำหรับสเปรดชัด 🗵 |             |                   |                |                              |        |        |        |   |
|---------------------------------------------|-------------|-------------------|----------------|------------------------------|--------|--------|--------|---|
|                                             |             |                   |                |                              |        |        |        |   |
| กล่าเพื่อด์/พื่อด์                          | เอาท์พท     |                   |                |                              |        |        |        |   |
| ่ ∽ ๅ ดำจ้างพื้นธาน                         | 1           |                   |                |                              |        |        |        |   |
| ร้อยละของเงินเดือนที่อยู่ในช่วง             |             |                   |                |                              |        |        |        | - |
| 💌 ระดับความสามารถในการทำงาน                 |             |                   |                |                              |        |        |        |   |
| 💽 จำนวนชั่วโมงการทำงานต่องวดบัญชีเงินเดือน  |             |                   |                |                              |        |        |        |   |
| เชี่ ประเภทค่าตอบแทนที่วางแผนไว้            |             |                   |                |                              |        |        |        |   |
| 💽 รายได้ต่อปี                               |             |                   |                |                              |        |        |        |   |
| 🖅 สกุลเงินของเงินเดือนประจำปี               |             |                   |                |                              |        |        |        |   |
| 💽 เงินเดือนประจำปี (ตามการกำหนดค่า)         |             |                   |                |                              |        |        |        |   |
| 💵 สกุลเงินของเงินเดือนประจำปี (ตามการกำหนด  |             |                   |                |                              |        |        |        |   |
| 💽 เงินเดือนประจำปีของปีล่าสุด (ตามการกำหนด  |             |                   |                |                              |        |        |        |   |
| 💇 สกุลเงินของเงินเดือนประจำปีของปีก่อนหน้า  |             |                   |                |                              |        |        |        |   |
| 📧 Wage type                                 |             |                   |                |                              |        |        |        |   |
| 💽 จำนวน                                     |             |                   |                |                              |        |        |        |   |
| 💌 ตัวบ่งชี้สำหรับการประเมินค่าทางอ้อม       |             |                   |                |                              |        |        |        |   |
| 💽 จำนวนเงินประเภทค่าจ้างสำหรับการจ่ายเงิน   |             |                   |                |                              |        |        |        |   |
| 💽 หน่วยการวัด/เวลา                          |             |                   |                |                              |        |        |        |   |
| ∎                                           |             |                   |                |                              |        |        |        |   |
| 🛛 🖾 แคตตาล้อกกลุ่มกรณี                      |             |                   |                |                              |        |        |        | - |
|                                             |             |                   |                |                              |        |        | •      |   |
| Pers.No. หมายเลขพนักงา ชื่อตำแหน่ง          | หน่วยองค์กร | ศาอธิบายหน่วย     | = การถ่วงน้ำหน | ผลลัพธ์การพิจ                | ต่ำสุด | สูงสุด | จำนวนเ |   |
| 0000002 หมายเลขพนักงาน5 ชื่อตำแหน่ง11       | 00000004    | การประมวลผลข้อมูล | 14.000         | รอการพิจารณาสิทธิ            | 11.00  | 12.00  | 9.00   |   |
| 00000001 หมายเลขพนักงาน14 ชื่อดำแหน่ง9      | 00000001    | กรรมการบริหาร     | 6.000          | รอการพิจารณาสิทธิ            | 3.00   | 6.00   | 3.00   | • |
| 00000012 หมายเลขพนักงาน11 ชื่อตำแหน่ง14     | 00000012    | กรรมการบริหาร     | 11.000         | ลามติครม.                    | 4.00   | 6.00   | 8.00   |   |
| 00000003 หมายเลขพนักงาน11 ชื่อตำแหน่ง9      | 00000003    | บัญชีต้นทุน       | 6.000          | มีสิทธิ                      | 15.00  | 3.00   | 9.00   |   |
| 00000013 หมายเลขพนักงาน13 ชื่อตำแหน่ง10     | 00000007    | การปรับปรุง       | 1.000          | มีสิทธิย้อนหลังจากลามติ ครม. | 6.00   | 10.00  | 14.00  |   |
| 00000009 หมายเลขพนักงาน8 ชื่อตำแหน่ง13      | 00000001    | การจัดการ         | 6.000          | รอการพิจารณาสิทธิ            | 10.00  | 8.00   | 3.00   |   |
| 00000007 หมายเลขพนักงาน13 ชื่อตำแหน่ง11     | 00000008    | การจัดการ         | 11.000         | มีสิทธิย้อนหลังจากลามติ ครม. | 4.00   | 7.00   | 13.00  |   |
| 0000008 หมายเลขพนักงาน4 ชื่อตำแหน่ง9        | 00000010    | แผนกการวางแผน     | 3.000          | รอการพิจารณาสิทธิ            | 6.00   | 3.00   | 15.00  |   |
| 00000009 หมายเลขพนักงาน13 ชื่อตำแหน่ง15     | 00000008    | การผลิต           | 4.000          | ไม่มีสิทธิ                   | 14.00  | 9.00   | 4.00   | - |
|                                             |             |                   |                |                              |        |        |        |   |

# <u>ฟิลด์ `เงินเดือนประจำปีต่ำสุด และสูงสุดใหม่'</u>: ให้คลิกสัญลักษณ์ <sup>▶</sup> ของ โรงสร้างค่าจ้างเงินเดือน ให้ เป็น รงสุดงพิลด์ `เงินเดือนประจำปีต่ำสุด' และ `สูงสุดใหม่' ให้ ดิ๊กเลือก `เงินเดือนประจำปีต่ำสุด' และ `สงสุดใหม่'

| 📴 กำหนดรูปแบบคอสัมน์การแสดงสำหรับสเปรดชัด                                                                                      |                              |                |                              |        |            |        |   |
|----------------------------------------------------------------------------------------------------|------------------------------|----------------|------------------------------|--------|------------|--------|---|
|                                                                                                    |                              |                |                              |        |            |        |   |
|                                                                                                    |                              |                |                              |        |            |        |   |
| กลุ่มพลม/พลม<br>D 🖸 วินเตออวรประเมินขอ/ได้รับอวรษัทมาวโดย/รวของวิร                                                             | LE TVIN(VI                   |                |                              |        |            |        |   |
| Californi 1995เมลิตสุ (พรบการคณิสา (พธ.) 1 อิสิสสอ<br>โลย (งามประมาณ/จายเงินโดย (งามประมาณ/จายเงินโดย (งามประมา<br>(งามประมาณ) |                              |                |                              |        |            |        | - |
| ประวัติการขึ้นเงินเดือนแบบขั้น                                                                                                 |                              |                |                              |        |            |        |   |
| I เลขประจำตัวประชาชน                                                                                                    |                              |                |                              |        |            |        |   |
| D 🛄 โปรแกรมลูกค้า                                                                                                    |                              |                |                              |        |            |        |   |
| 🗢 🔂 โครงสร้างค่าจ้างเงินเดือน                                                                                                  | 2                            |                |                              |        |            |        |   |
| 💽 การจัดกลุ่มประเทศ                                                                                                    |                              |                |                              |        |            |        |   |
| 💽 ประเภทโครงสร้างค่าจ้าง/เงินเดือน                                                                                             |                              |                |                              |        |            |        |   |
| 💽 ขอบเขตโครงสร้างค่าจ้าง/เงินเดือน                                                                                             |                              |                |                              |        |            |        |   |
| 💽 การจัดกลุ่มกลุ่มย่อยพนักงานสำหรับข้อตกลง                                                                                     |                              |                |                              |        |            |        |   |
| 💽 กลุ่มโครงสร้างค่าจ้าง/เงินเดือน                                                                                              |                              |                |                              |        |            |        |   |
| 🔄 ระดับโครงสร้างค่าจ่าง/เงินเดือน                                                                                              |                              |                |                              |        |            |        |   |
| 💽 วันสนสุด                                                                                                    |                              |                |                              |        |            |        |   |
| ประเพิ่มสายสายสายสายสายสายสายสายสายสายสายสายสายส                                                                               |                              |                |                              |        |            |        |   |
| 💽 เป็นเตอนประจาบต่าสุด                                                                                                    |                              |                |                              |        |            |        |   |
| (▲ เช่คมือกซ                                                                                                    |                              |                |                              |        |            |        |   |
| 💽 เงินเดือนรายปีเพิ่มขึ้นสูงสุดแสดงเป็นเปอ                                                                                     |                              |                |                              |        |            |        | - |
|                                                                                                    |                              |                |                              |        |            |        |   |
|                                                                                                    |                              |                |                              |        |            |        |   |
| Pers.No. หมายเลขพนักงา ชื่อตำแหน่ง                                                                                             | หน่วยองค์กร คำอธิบายหน่วย    | = การถ่วงน้ำหน | ผลสัพธ์การพิจ                | ต่ำสุด | สูงสุดใหม่ | จำนวนเ |   |
| 00000002 หมายเลขพนักงาน5 ชื่อตำแหน่ง11                                                                                         | 00000004 การประมวลผลข้อมูล   | 14.000         | รอการพิจารณาสิทธิ            | 11.00  | 12.00      | 9.00   |   |
| 00000001 หมายเลขพนักงาน14 ชื่อตำแหน่ง9                                                                                         | 00000001 กรรมการบริหาร       | 6.000          | รอการพิจารณาสิทธิ            | 3.00   | 6.00       | 3.00   |   |
| 00000012 หมายเลขพนักงาน11 ชื่อตำแหน่ง14                                                                                        | 00000012 กรรมการบริหาร       | 11.000         | ลามติ ครม.                   | 4.00   | 6.00       | 8.00   |   |
| 00000003 หมายเลขพนักงาน11 ชื่อตำแหน่ง9                                                                                         | 00000003 <u>บัญ</u> ชีตันทุน | 6.000          | มีสิทธิ                      | 15.00  | 3.00       | 9.00   |   |
| 00000013 หมายเลขพนักงาน13 ชื่อดำแหน่ง10                                                                                        | 00000007 การปรับปรุง         | 1.000          | มีสิทธิย้อนหลังจากลามติ ครม. | 6.00   | 10.00      | 14.00  |   |
| 00000009 หมายเลขพนักงาน8 ชื่อตำแหน่ง13                                                                                         | 00000001 การจัดการ           | 6.000          | รอการพิจารณาสิทธิ            | 10.00  | 8.00       | 3.00   |   |
| 00000007 หมายเลขพนักงาน13 ชื่อตำแหน่ง11                                                                                        | 00000008 การจัดการ           | 11.000         | มีสิทธิย้อนหลังจากลามติ ครม. | 4.00   | 7.00       | 13.00  |   |
| 00000008 หมายเลขพนักงาน4 ชื่อดำแหน่ง9                                                                                          | 00000010 แผนกการวางแผน       | 3.000          | รอการพิจารณาสิทธิ            | 6.00   | 3.00       | 15.00  |   |
|                                                                                                    |                              |                |                              |        |            |        |   |

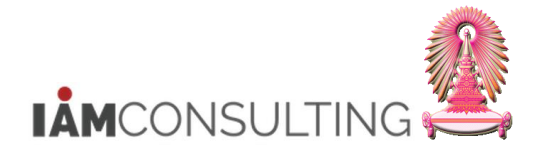

#### <u>หมายเหต</u> ผู้ใช้งานสามารถจัดเรียงคอลัมน์ ได้ โดยคลิกที่หัวคอลัมน์ ค้างให้เป็นแถบสีส้ม แล้วลาก คอลัมน์วางในตำแหน่งที่ต้องการ

เมื่อได้กำหนดรูปแบบคอลัมน์เรียบร้อยแล้ว กดปุ่ม </u> เพื่อเก็บบันทึกการกำหนดรูปแบบคอลัมน์ใหม่ เข้าไปที่ Menu แก้ไข > สเปรดชีท > ประเภทการปรับเปลี่ยน เพื่อปรับขึ้นเงินเดือนในรูปแบบ Excel อีกครั้ง

ในหน้าจอการปรับขึ้นเงินเดือนแบบเปอร์เซ็นต์ในรูปแบบ Excel จะปรากฏ คอลัมน์ ที่แสดง รหัส พนักงาน , เงินเดือนขั้นต่ำ และขั้นสูงของระดับตำแหน่ง ,เงินเดือนก่อนปรับขึ้นเงินเดือน เพิ่มขึ้นมา ให้ ดังรูป

|     |             |            | Α         |                    |          | В             |            | C         |          | D          |                                   | E                  | F                |          |                 | G           |            |
|-----|-------------|------------|-----------|--------------------|----------|---------------|------------|-----------|----------|------------|-----------------------------------|--------------------|------------------|----------|-----------------|-------------|------------|
| 1   | การขึ้น     | เงินเดือ   | านประจํ   | าปีแบบ %           | Į        |               |            |           |          |            |                                   |                    |                  |          |                 |             |            |
| 2   | ช่วงเวลาวาง | มแผน 1302  |           |                    | ľ        |               |            |           |          |            |                                   |                    |                  |          |                 |             |            |
| 3   | หน่วยเวลา:  | รายเดือน   |           |                    |          |               |            |           |          |            |                                   |                    |                  |          |                 |             |            |
| 4   |             |            |           |                    |          |               |            |           |          |            |                                   |                    |                  |          |                 |             |            |
| 5   |             |            |           |                    |          |               |            |           |          |            |                                   |                    |                  |          |                 |             |            |
| 6   |             |            |           |                    |          |               |            |           |          |            |                                   |                    |                  |          |                 |             |            |
| 7   |             |            |           |                    |          |               |            |           |          |            | _                                 |                    |                  |          |                 |             |            |
| 8   | Pers.No.    |            | E C       |                    | หมายและ  | ขพนักงาเ      |            | ชื่อต่าแห | น่ง      | หน่วยองค์ก | เร คำอธิบายหน่วย                  | เองค์กร            | = การถ่วงน้ำหนัก | * การจัด | อันดั ผลลัพธ์กา | รพิจารณาส์ท | តិ (Domain |
| 9   |             |            | L         |                    |          |               |            |           |          |            |                                   |                    |                  |          |                 |             |            |
| 10  |             |            |           | 00028030           | น.ส.ขารา | ชการ234       | วระดบ 6    | จ.บุคคล ร | ะดบเร    | 200006     | 38 สานกบรหารทรพ                   | ยากรมนุษย สนม      |                  | 8        | 0.000 มสทธ      |             |            |
| 12  | -           |            |           | 00034103           | น.ส.ขารา | 2015482       | ระดบ 8     | บุคลากร   |          | 2000064    | <ol> <li>รามบุคคลพนกงา</li> </ol> | นมหาวทยาลย สบม     |                  | 8        | 0.000 มสทธ      |             |            |
| 12  |             |            |           | 00040591           | 1.4.2151 | 2015409       | 1 520011 4 | 10101115  |          | 200006     | +1   อานบุคคลพนกจา                | านมหาวทยาดยุดบม    |                  | 0        | 0.000 มสทธ      |             |            |
| (ต่ | อ)          |            |           |                    |          |               |            |           |          |            |                                   |                    |                  |          |                 |             |            |
| 6   |             |            |           |                    |          |               |            |           |          |            |                                   |                    |                  |          |                 |             |            |
| 7   | _           |            |           | การปรับเงินเดือน : | ขรก.%    |               |            |           |          |            |                                   |                    |                  |          |                 |             |            |
| 8   | ต่ำสุด      | สูงสุดใหม่ | สามวนเงิน | ff. as of          | đ        | <b>เ</b> คานะ | ฐานการด    | สานวณ ศ   | การเพิ่ม | แงินเดือน  | การเพิ่มเงินเดือน                 | เงินด่าตอบแทน      | เงินค่าตอบแทน    | พลรวม    | เปอร์เชนต์รวม   | งบประมาณ    | งบที่เหลือ |
| 9   |             |            | [ТНВ]     |                    |          | i I           | [ТНВ]      |           | ่สำนวนเ  | งิน [THB]  | อัตรา %                           | ี่ ≼ำนวนเงิน [THB] | อัตรา %          | [THB]    |                 | [ТНВ]       | [THB]      |
| 10  | 4,870.00    | 13,710.00  | 8,100.00  | 1.04.2013          | G        | กามแผน        | 11         | ,020.00   |          | 0.00       | 0.00                              | 0.00               | 0.00             | 0.00     | 0.00            | 1,386.00    | 1,386.00   |
| 11  | 13,720.00   | 19,100.00  | 19,100.00 | 1.04.2013          | G        | กามแผน        | 16         | ,410.00   |          | 0.00       | 0.00                              | 0.00               | 0.00             | 0.00     | 0.00            | 1,386.00    | 1,386.00   |
| 12  | 13,720.00   | 19,100.00  | 19,000.00 | 1.04.2013          | G        | กามแผน        | 16         | ,410.00   |          | 0.00       | 0.00                              | 0.00               | 0.00             | 0.00     | 0.00            | 1,386.00    | 1,386.00   |
| 13  |             |            |           |                    |          |               |            |           |          | 0.00       | 0.00                              | 0.00               | 0.00             | 0.00     | 0.00            |             |            |
| 14  |             |            |           |                    |          |               |            |           |          | 0.00       |                                   | 0.00               |                  | 0.00     |                 |             |            |

#### ในหน้า Excel ให้ระบุข้อมูลดังต่อไปนี้

| ป   | ปรับปรุงการปรับปรุงการชดเชย                               |             |           |                       |         |          |                  |             |            |                   |                    |                   |           |                 |              |             |
|-----|-----------------------------------------------------------|-------------|-----------|-----------------------|---------|----------|------------------|-------------|------------|-------------------|--------------------|-------------------|-----------|-----------------|--------------|-------------|
| เปล | เปลี่ยนแปลงเป็นอัดราร้อยละ 🔤 🕸                            |             |           |                       |         |          |                  |             |            |                   |                    |                   |           |                 |              |             |
| 6   |                                                           |             |           |                       |         |          |                  |             |            |                   |                    |                   |           |                 |              |             |
|     | Home Insert Page Layout Formulas Data Review View Acrobat |             |           |                       |         |          |                  |             |            |                   |                    |                   |           |                 |              |             |
| Pa  |                                                           |             |           |                       |         |          |                  |             |            |                   |                    |                   |           |                 |              |             |
|     | 🖓 Fo                                                      | rmat Painte | er 🚺 🔟    |                       | 1.8     |          |                  |             | lerge & Ce |                   | /0 7 .00 ≫.0       | Formatting * as T | able * S  | tyles 👻 👻       | · · ·        | Cle         |
|     | Clipboa                                                   | rd          | 6         | Font                  |         | à        | Aliç             | Inment      |            | N N               | umber 🕞            | Style             | s         | l               | Cells        |             |
|     | A1                                                        |             | - ()      | <i>∫</i> ∞ การขึ้นเงิ | นเดือน  | ประจำปี  | แบบ %            |             |            |                   |                    |                   |           |                 |              |             |
|     |                                                           |             | А         |                       |         | В        |                  | С           | D          |                   | E                  | F                 |           |                 | G            |             |
| 1   | การข้ำ                                                    | นเงินเดื    | ่อนประ    | จำปีแบบ %             |         |          |                  |             |            |                   |                    |                   |           |                 |              |             |
| 2   | ช่วงเวลาว                                                 | างแผน 130   | )2        |                       | ľ       |          |                  |             |            |                   |                    |                   |           |                 |              |             |
| 3   | หน่วยเวลา                                                 | า: รายเดือน | ι         |                       |         |          |                  |             |            |                   |                    |                   |           |                 |              |             |
| 4   |                                                           |             |           |                       |         |          |                  |             |            |                   |                    |                   |           |                 |              |             |
| 5   |                                                           |             |           |                       |         |          |                  |             |            |                   |                    |                   |           |                 |              |             |
| 7   |                                                           |             |           |                       |         |          |                  |             |            |                   |                    |                   |           |                 |              |             |
| 8   | Pers.No.                                                  |             | -         |                       | หมายเ   | ลขพนักงา | าน ชื่อเ         | สาแหน่ง     | หน่วยองต   | า์กร คำอธิบายหน่  | วยองค์กร           | = การถ่วงน้ำหนัง  | า * การจั | ดอันดั ผลลัพธ์ก | ารพิจารณาส์ห | ເຮົ (Domain |
| 9   |                                                           |             |           |                       |         |          |                  |             |            |                   |                    |                   |           |                 |              | · ·         |
| 10  |                                                           |             |           | 00028030              | น.ส.ข้า | ราชการ23 | 40 ระดับ 6 จ.บุเ | าคล ระดับ 6 | 20000      | 638 สำนักบริหารท  | รัพยากรมนุษย์ สนม  |                   |           | 80.000 มีสิทธิ  |              |             |
| 11  | -                                                         |             |           | 00034103              | น.ส.ข้า | ราชการ48 | 24 ระดับ 8 ปุคส  | ากร         | 20000      | 641 งานบุคคลพนัก  | งานมหาวิทยาลัย สบม |                   |           | 80.000 มีสัทธิ์ |              |             |
| 12  |                                                           |             |           | 00040591              | น.ส.ขา  | ราชการ40 | 90 ระดบ 4   บุคล | ากร         | 20000      | 1641 งานบุคคลพนก  | งานมหาวทยาลย สบม   | 1                 |           | 80.000 มสทธ     |              |             |
| (   | อ)                                                        |             |           |                       |         |          |                  |             |            |                   |                    |                   |           |                 |              |             |
| 6   | -/                                                        |             |           |                       |         |          |                  |             |            |                   |                    |                   |           |                 |              |             |
| 7   |                                                           |             |           | การปรับเงินเดือน ข    | รก.%    |          |                  |             |            |                   |                    |                   |           |                 |              |             |
| 8   | ต่ำสุด                                                    | สูงสุดใหม่  | สานวนเงิน | Eff. as of            | i i     | สถานะ    | ฐานการคำนว       | ณ การเพิ่ม  | มเงินเดือน | การเพิ่มเงินเดือน | เงินค่าตอบแทน      | เงินค่าตอบแทน     | ผลรวม     | เปอร์เชนต์รวม   | งบประมาณ     | งบที่เหลือ  |
| 9   |                                                           |             | [THB]     |                       |         |          | [ТНВ]            | สำนวนเ      | เงิน [THB] | อัตรา %           | จำนวนเงิน [THB]    | อัตรา %           | [ТНВ]     |                 | [THB]        | [THB]       |
| 10  | 4,870.00                                                  | 13,710.00   | 8,100.00  | 01.04.2013            |         | ตามแผน   | 11,020.          | 00          | 340.00     | 3.00              | 0.00               | 0.00              | 340.00    | 3.00            | 1,386.00     | 471.65      |
| 11  | 13,720.00                                                 | 19,100.00   | 19,100.00 | 01.04.2013            | - I     | ตามแผน   | 16,410.          | 00          | 0.00       | 0.00              | 246.15             | 1.50              | 246.15    | 1.50            | 1,386.00     | 471.65      |
| 12  | 13,720.00                                                 | 19,100.00   | 19,000.00 | 01.04.2013            |         | ตามแผน   | 16,410.          | 00          | 100.00     | 0.61              | 228.20             | 1.39              | 328.20    | 2.00            | 1,386.00     | 471.65      |
| 13  |                                                           |             |           |                       |         |          |                  |             | 440.00     | 1.20              | 474.35             | 0.96              | 914.35    | 2.17            |              |             |
| 14  |                                                           |             |           |                       |         |          |                  |             | 1.00       |                   | 1.08               |                   | 2.09      | -               |              |             |

| ชื่อฟิลด์ | คำอธิบาย     | R/O/C | สิ่งที่ต้องทำและค่าที่ต้องใช้ | หมายเหตุ |
|-----------|--------------|-------|-------------------------------|----------|
| Pers.No.  | รหัสพนักงาน  |       | ระบบแสดงรหัสพนักงาน           |          |
| หมายเลข   | ชื่อ-นามสกุล |       | ระบบแสดงชื่อ-นามสกุล บุคลากร  |          |

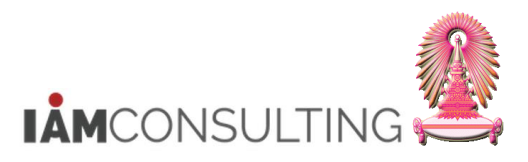

| ชื่อฟิลด์                                  | คำอธิบาย                                  | R/O/C | สิ่งที่ต้องทำและค่าที่ต้องใช้                                                                                                    | หมายเหตุ |
|--------------------------------------------|-------------------------------------------|-------|----------------------------------------------------------------------------------------------------|----------|
| พนักงาน                                    |                                           |       |                                                                                                    |          |
| ชื่อดำแหน่ง                                | ชื่อตำแหน่ง                               |       | ระบบแสดงชื่อตำแหน่งที่บุคลากรครองอยู่                                                                                                    |          |
| หน่วยองค์กร                                | รหัสหน่วยองค์กร                           |       | ระบบแสดงรหัสหน่วยองค์กรที่บุคลากร<br>สังกัดอยู่                                                                                                    |          |
| คำอธิบาย<br>หน่วยองค์กร                    | ชื่อหน่วยองค์กร                           |       | ระบบแสดงชื่อหน่วยองค์กรที่บุคลากร<br>สังกัดอยู่                                                                                                    |          |
| =การถ่วง<br>น้ำหนัก*การ<br>จัดอันดับ       | ผลคะแนนการประเมิน                         |       | ระบบแสดงผลคะแนนการประเมินที่<br>บุคลากรได้รับ                                                                                                    |          |
| ผลลัพธ์การ<br>พิจารณา<br>สิทธิ<br>(Domain) | ผลลัพธ์การพิจารณาสิทธิ                    |       | ระบบแสดงผลลัพธ์การพิจารณาสิทธิที่<br>บุคลากรได้รับ                                                                                                    |          |
| ต่ำสุด                                     | บัญชีเงินเดือนขั้นต่ำ                     |       | ระบบแสดงค่าบัญชีเงินเดือนขั้นต่ำ                                                                                                    |          |
| สูงสุดใหม่                                 | บัญชีเงินเดือนขั้นสูง                     |       | ระบบแสดงค่าบัญชีเงินเดือนขั้นสูง                                                                                                    |          |
| จำนวนเงิน<br>[THB]                         | เงินเดือนก่อนปรับขึ้นเงินเดือน            |       | ระบบแสดงจำนวนเงินเดือนก่อนปรับขึ้น<br>เงินเดือน                                                                                                    |          |
| Eff. as of                                 | งวดวันที่มีผล Effective                   |       | ระบบแสดงงวดวันที่มีผล Effective                                                                                                    |          |
| สถานะ                                      | สถานะของการปรับขึ้น<br>เงินเดือนประจำปี   |       | ระบบแสดงสถานะของการปรับขึ้น<br>เงินเดือนประจำปี                                                                                                    |          |
| ฐานการ<br>คำนวณ<br>[THB]                   | ฐานการคำนวณ                               |       | ระบบแสดงฐานที่ใช้ในการคูณ % ที่<br>เพิ่มขึ้น                                                                                                    |          |
| การเพิม<br>เงินเดือน<br>จำนวนเงิน<br>[THB] | จำนวนเงินเดือนที่ปรับเพิ่ม                | 0     | ระบุจำนวนเงินเดือนที่ต้องการจะปรับเพิ่ม<br>เมื่อระบุเรียบร้อยและต้องการให้ระบบ<br>คำนวณจำนวนเปอร์เซ็นต์ให้ ให้กดปุ่ม<br>🛐                                                                                                    |          |
| การเพิ่ม<br>เงินเดือน<br>อัตรา%            | เปอร์เซ็นด์เงินเดือนที่ปรับเพิ่ม          | 0     | ระบุเปอร์เซ็นด์ที่ต้องการจะปรับเพิ่ม เมื่อ<br>ระบุเรียบร้อยและต้องการให้ระบบคำนวณ<br>จำนวนเงินให้ ให้กดปุ่ม โ<br>หรือนำ Mouse ไปวางที่ช่อง 'การปรับ<br>เงินเดือน ขรก%'<br><u>การปรับเงินด้อน อจ.งน%</u><br>จำนวนงิน Eff. as of สถานะ<br><u>(THB)</u><br>8,100.00 01.04.2013 ตามแผน<br>19,100.00 01.04.2013 ตามแผน<br>19,100.00 01.04.2013 ตามแผน<br>19,000.00 01.04.2013 ตามแผน<br>19,000.00 01.04.2013 ตามแผน<br>19,000.00 01.04.2013 ตามแผน<br>นละกดปุ่ม โ<br>เพื่อให้ระบบปลนอค่า<br>Default จำนวนเปอร์เซ็นด์ตั้งตั้งให้<br>และไปที่ Menu พิเศษ > ใช้กฏการปัด<br>เศษ<br>พิเศษ(X) ระบบ(Y) วิธีใช้(H)<br>เปลี่ยนแปลงเป็นอัตราร้อยละ(P) Ctrl+F2<br>ใช้ศาแนะน่า(A) Ctrl+F3<br>ใช้กฏการปัดเศษให้ |          |
| เงินค่าตอบ<br>แทน จำนวน                    | จำนวนเงินค่าตอบแทนพิเศษที่<br>ได้รับเพิ่ม | 0     | ระบบแสดงจำนวนเงินค่าตอบแทนพิเศษที่<br>ได้รับเพิ่ม จากการปรับเงินเดือน โดย                                                                                                    |          |

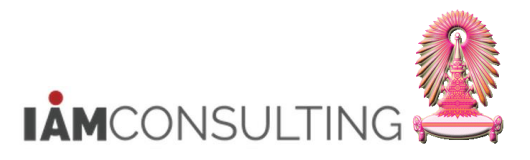

| ชื่อฟิลด์                                                                                                    |                                                                                           | คำอธิบาย                                                                                                    |                                                                                                    | R/O/C                                                                                                    |                                                                                                    | สิ่งที่ต้อง                                                                                                    | ທຳແລະ                                                                                                    | ค่าที่ต้องใช้                                                                                                    |                                                                                                    | หม                                       | ายเหตุ                                                  |
|----------------------------------------------------------------------------------------------------|-------------------------------------------------------------------------------------------|----------------------------------------------------------------------------------------------------|----------------------------------------------------------------------------------------------------|----------------------------------------------------------------------------------------------------|----------------------------------------------------------------------------------------------------|----------------------------------------------------------------------------------------------------|----------------------------------------------------------------------------------------------------|----------------------------------------------------------------------------------------------------|----------------------------------------------------------------------------------------------------|------------------------------------------|---------------------------------------------------------|
| เงิน [THB]                                                                                                    |                                                                                           |                                                                                                    |                                                                                                    |                                                                                                    | ระเ                                                                                                    | บบจะคำนวณ'                                                                                                    | ให้อัตโา                                                                                                    | นมัติหลังจาก                                                                                                    | at                                                                                                    |                                          |                                                         |
|                                                                                                    |                                                                                           |                                                                                                    |                                                                                                    |                                                                                                    | กด                                                                                                    | เลือกทิ Men                                                                                                    | ่ พิเศษ                                                                                                    | ⊭ > เํชกฏกา                                                                                                    | รปัด                                                                                                    |                                          |                                                         |
|                                                                                                    |                                                                                           |                                                                                                    |                                                                                                    |                                                                                                    | สาว                                                                                                    | ษ<br>มารถเปลี่ยนแ                                                                                                    | ปลงค่า                                                                                                    | าได้ หากต้อง                                                                                                    | การ                                                                                                    |                                          |                                                         |
| เงินค่าตอบ                                                                                                    | เปอร์เ                                                                                    | ช็นต์เงินค่าตอเ                                                                                                    | ⊔แทน                                                                                                    | 0                                                                                                    | ระา                                                                                                    | บแสดงเปอร์                                                                                                    | เซ็นด์เงื                                                                                                    | งินค่าตอบแท                                                                                                    | เน                                                                                                    |                                          |                                                         |
| แทน อัตรา                                                                                                    | พิเศษ                                                                                     | ที่ได้รับเพิ่ม                                                                                                    |                                                                                                    |                                                                                                    | พิเ                                                                                                    | ศษที่ได้รับเพิ่                                                                                                    | ม จากก                                                                                                    | ารปรับเงินเด็                                                                                                    | า้อน                                                                                                    |                                          |                                                         |
| %                                                                                                    |                                                                                           |                                                                                                    |                                                                                                    |                                                                                                    | โด                                                                                                    | ยระบบจะคำน<br>‴ ชี่ Monu                                                                                                    | วณให้ส                                                                                                    | อัตโนมัติหลัง                                                                                                    | จาก                                                                                                    |                                          |                                                         |
|                                                                                                    |                                                                                           |                                                                                                    |                                                                                                    |                                                                                                    | กด                                                                                                    | เลือกท เ∾ien<br>⊶                                                                                                    | า พเดร                                                                                                    | ± > เชกฏกา                                                                                                    | รบด                                                                                                    |                                          |                                                         |
|                                                                                                    |                                                                                           |                                                                                                    |                                                                                                    |                                                                                                    | สาว                                                                                                    | ษ<br>บารถเปลี่ยนแ                                                                                                    | าโลงค่า                                                                                                    | าได้ หากต้อง                                                                                                    | การ                                                                                                    |                                          |                                                         |
| ผลรวม                                                                                                    | จำนวนเงินรวมที่ได้เพิ่มขึ้น                                                               |                                                                                                    |                                                                                                    |                                                                                                    | ระา                                                                                                    | บแสดงจำนว                                                                                                    | นเงินร                                                                                                    | วมที่ได้เพิ่มขึ้                                                                                                    | ัน                                                                                                    |                                          |                                                         |
| [THB]                                                                                                    | ทั้งหมด                                                                                   |                                                                                                    |                                                                                                    |                                                                                                    | ทั้ง                                                                                                    | หมด                                                                                                    |                                                                                                    |                                                                                                    |                                                                                                    |                                          |                                                         |
| เปอร์เซนต์                                                                                                    | เปอร์เช                                                                                   | ชนต์รวม                                                                                                    |                                                                                                    |                                                                                                    | ระเ                                                                                                    | บบแสดงเปอร์                                                                                                    | เซนต์ร                                                                                                    | วม                                                                                                    |                                                                                                    |                                          |                                                         |
| รวม                                                                                                    | •                                                                                         |                                                                                                    |                                                                                                    |                                                                                                    |                                                                                                    | •                                                                                                    |                                                                                                    |                                                                                                    |                                                                                                    |                                          |                                                         |
| งบประมาณ<br>เราบอา                                                                                                    | จำนวน<br>******                                                                           | เมูลค่างบบระม<br>ว                                                                                                    | าณ                                                                                                    |                                                                                                    | ระ1<br>งวัง                                                                                                    | บบแสดงจานว<br>****คะรัดกรัดร                                                                                                    | ินมูลค⁻<br>∽ๆำำ                                                                                                    | างบประมาณ<br>* รับบน่าย                                                                                                    |                                                                                                    |                                          |                                                         |
| ניחסן                                                                                                    | พงท                                                                                       | 61                                                                                                    |                                                                                                    |                                                                                                    | พบ<br>เกม                                                                                                    | หมตทเถูกจะเ<br>ประบาณที่บด                                                                                                    | งววเวเ<br>ลากรด                                                                                                    | หกบทนงย<br>เบดังกล่าวสัง                                                                                                    | กัด                                                                                                    |                                          |                                                         |
|                                                                                                    |                                                                                           |                                                                                                    |                                                                                                    |                                                                                                    | อย่                                                                                                    | ี<br>โดยที่ทกบร                                                                                                    | ณ 111351<br>รทัด จะ                                                                                                    | แสดงมลค่า                                                                                                    | ושוז                                                                                                    |                                          |                                                         |
|                                                                                                    |                                                                                           |                                                                                                    |                                                                                                    |                                                                                                    | งบ                                                                                                    | ประมาณรวมา                                                                                                    | ,<br>ที่เหมือา                                                                                                    | แก้นทั้งหมด                                                                                                    |                                                                                                    |                                          |                                                         |
| งบที่เหลือ                                                                                                    | จำนวนมูลค่างบประมาณที่                                                                    |                                                                                                    |                                                                                                    |                                                                                                    | ระเ                                                                                                    | บบแสดงจำนว                                                                                                    | นมูลค่ <sup>.</sup>                                                                                                    | างบประมาณฺ                                                                                                    | ที่                                                                                                    |                                          |                                                         |
| [THB]                                                                                                    | เหลืออยู่                                                                                 |                                                                                                    |                                                                                                    |                                                                                                    | เหล่                                                                                                    | ลืออยู่สำหรับ                                                                                                    | หน่วยงข                                                                                                    | บประมาณที่                                                                                                    |                                                                                                    |                                          |                                                         |
|                                                                                                    |                                                                                           |                                                                                                    |                                                                                                    |                                                                                                    | บุค                                                                                                    | ลากรคนดังก                                                                                                    | ล่าวสังห                                                                                                    | กัดอยู่ โดยที <sup>เ</sup>                                                                                                    | ทุก                                                                                                    |                                          |                                                         |
|                                                                                                    |                                                                                           |                                                                                                    |                                                                                                    |                                                                                                    | บระ                                                                                                    | รทัด จะแสดง<br>รีววะนะเมือนเ                                                                                                    | มูลคาง<br>*···xั้ำห                                                                                                    | บประมาณท                                                                                                    |                                                                                                    |                                          |                                                         |
| แลราบและด่าเ                                                                                                    | ฉลี่ยต่า                                                                                  | งๆ ฉะแสดงอย                                                                                                    | เว็บส่วนท้ายข                                                                                                    | <u>อง Colum</u>                                                                                                    | ิเทเ<br>กภา                                                                                                    | งออยูเทมอน<br>ราพิ่าแงินเดือ                                                                                                    | <u>ในพิงห</u><br>บ่า จำบว                                                                                                    | มต<br>บบเงิบ [THB]                                                                                                    | การเท็                                                                                                    | ม้านเงิา                                 | ມດືລາ                                                   |
| อัตรา %, เงินเ                                                                                                    | จ่าตอบเ                                                                                   | เทน จำนวนเงิ                                                                                                    | น [THB], เงิน                                                                                                    | ม <sub>ี</sub> ค่าตอบแท                                                                                                    | น อัต                                                                                                    | ตรา %, ผลรว                                                                                                    | ม [TH                                                                                                    | B] และเปอร์เ                                                                                                    | .ชนต์รว                                                                                                    | ม<br>ม                                   | 8601EI 16                                               |
| อัตรา %, เงินค่าตอบแทน จำนวนเงิน [THB], เ                                                                                                    |                                                                                           |                                                                                                    |                                                                                                    | 1                                                                                                    |                                                                                                    |                                                                                                    | 1                                                                                                    |                                                                                                    |                                                                                                    | _                                        | 1 1                                                     |
| สถานะ ฐานการ                                                                                                    | ถานะ ฐานการตำนวณ การเพิ่มเงินเดือน การเพิ่มเงินเด                                         |                                                                                                    | การเพิ่มเงินเดือเ                                                                                                    | เงินค่าตอบเ                                                                                                    | แทน                                                                                                    | เงินค่าตอบแทน                                                                                                    | ผลรวม                                                                                                    | เปอร์เซนต์รวม                                                                                                    | งบประมา                                                                                                    | าณ งา                                    | บที่เหลือ                                               |
| สถานะ ฐานการ<br>[THB]                                                                                                    | รศานวณ<br>4.020.00                                                                        | การเพิ่มเงินเดือน<br>สานวนเงิน [THB]<br>340.00                                                                                                    | การเพิ่มเงินเดือบ<br>อัตรา %<br>3.0                                                                                          | เ เงินค่าตอบเ<br>สานวนเงิน [                                                                                                    | แทน<br><u>THB]</u>                                                                                                    | เงินค่าตอบแทน<br>อัตรา %                                                                                                    | ผลรวม<br>[THB]<br>240.00                                                                                                    | เปอร์เซนต์รวม<br>3.00                                                                                                    | งบประมา<br>[THB]<br>1.386                                                                                                    | าณ งา<br>[]                              | บทีเหลือ<br>[HB]<br>474.65                              |
| สถานะ ฐานการ<br>[THB]<br>ตามแผน 1<br>ตามแผน 1                                                                                                    | รศานวณ<br>1,020.00<br>6,410.00                                                            | การเพิ่มเงินเดือน<br><u>≼ำนวนเงิน [THB]</u><br>340.00<br>0.00                                                                                                    | การเพิ่มเงินเดือง<br>อัตรา %<br>3.0<br>0.0                                                                                   | เงินค่าตอบเ<br>สานวนเงิน [<br>0<br>) 2                                                                                                    | <b>ини</b><br>THB]<br>0.00<br>46.15                                                                                                    | เงินค่าตอบแทน<br>อัตรา %<br>0.00<br>1.50                                                                                                    | <mark>ผลรวม</mark><br>[THB]<br>340.00<br>246.15                                                                                                    | เปอร์เซนต์รวม<br>3.00<br>1.50                                                                                                    | งบประมา<br>[THB]<br>1,386<br>1,386                                                                                                    | าณ งา<br>[1<br>5.00<br>5.00              | บพิเหลือ<br>[HB]<br>471.65<br>471.65                    |
| สถานะ ฐานการ<br>[THB]<br>ตามแผน 1<br>ตามแผน 1<br>ตามแผน 1                                                                                                    | รศานวณ<br>1,020.00<br>6,410.00<br>6,410.00                                                | การเพิ่มเงินเดือน<br><u>จำนวนเงิน [THB]</u><br>340.00<br>0.00<br>100.00<br>440.00                                                                                                    | การเพิ่มเงินเดือ<br>อัตรา %<br>3.0<br>0.0<br>0.6                                                                             | เงินค่าตอบเ<br>≼านวนเงิน [<br>0 2<br>1 2<br>1 2                                                                                                 | ини<br><u>THB</u><br>0.00<br>46.15<br>28.20<br>74.35                                                                                                    | เงินค่าตอบแทน<br>อัตรา %<br>0.00<br>1.50<br>1.39                                                                                                    | พลรวม<br>[THB]<br>340.00<br>246.15<br>328.20                                                                                                    | <b>เปอร์เซนต์รวม</b><br>3.00<br>1.50<br>2.00                                                                                                    | งบประมา<br>[THB]<br>1,386<br>1,386<br>1,386                                                                                                    | 5.00<br>5.00<br>5.00                     | บพิเหลือ<br>[HB]<br>471.65<br>471.65<br>471.65          |
| สถานะ ฐานการ<br>[THB]<br>ตามแผน 1<br>ตามแผน 1<br>ตามแผน 1                                                                                                    | รศานวณ<br>1,020.00<br>6,410.00<br>6,410.00                                                | การเพิ่มเงินเดือน<br><u>≉ำนวนเงิน [THB]</u><br>340.00<br>0.00<br>100.00<br>440.00<br>1.00                                                                                                  | <mark>การเพิ่มเงินเด็อ</mark> เ<br><u>อัตรา %</u><br>3.0<br>0.0<br>0.6<br>1.2                                                | ม เงินค่าตอบเ<br>จำนวนเงิน [<br>0<br>0 2<br>1 2<br>0 4                                                                                          | ини<br><u>THB</u><br>0.00<br>46.15<br><u>28.20</u><br>74.35<br>1.08                                                                                                    | เงินค่าตอบแหน<br>อัตรา %<br>0.00<br>1.50<br>1.39<br>0.96                                                                                                    | натри<br>[THB]<br>340.00<br>246.15<br>328.20<br>914.35<br>2.09                                                                                                    | <b>เปอร์เซนต์รวม</b><br>3.00<br>1.50<br>2.00<br>2.17                                                                                                    | งบประมา<br>[THB]<br>1,386<br>1,386<br>1,386                                                                                                    | 5.00<br>5.00<br>5.00                     | บทีเหลือ<br>[HB]<br>471.65<br>471.65<br>471.65          |
| สถานะ รานการ<br>[THB]<br>ตามแผน 1<br>ตามแผน 1<br>ตามแผน 1<br>การเเฟิ่ม                                                                                                    | รศานวณ<br>1,020.00<br>6,410.00<br>6,410.00<br>6,410.00                                    | การเพิ่มเงินเดือน<br>≼ำนวนเงิน [THB]<br>340.00<br>100.00<br>440.00<br>1.00<br>แงินเดือนที่ปรั                                                                                              | การเพิ่มเงินเดือ<br>อัตรา %<br>3.0<br>0.0<br>0.6<br>1.2<br>1.2                                                               | เ เงินค่าตอบเ<br><b>ร่านวนเงิน [</b><br>0<br>1<br>2<br>0<br>4                                                                                   | ини<br><b>THB]</b><br>0.00<br>46.15<br>28.20<br>74.35<br>1.08<br>44                                                                                                    | เงินค่าตอบแทน<br>อัตรา %<br>0.00<br>1.50<br>1.39<br>0.96<br>0.00 หมายเอ็                                                                                                    | <mark>(THB)</mark><br>340.00<br>246.15<br>328.20<br>914.35<br>2.09                                                                                                    | เปอร์เชนต์รวม<br>3.00<br>1.50<br>2.00<br>2.17<br>บเงินเดือนรว                                                                                                    | งบประมา<br>[THB]<br>1,386<br>1,386<br>1,386                                                                                                    | 5.00<br>5.00<br>5.00                     | บที่เหลือ<br>[ <b>HB]</b><br>471.65<br>471.65<br>471.65 |
| สถานะ รานการ<br>(THB)<br>ตามแผน 1<br>ตามแผน 1<br>ตามแผน 1<br>การเพิ่ม<br>เงินเดือน                                                                                                    | รศานวณ<br>1,020.00<br>6,410.00<br>6,410.00<br>410.00                                      | การเพิ่มเงินเดือน<br><u>สำนวนเงิน [THB]</u><br>340.00<br>0.00<br>100.00<br>440.00<br>440.00<br>1.00<br>แงินเดือนที่ปรั                                                                     | การเพิ่มเงินเดือ<br>อัตรา %<br>3.0<br>0.0<br>0.6<br>1.2<br>บเพิ่ม                                                            | ม เงินค่าตอบเ<br>จำนวนเงิน [<br>0 2<br>1 2<br>0 4                                                                                               | <mark>(1111)<br/>1111) (1111)<br/>(1111)<br/>(</mark>                                                                                                    | เงินค่าตอบแทน<br><u>อัตรา %</u><br>0.00<br>1.50<br>1.39<br>0.90<br>0.90<br>0.00 หมายถึ<br>บเพิ่มขึ้นทั้งห                                                                                                    | <mark>(THB)</mark><br>340.00<br>246.15<br>328.20<br>914.35<br>2.09<br>ม จำนว<br>มด                                                                                                    | <u>เปอร์เซนตร์วม</u><br>3.00<br>1.50<br>2.00<br>2.17<br>นเงินเดือนรว                                                                                                    | งบประมา<br>[THB]<br>1,386<br>1,386<br>1,386<br>1,386                                                                                                    | 100 5.00 5.00 5.00 5.00 5.00 5.00 5.00 5 | บทิเหลือ<br>[HB]<br>471.65<br>471.65<br>471.65          |
| สถานะ         รานการ           ตามแผน         1           ตามแผน         1           ตามแผน         1           ตามแผน         1           การเพิ่ม         1           เงินเดือน         จำนวนเงิน                                                                                                    | รศานวณ<br>1,020.00<br>6,410.00<br>6,410.00<br>410.00                                      | การเพิ่มเงินเดือน<br>≼ำนวนเงิน [THB]<br>340.00<br>100.00<br>440.00<br>440.00<br>1.00<br>มเงินเดือนที่ปรั                                                                                   | การเพิ่มเงินเดือา<br><u>อัตรา %</u><br>3.0<br>0.0<br>0.6<br>1.2<br>บเพิ่ม                                                    | <ul> <li>เงินค่าตอบเ<br/><sup>4</sup>านวนเงิน [<br/>0         0         2         1         2         0         4         4         4</li></ul> | <mark>THB]</mark><br>0.00<br>46.15<br>28.20<br>74.35<br>1.08<br>44(<br>ปรี:                                                                                                    | เงินค่าตอบแทน<br><u>อัตรา %</u><br>0.00<br>1.50<br>1.39<br>0.96<br>0.96<br>0.00 หมายถึ<br>บเพิ่มขึ้นทั้งห                                                                                                    | <mark>หลรวม<br/>[THB]</mark><br>340.00<br>246.15<br>328.20<br>914.35<br>2.09<br>0 จำนว<br>มด                                                                                                    | เปอร์เซนต์รวม<br>3.00<br>1.50<br>2.00<br>2.17<br>นเงินเดือนรว                                                                                                    | <u>งบประมา</u><br>[THB]<br>1,386<br>1,386<br>1,386<br>1,386                                                                                                    | 1 61. 01<br>5.00<br>5.00<br>5.00         | บทิเหลือ<br>(H <b>B)</b><br>471.65<br>471.65<br>471.65  |
| สถานะ รานการ<br>(THB)<br>ตามแผน 1<br>ตามแผน 1<br>ตามแผน 1<br>ตามแผน 1<br>การเพิ่ม<br>เงินเดือน<br>จำนวนเงิน<br>[THB]                                                                                                    | รศานวณ<br>1,020.00<br>6,410.00<br>6,410.00<br>ลำนวง                                       | การเพิ่มเงินเดือน<br><u>จำนวนเงิน [THB]</u><br>340.00<br>0.00<br><u>100.00</u><br>440.00<br>1.00<br>มเงินเดือนที่ปรั                                                                       | การเพิ่มเงินเดือ<br>อัตรา %<br>3.0<br>0.0<br>0.6<br>1.2<br>บเพิ่ม                                                            | เงินค่าตอบเ<br><u>จำนวนเงิน</u> [<br>0<br>0 2<br>1 2<br>0 4                                                                                     | <mark>(110)<br/>1100<br/>1100<br/>1100<br/>1100<br/>1100<br/>1100<br/>1100</mark>                                                                                                    | เงินค่าตอบแทน<br><u>อัตรา %</u><br>0.00<br>1.50<br>1.30<br>0.90<br>0.00 หมายถึง<br>บเพิ่มขึ้นทั้งห                                                                                                    | <mark>พลรวม<br/>[THB]</mark><br>340.00<br>246.15<br>328.20<br>914.35<br>2.09<br>ว จำนว<br>มด                                                                                                    | <del>เปอร์เซนตร์วม</del><br>3.00<br>1.50<br>2.00<br>2.17<br>นเงินเดือนรว<br>นเงินเดือนรว                                                                                                    | <u>งบประมา</u><br>[THB]<br>1,386<br>1,386<br>1,386<br>1,386<br>1,386<br>1,386                                                                                                    | 100 5.00 5.00 5.00 5.00 5.00 5.00 5.00 5 | บทิเหลือ<br>(HB)<br>471.65<br>471.65<br>471.65          |
| สถานะ รานการ<br>(THB)<br>ตามแผน 1<br>ตามแผน 1<br>ตามแผน 1<br>การเพิ่ม<br>เงินเดือน<br>จำนวนเงิน<br>[THB]                                                                                                    | <mark>สานวณ</mark><br>1,020.00<br>6,410.00<br>6,410.00<br>ลำนวบ                           | การเพิ่มเงินเดือน<br><a href="https://www.stylespice-color: blue;"></a>                                                                                                    | การเพิ่มเงินเดือา<br><u>อัตรา %</u><br>3.0<br>0.0<br><u>0.6</u><br>1.2<br>บเพิ่ม                                             | เงินค่าตอบเ<br>≼านวนเงิน [<br>0<br>0 2<br>1 <u>2</u><br>0 4                                                                                     | <mark>(1111)<br/>1111) (1111)<br/>(1111)<br/>(</mark>                                                                                                    | <u>เงินค่าตอบแทน<br/>อัตรา %</u><br>0.00<br>1.50<br>1.39<br>0.90<br>0.00 หมายถึง<br>บเพิ่มขึ้นทั้งห<br>00 หมายถึง จี<br>เงินเดือนโดย                                                                                                    | <u>พลรวม</u><br>[THB]<br>340.00<br>246.15<br>328.20<br>914.35<br>2.09<br>ว จำนว<br>มด<br>านวนแ<br>Base                                                                                                    | <mark>เปอร์เซนต์รวม</mark><br>3.00<br>1.50<br>2.00<br>2.17<br>นเงินเดือนรว<br>นเงินเดือนรว<br>ปอร์เซ็นต์ขอ<br>จากฐานการ                                                                                                    | <u>งบประมา</u><br>[THB]<br>1,386<br>1,386<br>1,386<br>1,386<br>1,386<br>1,386                                                                                                    | 5.00<br>5.00<br>5.00                     | บทิเหลือ<br>(HB)<br>471.65<br>471.65<br>471.65          |
| สถานะ รานการ<br>(THB)<br>ตามแผน 1<br>ตามแผน 1<br>ตามแผน 1<br>การเพิ่ม<br>เงินเดือน<br>จำนวนเงิน<br>[THB]                                                                                                    | รศานวณ<br>1,020.00<br>6,410.00<br>6,410.00<br>ลำนวน                                       | การเพิ่มเงินเดือน<br>≼ำนวนเงิน [THB]<br>340.00<br>100.00<br>440.00<br>1.00<br>มเงินเดือนที่ปรั                                                                                             | การเพิ่มเงินเดือา<br>อัตรา %<br>3.0<br>0.0<br>0.6<br>1.2<br>1.2                                                              | <ul> <li>เงินค่าตอบเ<br/><sup>4</sup>านวนเงิน [<br/>0         2         1         2         2</li></ul>                                         | <mark>(1111)<br/>1111)<br/>1111)<br/>1111)<br/>1111)<br/>1111)<br/>1111)<br/>1111)<br/>1111)<br/>1111)<br/>1111)<br/>1111)<br/>1111)<br/>1111)<br/>1111)<br/>1111)<br/>1111)<br/>1111)<br/>1111)<br/>1111)</mark>                                                                                                    | <u>เงินค่าตอบแทน<br/>อัตรา %</u><br>0.00<br>1.50<br>1.39<br>0.96<br>0.96<br>0.96<br>1.39<br>0.99<br>0.99<br>0.99<br>0.99<br>1.30<br>0.00 หมายถึง จั<br>เงินเดือนโดย<br>นวณ : คำนวร                                                                                                    | <b>Naรวม</b><br>(THB)<br>340.00<br>246.15<br>328.20<br>914.35<br>2.09<br>3 จำนว<br>มด<br>านวนเ:<br>Base<br>นจาก เ                                                                                                    | เปอร์เซนต์รวม<br>3.00<br>1.50<br>2.00<br>2.17<br>นเงินเดือนรว<br>นเงินเดือนรว<br>นอร์เซ็นต์ขอ<br>จากฐานการ<br>ผลรวมของก                                                                                                    | <u>งบประมา</u><br><u>(THB)</u><br>1,386<br>1,386<br>1,386<br>1,386<br>มที่<br>มที่<br>งการ                                                                                                    | 5.00<br>5.00<br>5.00                     | บทิเหลือ<br>(HB)<br>471.65<br>471.65<br>471.65          |
| สถานะ รานการ<br>(THB)<br>ตามแผน 1<br>ตามแผน 1<br>ตามแผน 1<br>ตามแผน 1<br>การเพิ่ม<br>เงินเดือน<br>จำนวนเงิน<br>[THB]                                                                                                    | ริศานวณ<br>1,020.00<br>6,410.00<br>6,410.00<br>6,410.00                                   | การเพิ่มเงินเดือน<br><u>≉ำนวนเงิน [THB]</u><br>340.00<br>0.00<br><u>100.00</u><br>440.00<br>1.00<br>มเงินเดือนที่ปรั                                                                       | การเพิ่มเงินเดือา<br><u>อัตรา %</u><br>3.0<br>0.0<br>0.6<br>1.2<br>บเพิ่ม                                                    | <ul> <li>เงินค่าตอบเ<br/><sup>4</sup>านวนเงิน [<br/>0         2         1         2         0         4         4         4</li></ul>           | <mark>(1111)<br/>1111)<br/>11111)<br/>1111]<br/>1111]<br/>11</mark>                                    | <u>เงินค่าตอบแทน<br/>อัตรา %</u><br>0.00<br>1.50<br>1.30<br>0.90<br>พมายถึง จ๋<br>บเพิ่มขึ้นทั้งห<br>บเพิ่มขึ้นทั้งห<br>20 หมายถึง จ๋<br>เงินเดือนโดย<br>นวณ : คำนวร<br>มเดือน หาร ฐ<br>100                                                                                                    | <mark>พลรวม<br/>[THB]</mark><br>340.00<br>246.15<br>328.20<br>914.35<br>2.09<br>3 จำนว<br>มด<br>านวนเ:<br>Base<br>ณจาก ก<br>านการค                                                                                                    | เปอร์เซนต์รวม<br>3.00<br>1.50<br>2.00<br>2.17<br>นเงินเดือนรว<br>นเงินเดือนรว<br>นเงินเดือนรว<br>นางินเดือนรว<br>มอร์เซ็นด์ขอ<br>จากฐานการ<br>ผลรวมของก<br>จำนวณทั้งหม                                                                                                    | <u>งบประมา</u><br><u>(THB)</u><br>1,386<br>1,386<br>1, | 5.00<br>5.00<br>5.00                     | บทิเหลือ<br>(HB)<br>471.65<br>471.65<br>471.65          |
| สถานะ รานการ<br>(THB)<br>ตามแผน 1<br>ตามแผน 1<br>ตามแผน 1<br>การเพิ่ม<br>เงินเดือน<br>จำนวนเงิน<br>[THB]                                                                                                    | <mark>เส้านวณ</mark><br>1,020.00<br>6,410.00<br>6,410.00<br>ลำนวง<br>จำนวง                | <u>คารเพิ่มเงินเดือน<br/>≼ำนวนเงิน [THB]</u><br>340.00<br>100.00<br>440.00<br>1.00<br>มเงินเดือนที่ปรั<br>มีเงินเดือนที่ปรั                                                                | การเพิ่มเงินเดือา<br><u>อัตรา %</u><br>3.0<br>0.0<br>0.6<br>1.2<br>บเพิ่ม                                                    | <ul> <li>เงินค่าตอบเ<br/><sup>4</sup>านวนเงิน [<br/>0         2         1         2         0         4         4         4</li></ul>           | <b>THB]</b><br>0.00<br>446.15<br>2 <u>8.20</u><br>7 <u>4.35</u><br>1.08<br>444<br>ปรั:<br>1.0<br>ชิ้น<br>ดำา<br>เงิน<br>ดูถ<br>1.2                                                                                                    | <mark>เงินค่าตอบแทน<br/>อัตรา %<br/>0.00<br/>1.50<br/>1.39<br/>0.96<br/>0.00 หมายถึง จ<br/>เงินเดือนโดย<br/>นวณ : คำนวร<br/>แดือน หาร ฐ<br/>เ 100<br/>20 หมายถึง ค</mark>                                                                                                    | พลรวม<br>(THB)<br>340.00<br>246.15<br>328.20<br>914.35<br>2.09<br>0 จำนว<br>มด<br>านวนเ:<br>Base<br>นจาก เ<br>านการด์<br>วาเฉลี่ย                                                                                                    | เปอร์เซนตร์วม<br>3.00<br>1.50<br>2.00<br>2.17<br>นเงินเดือนรว<br>นเงินเดือนรว<br>นเงินเดือนรว<br>กาฎานกร<br>จากฎานการ<br>จากฎานการ<br>จากฎานกร<br>จากฎานกร<br>ของอัตรา                                                                                                    | <u>งบประมา</u><br>[THB]<br>1,386<br>1,386<br>1,486<br>1,486<br>1,48      | 5.00<br>6.00<br>6.00                     | บทิเหลือ<br>(HB)<br>471.65<br>471.65<br>471.65          |
| สถานะ         รานการ           ตามแผน         1           ตามแผน         1           ตามแผน         1           ตามแผน         1           การเพิ่ม         เงินเดือน           จำนวนเงิน         [THB]           การเพิ่ม         เงินเดือน           ดำนวนเงิน         [THB]                                                                                                    | <mark>สำนวณ</mark><br>1,020.00<br>6,410.00<br>6,410.00<br>ลำนวบ<br>จำนวบ                  | <u>การเพิ่มเงินเดือน<br/>รำนวนเงิน [THB]</u><br>340.00<br>0.00<br>100.00<br>440.00<br>1.00<br>มเงินเดือนที่ปรั                                                                             | การเพิ่มเงินเดือ<br>อัตรา %<br>3.0<br>0.0<br>0.6<br>1.2<br>บเพิ่ม                                                            | <ul> <li>เงินค่าตอบเ<br/><sup>4</sup>านวนเงิน [</li></ul>                                                                                       | <mark>(112) (112) (112</mark>                                                                                                    | <mark>เงินค่าตอบแทน<br/>อัตรา %<br/>0.00<br/>1.50<br/>1.33<br/>0.96<br/>0.00 หมายถึง จั<br/>เงินเดือนโดย<br/>นวณ : คำนวะ<br/>แดือน หาร ฐ<br/><u>เ 100</u><br/>20 หมายถึง ค<br/>อร์เซ็นด์เงินเด้</mark>                                                                                                    | <b>Nasวม</b><br>(THB)<br>340.00<br>246.15<br>328.20<br>914.35<br>2.09<br>0 จำนว<br>มด<br>ว จำนว<br>มด<br>ว จำนว<br>มด<br>วานวนเร<br>Base<br>นจาก เ<br>วานการผ<br>รักษากับ<br>เป็นจำนี้<br>เป็นจำนิ<br>เป็นจำนิ<br>เป็น<br>เป็นจำนิ<br>เป็น<br>เป็น<br>เป็น | เปอร์เซนต์รวม<br>3.00<br>1.50<br>2.00<br>2.17<br>นเงินเดือนรว<br>นเงินเดือนรว<br>นเงินเดือนรว<br>นางินด้อนรว<br>นางินทั้งหม<br>องอัดรา<br>รับเพิ่มทั้งหม                                                                                                    | งบประมา<br>[THB]<br>1,386<br>1,386            | 6.00<br>6.00<br>6.00                     | บทิเหลือ<br>(HB)<br>471.65<br>471.65<br>471.65          |
| สถานะ         รานการ           ตามแผน         1           ตามแผน         1           ตามเดอน         1           ตานวนเงิน         1           (THB)         1           การเพิ่ม         1           เงินเดือน         1           อัดรา         % | รศานวณ<br>1,020.00<br>6,410.00<br>6,410.00<br>6,410.00<br>ลำนวบ                           | <u>การเพิ่มเงินเดือน<br/>รำนวนเงิน [THB]</u><br>340.00<br>0.00<br><u>100.00</u><br>440.00<br>1.00<br>มเงินเดือนที่ปรั                                                                      | การเพิ่มเงินเดือ<br>อัตรา %<br>3.0<br>0.0<br>0.6<br>1.2<br>บเพิ่ม                                                            | <ul> <li>เงินค่าตอบเ<br/><sup>3</sup>าบวนเงิน [<br/>0         2         1         2         2</li></ul>                                         | แทน<br>THB]<br>0.00<br>(46.15<br>28.20<br>74.35<br>1.08<br>444<br>ปรัง<br>1.0<br>ชื้น<br>ดูถ<br>ดูา<br>1.2<br>เปล<br>เปล<br>เปล<br>เปล<br>เปล<br>เปล<br>เปล<br>เปล<br>เปล<br>เปล                                                                                                    | <mark>เงินค่าตอบแทน<br/>อัตรา %<br/>0.00<br/>1.50<br/>1.33<br/>0.96<br/>0.00 หมายถึง จ่<br/>เงินเดือนโดย<br/>นวณ : คำนวร<br/>แดือน หาร ฐ<br/>1 100<br/>20 หมายถึง ศ<br/>อร์เซ็นด์เงินเด้</mark>                                                                                                    | <mark>พลรวม<br/>[THB]</mark><br>340.00<br>246.15<br>328.20<br>914.35<br>2.09<br>3 จำนว<br>มด<br>านวนเ:<br>Base<br>ณจาก เ<br>านการศ<br>ร่อนที่ป                                                                                                    | เปอร์เซนต์รวม<br>3.00<br>1.50<br>2.00<br>2.17<br>นเงินเดือนรว<br>นเงินเดือนรว<br>ขอร่อนทั้งหม<br>ของอัตรา<br>รับเพิ่มทั้งหม                                                                                                    | <u>งบประมา</u><br><u>(THB)</u><br>1,386<br>1,386<br>1, | 5.00<br>6.00<br>6.00                     | บทิเหลือ<br>(HB)<br>471.65<br>471.65<br>471.65          |
| สถานะ         รานการ           ตามแผน         1           ตามแผน         1           ตามแผน         1           ตามแผน         1           ตามแผน         1           การเพิ่ม         เงินเดือน           จำนวนเงิน         [THB]           การเพิ่ม         เงินเดือน           อักรา %         เงินเดือน           เงินเดือน         1                                                                                                    | รศานวณ<br>1,020.00<br>6,410.00<br>6,410.00<br>ลำนวน<br>เปอร์เ<br>จำนวน                    | <u>การเพิ่มเงินเดือน<br/>รำนวนเงิน [THB]</u><br>340.00<br>0.00<br>100.00<br>440.00<br>1.00<br>มเงินเดือนที่ปรั<br>มเงินเดือนที่ปรั                                                         | <u>การเพิ่มเงินเดือา<br/>อัตรา %</u><br>3.0<br>0.0<br><u>0.6</u><br>1.2<br>บเพิ่ม<br>บเพิ่ม                                  | <ul> <li>เงินค่าตอบเ<br/><sup>4</sup>านวนเงิน [<br/>0         2         1         2         2</li></ul>                                         | แทน<br>THB]<br>0.00<br>0.00<br>0.00<br>0.00<br>0.00<br>0.00<br>0.00<br>0.                                                                                                    | <mark>เง้นค่าตอบแทน<br/>อัตรา %<br/>0.00<br/>1.50<br/>1.39<br/>0.00 หมายถึง จั<br/>เงินเดือนโดย<br/>นวณ : คำนวะ<br/>แดือน หาร ฐ<br/>100<br/>20 หมายถึง ค<br/>อร์เซ็นด์เงินเดี<br/>4.35 หมายถึ</mark>                                                                                                    | พลรวม<br>(THB)<br>340.00<br>246.15<br>328.20<br>914.35<br>2.09<br>0 จำนว<br>มด<br>านวนเ:<br>Base<br>นจาก เ<br>านการด<br>เวเฉลีย<br>เอนที่ป<br>ว จำนว<br>ง จำนว                                                                                                    | เปอร์เซนตร์วม<br>3.00<br>1.50<br>2.00<br>2.17<br>นเงินเดือนรว<br>นเงินเดือนรว<br>นเงินเดือนรว<br>จากฐานการ<br>ผลรวมของก<br>จำกนวณทั้งหม<br>ของอัตรา<br>รับเพิ่มทั้งหม<br>นเงินค่าดอบ<br>นู้เงินค่าดอบ                                                                                                    | <u>งบประมา</u><br><u>(THB)</u><br>1,386<br>1,386<br>1, | 5.00<br>6.00<br>6.00                     | บทิเหลือ<br>(HB)<br>471.65<br>471.65<br>471.65          |
| สถานะ         รานการ           ตามแผน         1           ตามแผน         1           ตามแผน         1           ตามแผน         1           ตามแผน         1           ตามแผน         1           ตามแผน         1           ตามแผน         1           การเพิ่ม         เงินเดือน           จำนวนเงิน         [THB]           การเพิ่ม         เงินเดือน           อัดรา %         เงินค่าตอบ           แทน จำนวน         ราง (THP)                                                                                                    | <mark>สำนวณ</mark><br>1,020.00<br>6,410.00<br>6,410.00<br>สำนวบ<br>จำนวบ<br>ได้รับเ       | <u>การเพิ่มเงินเดือน<br/>รำนวนเงิน [THB]</u><br>340.00<br>0.00<br>100.00<br>440.00<br>1.00<br>แงินเดือนที่ปรั<br>แงินเดือนที่ปรั<br>แงินค่าดอบแท<br>พิ่ม                                   | <u>การเพิ่มเงินเด็อ</u><br><u>อัตรา %</u><br>3.0<br>0.0<br><u>0.6</u><br>1.2<br>บเพิ่ม<br>บเพิ่ม                             | เงินค่าตอบเ<br><u>จำนวนเงิน</u><br>0<br>2<br>1<br>2<br>0<br>4<br>4<br>                                                                          | แทน<br>THB]<br>0.00<br>0.00<br>0.00<br>0.00<br>0.00<br>0.00<br>0.00<br>0.                                                                                                    | <mark>เงินค่าตอบแทน<br/>อัตรา %<br/>0.00<br/>1.55<br/>1.33<br/>0.96<br/>0.00 หมายถึง จั<br/>เงินเดือนโดย<br/>นวณ : คำนวร<br/>แดือน หาร ฐ<br/><u>เ 100</u><br/>20 หมายถึง ศ<br/>อร์เซ็นต์เงินเดี<br/>4.35 หมายถึง<br/>ศษรวมที่ปรับ</mark>                                                                                                    | พลรวม<br>(THB)<br>340.00<br>246.15<br>328.20<br>914.35<br>2.09<br>914.35<br>2.09<br>ง จำนว<br>มด<br>านวนแ:<br>Base<br>นจาก เ<br>านการด<br>ร่าเฉลี่ย<br>เอนที่ป<br>ง จำนว<br>เพิ่มขึ้น                                                                                                    | เปอร์เซนต์รวม<br>3.00<br>1.50<br>2.00<br>2.17<br>นเงินเดือนรว<br>นเงินเดือนรว<br>นเงินเดือนรว<br>กากฐานการ<br>ผลรวมของก<br>กำนวณทั้งหม<br>ของอัตรา<br>รับเพิ่มทั้งหม<br>นเงินค่าตอบ<br>ทั้งหมด                                                                                                    | <u>งบประมา</u><br><u>(THB)</u><br>1,386<br>1,386<br>1, | 1 1 1 1 1 1 1 1 1 1 1 1 1 1 1 1 1 1 1    | บทิเหลือ<br>(HB)<br>471.65<br>471.65<br>471.65          |
| สถานะ         รานการ           ตามแผน         1           ตามแผน         1           ตามแผน         1           ตามแผน         1           ตามแผน         1           ตามแผน         1           ตามแผน         1           ตามแผน         1           ตามแผน         1           ตามแผน         1           ตามแผน         1           ตามแผน         1           ตามแผน         1           ตามเผน         1           ตามเผน         1           ตานวนเงิน         1           ไป         1           ตานงานเงิน         1           ตาน         1           ตาน         1           ตาน         1           ตาน         1           เงิน         [THB]                                                                     | <mark>สำนวณ</mark><br>1,020.00<br>6,410.00<br>6,410.00<br>ลำนวบ<br>จำนวบ<br>ได้รับเ       | <u>การเพิ่มเงินเดือน<br/>รำนวนเงิน [THB]</u><br>340.00<br>0.00<br><u>100.00</u><br>440.00<br>1.00<br>1.เงินเดือนที่ปรั<br>มเงินเดือนที่ปรั<br>มเงินเดือนที่ปรั                             | <u>การเพิ่มเงินเดือ</u><br><u>อัตรา %</u><br>3.0<br>0.0<br><u>0.6</u><br>1.2<br>บเพิ่ม<br>บเพิ่ม                             | <ul> <li>เงินค่าตอบเ<br/><sup>3</sup>าบวนเงิน [<br/>0<br/>0<br/>2<br/>1<br/>2<br/>0<br/>4         </li> </ul>                                   | แทน<br>THB]<br>0.00<br>0.00<br>(46.15<br>28.20<br>74.35<br>1.08<br>1.08<br>1.0<br>ปีรั<br>1.0<br>ปีรั<br>1.0<br>ปีรั<br>1.2<br>เป็น<br>คำ<br>เงิน<br>คำ<br>เงิน<br>คำ<br>เงิน<br>44/<br>47/<br>พิเต<br>1.2<br>เงิน<br>1.2<br>เงิน<br>1.2<br>เงน<br>1.2<br>เงน<br>1.2<br>เปน<br>1.2<br>เปน<br>1.2<br>เ<br>1.2<br>เ<br>1.2<br>เปน<br>1.2<br>เปน<br>1.2<br>เป<br>1. | <mark>เงินค่าตอบแทน<br/>อัตรา %<br/>0.00<br/>1.50<br/>1.33<br/>0.96<br/>0.00 หมายถึง จ่<br/>เงินเดือนโดย<br/>นวณ : คำนวะ<br/>แดือน หาร ฐ<br/>เ 100<br/>20 หมายถึง ศ<br/>อร์เซ็นด์เงินเด้<br/>4.35 หมายถึง<br/>ศษรวมที่ปรับ</mark>                                                                                                    | พลรวม<br>(THB)<br>340.00<br>246.15<br>328.20<br>914.35<br>2.09<br>0 จำนว<br>มด<br>านวนเ:<br>Base<br>ฉลาก เ<br>านการศ<br>เอนที่ป<br>ว จำนว<br>เพิ่มขึ้น<br>ว นาวบ:<br>209<br>201<br>201<br>201<br>201<br>201<br>201<br>201<br>201<br>201<br>201                                                                                                    | เปอร์เซนตร์วม<br>3.00<br>1.50<br>2.00<br>2.17<br>นเงินเดือนรว<br>นเงินเดือนรว<br>จากฐานการ<br>ผลรวมของก<br>จำกนวณทั้งหม<br>ของอัตรา<br>รับเพิ่มทั้งหม<br>นเงินค่าตอบ<br>ทั้งหมด<br>ปลร์เซ็นต์ขอ                                                                                                    | <u>งบประมา</u><br>(THB)<br>1,386<br>1,386<br>1,38      | 1000 000 000 000 000 000 000 000 000 00  | บทิเหลือ<br>(HB)<br>471.65<br>471.65<br>471.65          |
| สถานะ         รานการ           ตามแผน         1           ตามแผน         1           ตามแผน         1           ตามแผน         1           ตามแผน         1           ตามแผน         1           ตามแผน         1           ตามแผน         1           การเพิ่ม         เงินเดือน           จำนวนเงิน         [THB]           การเพิ่ม         เงินเดือน           อัดรา %         เงินเดือน           แทน จำนวน         เงิน [THB]                                                                                                    | <mark>รคำนวณ</mark><br>1,020.00<br>6,410.00<br>6,410.00<br>ลำนวบ<br>จำนวบ<br>ได้รับเ      | <u>คารเพิ่มเงินเดือน<br/>รำนวนเงิน [THB]</u><br>340.00<br>0.00<br>100.00<br>440.00<br>1.00<br>1.00<br>มเงินเดือนที่ปรั<br>มเงินเดือนที่ปรั<br>มเงินเดือนที่ปรั                             | <u>การเพิ่มเงินเดือ</u><br><u>อัตรา %</u><br>3.0<br>0.0<br><u>0.6</u><br>1.2<br>บเพิ่ม<br>บเพิ่ม                             | เงินค่าตอบเ<br><u>≼านวนเงิน</u><br>0<br>2<br>1<br>2<br>0<br>4<br>4<br>4<br>4<br>4<br>4<br>4<br>4<br>4<br>4<br>4<br>4<br>4                       | <u>(11.0</u><br>1.00<br>1.00<br>1.00<br>1.00<br>1.00<br>1.00<br>1.01<br>1.01<br>1.01<br>1.01<br>1.01<br>1.01<br>1.01<br>1.01<br>1.01<br>1.01<br>1.01<br>1.01<br>1.01<br>1.01                                                                                                    | <ul> <li>เงินค่าตอบแทน</li> <li>อัตรา %</li> <li>0.00</li> <li>1.30</li> <li>0.96</li> <li>0.00 หมายถึง</li> <li>เงินเดือนโดย</li> <li>นวณ : คำนวะ</li> <li>แดือน หาร ฐ</li> <li>100</li> <li>หมายถึง ศ</li> <li>อร์เซ็นด์เงินเดี</li> <li>4.35 หมายถึง</li> <li>ศษรวมที่ปรับ</li> <li>8 หมายถึง จ</li> </ul>                                                                                                    | พลรวม<br>(THB)<br>340.00<br>246.15<br>328.20<br>914.35<br>2.09<br>0 จำนว<br>มด<br>านวนเ:<br>Base<br>นจาก เ<br>านการส<br>เอนที่ป<br>เอนที่ป<br>บ จำนว<br>เพิ่มขึ้น<br>านวนเ:<br>เพิ่มขึ้น<br>านวนเ:<br>เพิ่มขึ้น                                                                                                    | เปอร์เซ็นต์ร้วม<br>3.00<br>1.50<br>2.00<br>2.17<br>นเงินเดือนรว<br>นเงินเดือนรว<br>นเงินเดือนรว<br>จำกฐานการ<br>ผลรวมของก<br>กำนวณทั้งหม<br>ของอัตรา<br>รับเพิ่มทั้งหม<br>นเงินค่าดอบ<br>ทั้งหมด<br>ปอร์เซ็นต์ขอ<br>บเพิ่มขึ้นทั้งห                                                                                                    | <u>งบประมา</u><br><u>(THB)</u><br>1,386<br>1,386<br>1, | 1 1 1 1 1 1 1 1 1 1 1 1 1 1 1 1 1 1 1    | บทิเหลือ<br>(HB)<br>471.65<br>471.65<br>471.65          |
| สถานะ         รานการ           ตามแผน         1           ตามแผน         1           ตามแผน         1           ตามแผน         1           ตามแผน         1           ตามแผน         1           ตามแผน         1           ตามแผน         1           การเพิ่ม         เงินเดือน           จำนวนเงิน         [THB]           การเพิ่ม         เงินเดือน           อัตรา %         เงินค่าดอบ           แทน จำนวน         เงิน [THB]                                                                                                    | <mark>รคำนวณ</mark><br>1,020.00<br>6,410.00<br>6,410.00<br>ลำนวบ<br>จำนวบ<br>ได้รับเ      | <u>การเพิ่มเงินเดือน<br/>รำนวนเงิน [THB]</u><br>340.00<br>0.00<br>100.00<br>440.00<br>1.00<br>แงินเดือนที่ปรั<br>แงินเดือนที่ปรั                                                           | <u>การเพิ่มเงินเด็อ</u><br><u>อัตรา %</u><br>3.0<br>0.0<br><u>0.6</u><br>1.2<br>บเพิ่ม<br>บเพิ่ม                             | เงินค่าตอบเ<br><u>≼านวนเงิน</u><br>0<br>2<br>1<br>2<br>0<br>4<br>                                                                               | แทน<br>THB]<br>0.00<br>0.00<br>0.00<br>0.00<br>0.00<br>0.00<br>0.00<br>0.                                                                                                    | <mark>เงินค่าตอบแทน<br/>อัตรา %<br/>0.00<br/>1.55<br/>1.33<br/>0.96<br/>0.00 หมายถึง จั<br/>เงินเดือนโดย<br/>นวณ : คำนวร<br/>แดือน หาร ฐ<br/>เ 100<br/>20 หมายถึง ค<br/>อร์เซ็นต์เงินเดี<br/>4.35 หมายถึง จั<br/>ศษรวมที่ปรับ<br/>)8 หมายถึง จั<br/>ดอบแทนพิเค<br/>ย Base จากฐ</mark>                                                                                                    | พลรวม<br>(THB)<br>340.00<br>246.15<br>328.20<br>914.35<br>2.09<br>914.35<br>2.09<br>ง จำนว<br>มด<br>วานวานเ:<br>Base<br>นจาก เ<br>านการผ<br>ร่าเฉลี่ย<br>ร่อนที่ป<br>ร่ จำนว<br>เพิ่มขึ้น<br>วานวานเ:<br>ษที่ปรี:<br>วานการ                                                                                                    | เปอร์เซนต์รวม<br>3.00<br>1.50<br>2.00<br>2.17<br>นเงินเดือนรว<br>นเงินเดือนรว<br>นเงินเดือนรว<br>อากฐานการ<br>ผลรวมของก<br>กำนวณทั้งหม<br>ของอัตรา<br>รับเพิ่มทั้งหม<br>ของอัตรา<br>รับเพิ่มทั้งหม<br>นเงินค่าตอบ<br>ทั้งหมด<br>ปอร์เซ็นต์ขอ<br>บเพิ่มขึ้นทั้งห<br>คำนวณ :                                                                                                    | <u>งบประมา</u><br><u>(THB)</u><br>1,386<br>1,386<br>1, | 1000 000 000 000 000 000 000 000 000 00  | บทิเหลือ<br>(HB)<br>471.65<br>471.65<br>471.65          |
| สถานะ         รานการ           ตามแผน         1           ตามแผน         1           ตามแผน         1           ตามแผน         1           ตามแผน         1           ตามแผน         1           ตามแผน         1           ตามแผน         1           ตามแผน         1           ตามแผน         1           ตามแผน         1           ตามแผน         1           ตามแผน         1           ตานวนเงิน         (ปี เติอน           สิตรา         %           เงินค่าตอบ         แทน จำนวน           เงิน [THB]         (ปี เติอน                                                                                                    | <mark>เปอร์เ</mark><br>จำนวง<br>ได้รับเ                                                   | <u>คารเพิ่มเงินเดือน<br/>รำนวนเงิน [THB]</u><br>340.00<br>0.00<br>100.00<br>440.00<br>1.00<br>มเงินเดือนที่ปรั<br>มเงินเดือนที่ปรั<br>มเงินเดือนที่ปรั                                     | <u>การเพิ่มเงินเด็อ</u><br><u>3.0</u><br>0.0<br><u>0.6</u><br>1.2<br>บเพิ่ม                                                  | เงินค่าตอบเ<br>ร่านวนเงิน [<br>0<br>2<br>1<br>2<br>0<br>4<br>4<br>4<br>4<br>4<br>4<br>4<br>4<br>4<br>4<br>4<br>4<br>4                           | <u>(11)</u><br>(11)<br>(11)<br>(1)                                                                                                    | <mark>เงินค่าตอบแทน<br/>อัตรา %<br/>0.00<br/>1.50<br/>1.33<br/>0.96<br/>0.00 หมายถึง จั<br/>บเพิ่มขึ้นทั้งห<br/>บเพิ่มขึ้นทั้งห<br/>00 หมายถึง จั<br/>เงินเดือน หาร ฐ<br/>1 100<br/>20 หมายถึง ค<br/>อร์เซ็นด์เงินเดี<br/>4.35 หมายถึง จั<br/>ศษรวมที่ปรับ<br/>08 หมายถึง จั<br/>ดอบแทนพิเค<br/>ย Base จากฐ<br/>นวณจาก ผล</mark>                                                                                                    | พลรวม<br>(THB)<br>340.00<br>246.15<br>328.20<br>914.35<br>2.09<br>0 จำนว<br>มด<br>านวนเ:<br>Base<br>ณจาก เ<br>านการถ<br>เป็นที่ป<br>เจ้นที่ป<br>เจ้นที่ป<br>รับจำนว<br>เพิ่มขึ้น<br>านวนเ:<br>ษที่ปรี:<br>เวนการ<br>เรียมของ<br>รัวมของ                                                                                                    | เปอร์เซนตร์วม<br>3.00<br>1.50<br>2.00<br>2.17<br>นเงินเดือนรว<br>นเงินเดือนรว<br>นเงินเดือนรว<br>อากฐานการ<br>ผลรวมของก<br>ลำนวณทั้งหม<br>ของอัตรา<br>รับเพิ่มทั้งหม<br>นเงินค่าดอบ<br>ทั้งหมด<br>ปอร์เซ็นต์ขอ<br>บเพิ่มขึ้นทั้งห<br>คำนวณ :<br>มเงินค่าดอบแ                                                                                                    | <u>งบประมา</u><br><u>(THB)</u><br>1,386<br>1,386<br>1, | 100 0 0 0 0 0 0 0 0 0 0 0 0 0 0 0 0 0 0  | <u>บทิเหลือ</u><br>471.65<br>471.65<br>471.65           |
| สถานะ         รานการ           ตามแผน         1           ตามแผน         1           ตามแผน         1           ตามแผน         1           ตามแผน         1           ตามแผน         1           ตามแผน         1           ตามแผน         1           การเพิ่ม         เงินเดือน           จำนวนเงิน         [THB]           การเพิ่ม         เงินเดือน           อัตรา %         เงินค่าตอบ           แทน จำนวน         เงิน [THB]                                                                                                    | <mark>สำนวณ</mark><br>1,020.00<br>6,410.00<br>6,410.00<br>ลำนวบ<br>จำนวบ<br>ได้รับเ       | <u>คารเพิ่มเงินเดือน<br/>รำนวนเงิน [THB]</u><br>340.00<br>0.00<br>100.00<br>440.00<br>1.00<br>มเงินเดือนที่ปรั<br>มเงินเดือนที่ปรั<br>มเงินค่าดอบแ <i>ท</i><br>พิ่ม                        | <u>การเพิ่มเงินเด็อ</u><br><u>3.0</u><br>0.0<br><u>0.6</u><br>1.2<br>บเพิ่ม                                                  | เงินค่าตอบเ<br>≼าบวนเงิน [<br>0 2<br>1 2<br>0 4                                                                                                 | <u>(11)</u><br>(11)<br>(11)<br>(1)                                                                                                    | <mark>เงินค่าตอบแทน<br/>อัตรา %<br/>0.00<br/>1.50<br/>1.33<br/>0.96<br/>0.00 หมายถึง จั<br/>เงินเดือนโดย<br/>นวณ : คำนวะ<br/>แดือน หาร ฐ<br/>เดือน หาร ฐ<br/>เปิด<br/>20 หมายถึง จั<br/>100<br/>20 หมายถึง จั<br/>4.35 หมายถึง จั<br/>ศษรวมที่ปรับ<br/>08 หมายถึง จั<br/>ตอบแทนพิเศ<br/>ย Base จากฐ<br/>นวณจาก ผล<br/>ศษ หาร ฐาน</mark>                                                                                                    | พลรวม<br>(THB)<br>340.00<br>246.15<br>328.20<br>914.35<br>2.09<br>0 จำนว<br>มด<br>วานวนเร<br>Base<br>นจาก เ<br>านการส<br>ร่อนที่ป<br>เจ้านว<br>เพิ่มขึ้น<br>านวนเร<br>เพิ่มขึ้น<br>านวนเร<br>เรานการ<br>ร่วมของ<br>การคำบ                                                                                                    | เปอร์เซ่นต์รวม<br>3.00<br>1.50<br>2.00<br>2.17<br>นเงินเดือนรวว<br>นเงินเดือนรวว<br>นเงินเดือนรวว<br>ของอัดรา<br>รับเพิ่มทั้งหม<br>ของอัดรา<br>รับเพิ่มทั้งหม<br>นเงินค่าตอบ<br>บเพิ่มขึ้นทั้งห<br>คำนวณ :<br>มเงินค่าตอบแ<br>มงงินค่าตอบแ<br>มงงินค่าตอบแ<br>มงงินค่าตอบแ                                                                                                    | <u>งบประมา</u><br><u>(THB)</u><br>1,386<br>1,386<br>1, | 100 5.00 5.00 5.00 5.00 5.00 5.00 5.00 5 | <u>บทิเหลือ</u><br>471.65<br>471.65<br>471.65           |
| สถานะ         รานการ           ตามแผน         1           ตามแผน         1           ตามแผน         1           ตามแผน         1           ตามแผน         1           ตามแผน         1           ตามแผน         1           ตามแผน         1           การเพิ่ม         เงินเดือน           จำนวนเงิน         [THB]           การเพิ่ม         เงินเดือน           อัตรา %         เงินค่าตอบ           แทน จำนวน         เงิน [THB]                                                                                                    | <mark>รคำนวณ</mark><br>1,020.00<br>6,410.00<br>6,410.00<br>ลำนวบ<br>จำนวบ<br>ได้รับเ      | <u>คารเพิ่มเงินเดือน<br/>รำนวนเงิน [THB]</u><br>340.00<br>0.00<br>100.00<br>440.00<br>1.00<br>แงินเดือนที่ปรั<br>มีนด์เงินเดือนที่<br>มเงินเดือนที่ปรั<br>มีนด์เงินเดือนที่                | <u>การเพิ่มเงินเด็อ</u><br><u>3.0</u><br>0.0<br><u>0.6</u><br><u>1.2</u><br>บเพิ่ม<br>บเพิ่ม                                 | เงินค่าตอบเ<br>≼านวนเงิน [<br>0 2<br>1 2<br>0 4                                                                                                 | แทน<br>THB]<br>0.00<br>0.00<br>0.00<br>0.00<br>0.00<br>0.00<br>0.00<br>0.                                                                                                    | <mark>เงินค่าตอบแทน<br/>อัตรา %<br/>0.00<br/>1.55<br/>1.33<br/>0.96<br/>0.00 หมายถึง จั<br/>เงินเดือนโดย<br/>นวณ : คำนวร<br/>แดือน หาร ฐ<br/>เ 100<br/>20 หมายถึง ศ<br/>อร์เซ็นต์เงินเดี<br/>4.35 หมายถึง ศ<br/>อร์เซ็นต์เงินเดี<br/>4.35 หมายถึง จั<br/>ตอบแทนพิเศ<br/>ย Base จากรู<br/>นวณจาก ผล<br/>ศษ หาร ฐาน<br/>0</mark>                                                                                                    | พลรวม<br>(THB)<br>340.00<br>246.15<br>328.20<br>914.35<br>2.09<br>ง จำนว<br>มด<br>านวนเ:<br>Base<br>นจาก เ<br>านการด<br>ร่าเฉลี่ย<br>เอ่นที่ป<br>จ จำนว<br>เพิ่มขึ้น<br>านวนเ:<br>ษที่ปรี:<br>วานการ<br>ร่วมของ<br>าวรคำน                                                                                                    | เปอร์เซนต์รวม<br>3.00<br>1.50<br>2.00<br>2.17<br>นเงินเดือนรวว<br>นเงินเดือนรวว<br>ปอร์เซ็นด์ขอ<br>จากฐานการ<br>ผลรวมของก<br>คำนวณทั้งหม<br>ของอัตรา<br>รับเพิ่มทั้งหม<br>ของอัตรา<br>รับเพิ่มทั้งหม<br>ของอัตรา<br>รับเพิ่มทั้งหม<br>นเงินค่าตอบ<br>บเพิ่มขึ้นทั้งห<br>คำนวณ :<br>มเงินค่าตอบแ<br>เวณทั้งหมด                                                                                                    | <u>งบประมา</u><br><u>THB</u><br>1,386<br>1,386<br>1,38 | 1000 000000000000000000000000000000000   | บทิเหลือ<br>(HB)<br>471.65<br>471.65<br>471.65          |
| สถานะ         รานการ<br>(THB)           ตามแผน         1           ตามแผน         1           ตามแผน         1           ตามแผน         1           ตามแผน         1           ตามแผน         1           ตามแผน         1           ตามแผน         1           ตามแผน         1           ตามเผน         1           ดารเพิ่ม         เงินเดือน           จำนวนเงิน         [THB]           การเพิ่ม         เงินเดือน           อัดรา %         เงินค่าดอบ           แทน จำนวน         เงิน [THB]           เงินค่าดอบ         แทน จำนวน           เงิน         [THB]                                                                                                    | <ul> <li>เปอร์เ</li> <li>จำนวน</li> <li>เปอร์เ</li> <li>เปอร์เ</li> <li>เปอร์เ</li> </ul> | การเพิ่มเงินเดือน<br>รำนวนเงิน [THB]<br>340.00<br>0.00<br>100.00<br>440.00<br>1.00<br>มเงินเดือนที่ปรั<br>มเงินเดือนที่ปรั<br>มเงินค่าดอบแท<br>พิ่ม<br>ชื้นต์เงินค่าดอว<br>เชื่าตัรับเพิ่ม | <u>การเพิ่มเงินเด็อ</u><br><u>อัตรา %</u><br>3.0<br>0.0<br><u>0.6</u><br>1.2<br>บเพิ่ม<br>บเพิ่ม<br>านพิเศษที่<br>านพิเศษที่ | <ul> <li>เงินค่าตอบเ<br/><ul> <li>จำนวนเงิน [</li> <li>0</li> <li>2</li> <li>1</li> <li>2</li> <li>0</li> <li>4</li> </ul> </li> </ul>          | เทม<br><b>THB</b><br>0.00<br>0.00<br>0.00<br><b>74.35</b><br><b>1.08</b><br><b>1.0</b><br>ขึ้น<br>คำ<br>เงิน<br>คำ<br>เงิน<br>คำ<br>โ.0<br>คำ<br>พิแ<br><b>1.0</b><br>คำ<br>พิแ<br><b>1.0</b><br>0.9<br>1.0<br>0.9<br>1.2<br>1.2<br>1.2<br>1.2<br>1.2<br>1.2<br>1.2<br>1.2                                                                                                    | <ul> <li>เงินค่าตอบแทน</li> <li>อัตรา %</li> <li>0.00</li> <li>1.50</li> <li>1.33</li> <li>0.96</li> <li>บเพิ่มขึ้นทั้งห</li> <li>00 หมายถึง จํ</li> <li>เงินเดือนโดย</li> <li>นวณ : คำนวะ</li> <li>แด้อน หาร ฐ</li> <li>100</li> <li>20 หมายถึง ศ</li> <li>20 หมายถึง ศ</li> <li>20 หมายถึง ศ</li> <li>4.35 หมายถึง ศ</li> <li>4.35 หมายถึง ศ</li> <li>4.35 หมายถึง ศ</li> <li>สะรวมที่ปรับ</li> <li>08 หมายถึง ค</li> <li>สะรวมที่ปรับ</li> <li>08 หมายถึง ค</li> <li>ดอบแทนพิเศ</li> <li>ย Base จากฐ</li> <li>นวณจาก ผละ</li> <li>ศษ หาร ฐาน</li> <li>0</li> <li>66 หมายถึง ค</li> </ul> | พลรวม<br>(THB)<br>340.00<br>246.15<br>328.20<br>914.35<br>2.09<br>0 จำนว<br>มด<br>านวนเ:<br>Base<br>ฉลาก เ<br>านการถ<br>กานการถ<br>การถ<br>กานการถ<br>การถ<br>การถ<br>การถ<br>การถ<br>การถ<br>การถ<br>การถ                                                                                                    | เปอร์เซนต์รวม<br>3.00<br>1.50<br>2.00<br>2.17<br>นเงินเดือนรวว<br>นเงินเดือนรวว<br>นเงินเดือนรวว<br>นเงินเดือนรวว<br>จากฐานการ<br>ผลรวมของก<br>จำกฐานการ<br>ผลรวมของก<br>รับเพิ่มทั้งหม<br>ของอัตรา<br>รับเพิ่มขึ้นทั้งห<br>ตำนวณ :<br>บเงินค่าดอบเ<br>มูงินค่าดอบเ<br>มูงินค่าดอบเ<br>มูงินค่าดอบเ<br>มูงินค่าดอบเ<br>มูงินค่าดอบเ<br>มูงินค่าดอบเ<br>มูงินค่าดอบเ<br>มูงินค่าดอบเ<br>มูงินค่าดอบเ<br>มูงินค่าดอบเ<br>มูงินค่าดอบเ<br>มูงินค่าดอบเ<br>มูงินค่าดอบเ | งบประมา<br><b>THB</b>                                                                                                    | 1000 000 000 000 000 000 000 000 000 00  | <u>บทิเหลือ</u><br>471.65<br>471.65<br>471.65           |

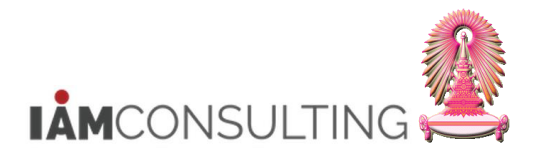

| คำอธิบาย                                       | R/O/C                                                                                                 | สิ่งที่ต้องทำและค่าที่ต้องใช้                                                                                                    | หมายเหตุ                                                                                                    |
|------------------------------------------------|----------------------------------------------------------------------------------------------------|----------------------------------------------------------------------------------------------------|----------------------------------------------------------------------------------------------------|
|                                                |                                                                                                    | เพิ่มทั้งหมด                                                                                                    |                                                                                                    |
| ผลรวมของจำนวนเงินรวมที่ได้<br>เพิ่มขึ้นทั้งหมด |                                                                                                    | 914.35 หมายถึง ผลรวมของจำนวนเงิน<br>รวมที่ได้เพิ่มขึ้นทั้งหมด<br>2.09 หมายถึง จำนวนเปอร์เซ็นต์ของ<br>ผลรวมของจำนวนเงินรวมที่ได้เพิ่มขึ้น<br>ทั้งหมด โดย Base จากฐานการคำนวณ :<br>คำนวณจาก ผลรวมของจำนวนเงินรวมที่<br>ได้เพิ่มขึ้นทั้งหมด หาร ฐานการคำนวณ<br>ทั้งหมด คูณ 100 |                                                                                                    |
| เปอร์เซนต์รวมที่ได้เพิ่มขึ้น<br>ทั้งหมด        |                                                                                                    | 2.17 หมายถึง ค่าเฉลี่ยของเปอร์เซนต์<br>ราบที่ได้เพิ่มขึ้นทั้งหมด                                                                                                    |                                                                                                    |
|                                                | คำอธิบาย<br>ผลรวมของจำนวนเงินรวมที่ได้<br>เพิ่มขึ้นทั้งหมด<br>เปอร์เซนด์รวมที่ได้เพิ่มขึ้น<br>ทั้งหมด | คำอธิบาย R/O/C ผลรวมของจำนวนเงินรวมที่ได้<br>เพิ่มขึ้นทั้งหมด<br>เปอร์เชนด์รวมที่ได้เพิ่มขึ้น<br>ทั้งหมด                                                                                                    | คำอธิบายR/O/Cสิ่งที่ต้องทำและค่าที่ต้องใช้ผลรวมของจำนวนเงินรวมที่ได้<br>เพิ่มขึ้นทั้งหมด914.35 หมายถึง ผลรวมของจำนวนเงิน<br>รวมที่ได้เพิ่มขึ้นทั้งหมด<br>2.09 หมายถึง จำนวนเปอร์เซ็นด์ของ<br>ผลรวมของจำนวนเงินรวมที่ได้เพิ่มขึ้น<br>ทั้งหมด โดย Base จากฐานการคำนวณ :<br>คำนวณจาก ผลรวมของจำนวนเงินรวมที่<br>ได้เพิ่มขึ้นทั้งหมด หาร ฐานการคำนวณ<br>หังหมด คูณ 100เปอร์เซนต์รวมที่ได้เพิ่มขึ้น<br>ทั้งหมด2.17 หมายถึง ค่าเฉลี่ยของเปอร์เซนต์<br>รวมที่ได้เพิ่มขึ้น<br>ทั้งหมด |

(หมายเหตุ : จากตารางข้างต้น , ที่คอลัมน์ "R/O/C"; "R"=ต้องระบุเสมอ, "O"=สามารถเลือกได้, "C"=ระบุตาม เงื่อนไข)

# เมื่อได้ระบุข้อมูลเรียบร้อยแล้ว ให้กดปุ่ม ℃ เพื่อกลับไปสู่หน้าจอการปรับปรุงการขึ้นเงินเดือน ประจำปีแบบเปอร์เซ็นต์

| การปรับปรุงการชดเชย เปลี่ยนแปลง - การขึ้นเงินเดือนประจำปีแบบ %      |                                                                                                    |  |  |  |  |  |  |  |
|---------------------------------------------------------------------|----------------------------------------------------------------------------------------------------|--|--|--|--|--|--|--|
| 19 4                                                                |                                                                                                    |  |  |  |  |  |  |  |
| (+ →) ( ( ( ( ( ( ( ( ( ( ( ( ( ( ( ( ( (                           | <ul> <li>         (回 01.04.2013 ถึง 30.09.2013         ) ประเภท MRTA การปรับเงินเดือน บรก.%         (回 回 @ @ @ @ @ @ @ @ @ @ @ @ @ @</li></ul> |  |  |  |  |  |  |  |
| • (มี) ความเรือมหา<br>• (มี) การค้นหาอิสระ<br>• (ปี) กร้อมหาอร์เลง: | หมายแลขพมักง 40591 ขึ้อ น.ส.บ้าราชการ4090 ระดับ 4                                                                                              |  |  |  |  |  |  |  |
| • [ຄຸ] ເສງກເອຍກາງກ                                                  | กลุ่มเมือย EE 53 ปฏิบัติงาน สูนย์ต้นทุน 1101030102 ผ.ส.บริหารบุคคล2 สบ                                                                         |  |  |  |  |  |  |  |
|                                                                     | การปรับเงินเดือน ขรก.%                                                                                                    |  |  |  |  |  |  |  |
|                                                                     | <u>มีผลดั้งแต่ 01.04.2013</u> ถึง 30.09.2013 ตามแผน<br>วินที่มีผล 01.04.2013                                                                   |  |  |  |  |  |  |  |
| ชื่อ ชื่อหน่วยองค์กร ชื่อตำแหน่                                     | ประเภทคำจ้าง จำนวนเงิน %เพิ่มขึ้น                                                                                                    |  |  |  |  |  |  |  |
| น.ส.ข้าราชการ2340 ระดับ 6 สำนักบริหารทรัพยากรมนุษย์ สนม จ.บุคคล ร   | การเพิ่มเงินเดือน 100.00 0.61                                                                                                    |  |  |  |  |  |  |  |
| น.ส.ขำราชการ4824 ระดับ 8 งานบุคคลพนักงานมหาวิทยาลัย สบม บุคลากร     | เงินค่าตอบแทน 228.20 1.39 🔺                                                                                                    |  |  |  |  |  |  |  |
| น.ส.ชาราชการ4090 ระดบ 4 อานุบุคคลพนกรานมหารทยาลย ลบม บุคล การ       | - · · · · · · · · · · · · · · · · · · ·                                                                                                    |  |  |  |  |  |  |  |
|                                                                     |                                                                                                    |  |  |  |  |  |  |  |
|                                                                     | ฐานการคำนวณ 31.03.2013 16,410.00 THB รายเดือน                                                                                                  |  |  |  |  |  |  |  |
|                                                                     | ยอตรวมการเพิ่ม <u>328.20</u> THB 2.00 %                                                                                                    |  |  |  |  |  |  |  |
|                                                                     | งบประมาณ 1,386.00 THB                                                                                                    |  |  |  |  |  |  |  |
|                                                                     | ปรีมาณทัจิตสรร 914.35 THB                                                                                                    |  |  |  |  |  |  |  |
|                                                                     | ี่ จำนวนที่คงเหลือ 471.65 THB                                                                                                    |  |  |  |  |  |  |  |

กดปุ่ม 📙 เมื่อต้องการบันทึกข้อมูล % การปรับขึ้นเงินเดือน

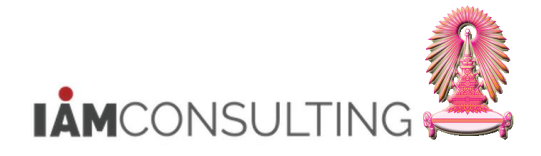

#### ้การปรับสถานะแผนของการปรับขึ้นเงินเดือน เป็น "เสนอ" 1.4

| คำอธิบาย                                                                                                    |  |
|----------------------------------------------------------------------------------------------------|--|
| หลังจากที่ได้บันทึก % การปรับขึ้นเงินเดือน ของบุคลากรแล้ว  ส่วนงานจะต้องปรับสถานะของแผนการปรับขึ้น<br>วันเดือน เป็น ``เสนอ″ และส่งเรื่องให้สำนักบริหารทรัพยากรมนุษย์ นำเสนอผู้มีอำนาจพิจารณาอนุมัติ |  |

#### รายละเอียดขั้นตอนการปฏิบัติงาน

#### 1.4.1 บันทึกรายการโดยใช้ :

| ເມນູ           | ทรัพยากรบุคคล → การบริหารงานบุคคล → การจัดการเงินชดเชย → การบริหาร →<br>การปรับปรุง → เปลี่ยนแปลง |
|----------------|---------------------------------------------------------------------------------------------------|
| รหัสผ่านรายการ | HRCMP0001C                                                                                        |

#### 1.4.2 หน้าจอ "การปรับปรุงการชดเชย เปลี่ยนแปลง – การขึ้นเงินเดือนประจำปีแบบ %″

้การปรับสถานะของแผนการปรับขึ้นเงินเดือน สามารถปรับได้แบบทีละคน และทีละหลายคน เช่นเดียวกับการบันทึก % ปรับขึ้นเงินเดือน โดยใช้วิธีและขั้นตอนเดียวกัน ดังนี้

- 1. แบบทีละคน ให้ผู้ใช้งาน ดับเบิ้ลคลิกที่ชื่อของบุคลากรที่ต้องการเปลี่ยนสถานะของแผนการ ้ปรับขึ้นเงินเดือนทางด้านซ้ายของหน้าจอ และข้อมูลของบุคลากรจะมาปรากฏอยู่ในกรอบ ด้านขวามือ
- 2. <u>แบบทีละหลายคน</u> ให้ผู้ใช้งาน คลิกที่ชื่อของบุคลากรชื่อแรกที่ต้องการปรับสถานะของ ้แผนการปรับขึ้นเงินเดือน พร้อมกับกดปุ่ม SHIFT ค้าง และคลิกเลือกชื่อของบุคลากรคน สดท้ายที่ต้องการ ให้ปรากฏแถบสีส้มคลุมข้อมูลบุคลากรที่ต้องการเปลี่ยน ส่ถานะการเลื่อนขั้นเงินเดือนทั้งหมด

| การปรับปรุงการชดเชย เปลี่ยนแปลง - การขึ้นเงินเดือนประจำปีแบบ %    |                                    |                                         |  |  |  |  |  |  |  |  |
|-------------------------------------------------------------------|------------------------------------|-----------------------------------------|--|--|--|--|--|--|--|--|
| · · · · · · · · · · · · · · · · · · ·                             |                                    |                                         |  |  |  |  |  |  |  |  |
|                                                                   |                                    | .04.2013 ถึง 30.09.2013                 |  |  |  |  |  |  |  |  |
| ค้นหาโดย                                                          | ประเภท MRTA การปรับเงินเดือน ขรก.% | ▼                                       |  |  |  |  |  |  |  |  |
| 🔻 🏟 บุคคล                                                         |                                    |                                         |  |  |  |  |  |  |  |  |
| • 🛗 นุมมองผู้ใช้                                                  |                                    |                                         |  |  |  |  |  |  |  |  |
| • (ฝี) คำที่ใช้ค้นหา                                              | หมวยเลขพบัญ 40591                  | ชื่อ น.ส.ข้าราชการ4090 ระดับ 4          |  |  |  |  |  |  |  |  |
| • (มี) <u>การค้นหาอิสระ</u>                                       |                                    | 1001000 01 1010000000000                |  |  |  |  |  |  |  |  |
| • 📋 เสรชเฮลปรวม                                                   |                                    |                                         |  |  |  |  |  |  |  |  |
|                                                                   | มชุมยอย EE 32 ปฏิบตจาน             | ดูนยดนทุน 1101030102 ผ-ส.บรหารบุตตล2 สบ |  |  |  |  |  |  |  |  |
|                                                                   |                                    |                                         |  |  |  |  |  |  |  |  |
|                                                                   | การปรับเงินเดือน ขรก.%             |                                         |  |  |  |  |  |  |  |  |
|                                                                   | มีผลดั้งแต่ 01.04.2013             | ถึง 30.09.2013 ตามแผน                   |  |  |  |  |  |  |  |  |
|                                                                   | วันที่มีผล 01.04.2013              |                                         |  |  |  |  |  |  |  |  |
| รายการที่พบ                                                       |                                    |                                         |  |  |  |  |  |  |  |  |
| ชื่อ ชื่อหน่วยองค์กร ชื่อตำแหน                                    | ประเภทค่าจ้าง                      | สานวนเงิน %เพิ่มขึ้น                    |  |  |  |  |  |  |  |  |
| น.ส.ข้าราชการ2340 ระดับ 6 สำนักบริหารทรัพยากรมนุษย์ สนม จ.บุคคล ร | การเพิ่มเงินเดือน                  | 100.00 0.61                             |  |  |  |  |  |  |  |  |
| น.ส.ข้าราชการ4824 ระดับ 8 งานบุคคลพนักงานมหาวิทยาลัย สบม บุคลากร  | เส็นด่วยอนแหน                      | 228.20 1.39                             |  |  |  |  |  |  |  |  |
| น.ส.ข้าราชการ4090 ระดับ 4 งานบุคคลพนักงานมหาวิทยาลัย สบม บุคลากร  |                                    |                                         |  |  |  |  |  |  |  |  |
|                                                                   |                                    |                                         |  |  |  |  |  |  |  |  |
|                                                                   |                                    |                                         |  |  |  |  |  |  |  |  |
|                                                                   |                                    |                                         |  |  |  |  |  |  |  |  |
|                                                                   | ฐานการคำนวณ 31.03.20               | 2013 16,410.00 THB รายเดือน             |  |  |  |  |  |  |  |  |
|                                                                   | ยอดรวมการเพิ่ม                     | 328.20 THB 2.00 %                       |  |  |  |  |  |  |  |  |
|                                                                   |                                    |                                         |  |  |  |  |  |  |  |  |
|                                                                   | งบประมาณ                           | 1,386.00 THB                            |  |  |  |  |  |  |  |  |
|                                                                   | ปริมาณที่จัดสรร                    | 914.35 THB                              |  |  |  |  |  |  |  |  |
|                                                                   |                                    |                                         |  |  |  |  |  |  |  |  |

## 1.4.3 การปรับสถานะของแผนการปรับขึ้นเงินเดือน เป็น "เสนอ″

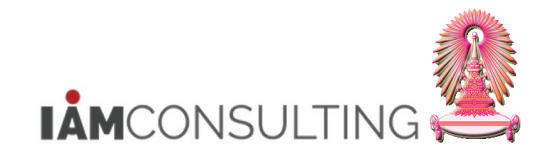

ไปที่ Menu แก้ไข > กำหนดสถานะ > ประเภทการปรับเปลี่ยน > ส่ง

|   | <sup>上</sup> ิ การปริบปรุงการขดเชย <u>แก้ไข(E)</u> ไปที่( <u>G</u> ) การกำหนดดำ( <u>S)</u> ระบบ(Y) วิธีใช้(H) |                                                                |              |                                 |        |                         |           |             |                |           |               |      |        |
|---|----------------------------------------------------------------------------------------------------|----------------------------------------------------------------|--------------|---------------------------------|--------|-------------------------|-----------|-------------|----------------|-----------|---------------|------|--------|
|   | Ø                                                                                                    | ใช้คำแนะนำ( <u>L)</u>                                          | 8   3        | 80 fD 40 48   🛒 🛛               | 1   😨  |                         |           |             |                |           |               |      |        |
|   |                                                                                                    | ไข่กฎการบิดเศษ( <u>U)</u><br>เปลี่มนายไล แล้ไม่สังกระจับและ(D) | 84           | ร้องเป็อหล่อร์ไบบบบ             | 0/-    |                         |           |             |                |           |               |      |        |
|   | מיוזאק עע פערוז מ                                                                                             | เป็นอนแปลงเป็นอตรารออสะ( <u>P</u> )                            | 146          | เอนบระจาบแบบ                    | 9/0    |                         |           |             |                |           |               |      |        |
|   | 12 🖉                                                                                                    | สเปรดชท( <u>S</u> )                                            | •            |                                 |        |                         |           |             |                |           |               |      |        |
| ī |                                                                                                    | กำหนดสถานะ( <u>T</u> )                                         | <b>ו</b> ע ו | ระเภทการปรับเปลี่ยน( <u>A</u> ) | •      | ส่ง( <u>B</u> )         | F5        |             |                |           |               |      |        |
|   |                                                                                                    | ยกเล็ก( <u>A</u> ) F12                                         | L14          | เตผลการปรับปรุง( <u>N</u> )     | •      | ปฏิเสธ( <u>R</u> )      | F6        | ถึง 30.09   | 2013           |           | _             |      |        |
|   | ด้นหาโดย                                                                                                    |                                                                | _            | ประเภท MRTAก                    | ารปรับ | อนมัติ( <u>P</u> )      | F7        |             |                |           | •             |      |        |
|   | <ul> <li>พยาบุคคล</li> <li>พยาบุคคล</li> </ul>                                                                |                                                                |              |                                 |        | ทำให้ใช้ได้( <u>C</u> ) | F8        |             |                |           |               |      |        |
|   | <ul> <li>เป็น สาที่ใช้ค้นหา</li> </ul>                                                                        |                                                                |              |                                 |        |                         |           | _           |                |           |               |      | -      |
|   | <ul> <li>การค้นหาอิสระ</li> </ul>                                                                             |                                                                |              | หมายเลขพนักง                    | - 4    | 40591                   | 2         | ia .        | น.ส.ข้าราชการฯ | 1090 ระดั | บ 4           |      |        |
|   | • 🛗 เสิร์ชเฮลป์รวม                                                                                            |                                                                |              | กลุ่มหนักงาน                    | A ข้า  | ราชการ                  | 15        | ขตบุคคล     | 01 สำนักง      | งานมหาวิเ | /ยาลัย        |      |        |
|   |                                                                                                    |                                                                |              | กลุ่มย่อย EE                    | 53 ปรู | ไบ้ดิงาน                | ଟ         | (นย์ดับทุน  | 1101030102     | ผ-ส       | .บริหารบุคคล2 | สบ   |        |
|   |                                                                                                    |                                                                |              |                                 |        |                         |           |             |                |           |               |      |        |
|   |                                                                                                    |                                                                |              | การบรบเงนเดอน ขรก.ฯ             | /o     |                         | _         |             |                |           |               |      |        |
| ſ |                                                                                                    |                                                                |              | มีผลดังแต่                      |        | 01.04.2013              | i         | 30.09.2013  |                |           |               |      | ตามแผน |
|   | รายควรที่หม                                                                                                   |                                                                |              | วันที่มีผล                      |        | 01.04.2013              |           |             |                |           |               |      |        |
|   | ส่ว                                                                                                    | ชื่อหม่ายองค์คร                                                | ชื่อสาแหน่   |                                 |        |                         |           |             |                |           |               |      |        |
|   | น.ส.ข้าราชการ2340 ระดับ 6                                                                                     | สำนักบริหารทรัพยากรมนุษย์ สนม                                  | จ.บุคคล ร    | ประเภทค่าจ้าง                   |        |                         | สานวนเงิเ | u<br>100.00 | %เพิ่มขึ้น     |           | 0.61          |      |        |
|   | น.ส.ข้าราชการ4824 ระดับ 8                                                                                     | งานบุคคลพนักงานมหาวิทยาลัย สบม                                 | บุคลากร      | การเพมเงนเดอน                   |        |                         |           | 100.00      | )              |           | 1.20          |      |        |
|   | น.ส.ข้าราชการ4090 ระดับ 4                                                                                     | [งานบุคคลพนักงานมหาวิทยาลัย สบม]                               | บุคลากร      | เงนตาตอบแทน                     |        |                         |           | 220.2       | ,              |           | 1.59          |      |        |
|   |                                                                                                    |                                                                |              |                                 |        |                         | 4 F [     |             |                |           | 4 F           |      |        |
|   |                                                                                                    |                                                                |              |                                 |        |                         |           |             | -              |           |               |      |        |
|   |                                                                                                    |                                                                |              | รามการค่ามาณ                    |        | 31 03 20                | 113       |             | 16 410 00      | THR       | รายเดือบ      |      |        |
|   |                                                                                                    |                                                                |              | ยอดรวมการเพิ่ม                  |        | 51105120                |           |             | 328.20         | THB       |               | 2.00 | %      |
|   |                                                                                                    |                                                                |              |                                 |        |                         |           |             | 220120         |           |               |      |        |
|   |                                                                                                    |                                                                |              | งบประมาณ                        |        |                         |           |             | 1,386.00       | тнв       |               |      |        |
|   |                                                                                                    |                                                                |              | ปริมาณที่จัดสรร                 |        |                         |           |             | 914.35         | THB       |               |      |        |

ีสถานะจะเปลี่ยนจาก `ตามแผน′ เป็น `เสนอ′ และจะไม่สามารถแก้ไขข้อมูลบุคลากรที่มีสถานะเป็น เสนอ ได้ อีก

| การปรับปรุงการชดเชย เปลี่ยนแปลง - การขึ้นเงินเดือนประจำปีแบบ %    |                     |                          |                      |                   |                    |      |  |  |  |  |
|-------------------------------------------------------------------|---------------------|--------------------------|----------------------|-------------------|--------------------|------|--|--|--|--|
| 19 a                                                              |                     |                          |                      |                   |                    |      |  |  |  |  |
|                                                                   |                     | 01.0                     | 04.2013 <u>ถึง</u> 3 | 80.09.2013        |                    |      |  |  |  |  |
| ค้นหาโดย                                                          | ประเภท MRTA         | . การปรับเงินเดือน ขรก.% |                      |                   | •                  |      |  |  |  |  |
| ชื่⊕ บุคคล • ได้ บุมบองผู้ใช้                                     |                     |                          |                      |                   |                    |      |  |  |  |  |
| • 🗐 คำที่ไข้คนหา                                                  | หมายเลขพนักง        | 40591                    | ชื่อ                 | น.ส.ข้าราชการ4090 | ระดับ 4            | 1    |  |  |  |  |
| • 💾 เสีร์ชเตลโรวบ                                                 | กลุ่มพนักงาน        | A ข้าราชการ              | เขตบุคคล             | 01 สำนักงานมห     | าวิทยาลัย          |      |  |  |  |  |
|                                                                   | กลุ่มย่อย EE        | 53 ปฏิบัติงาน            | ศนย์ต้นทน            | 1101030102 M      | - ส.บริหารบคคล2 สบ |      |  |  |  |  |
|                                                                   |                     |                          |                      |                   |                    |      |  |  |  |  |
|                                                                   | การปรับเงินเดือน ขร | n.%                      |                      |                   |                    |      |  |  |  |  |
|                                                                   | มีผลตั้งแต่         | 01.04.2013               | ถึง 30.09            | .2013             |                    | เสนอ |  |  |  |  |
| u s s i s i s i s i s i s i s i s i s i                           | วันที่มีผล          | 01.04.2013               |                      |                   |                    |      |  |  |  |  |
| รายการที่พบ                                                       |                     |                          |                      |                   |                    |      |  |  |  |  |
| ชื่อ ชื่อหน่วยองค์กร ชื่อดำแหน่                                   | ประเภทค่าจ้าง       |                          | สานวนเงิน            | %เพิ่มขึ้น        | <b></b>            |      |  |  |  |  |
| น.ส.ข้าราชการ2340 ระดับ 6 สำนักบริหารทรัพยากรมนุษย์ สนม จ.บุคคล ร | การเพิ่มเงินเดือน   |                          | 1                    | 00.00             | 0.61               |      |  |  |  |  |
| น.ส.ขาราชการ4824 ระดบ 8 งานบุคคลพนกงานมหาวทยาลย สบม บุคลากร       | เงินค่าตอบแทน       |                          | 2                    | 28.20             | 1.39               |      |  |  |  |  |
| น.ล.ชาราชการ4090 ระดบ 4 (วานปุจเจลพนกรานมหารทยาลย ลบม ปุจล การ    |                     |                          |                      |                   | •                  |      |  |  |  |  |
|                                                                   |                     |                          | • •                  |                   | 4 1                |      |  |  |  |  |
|                                                                   |                     |                          |                      |                   |                    |      |  |  |  |  |
|                                                                   | ฐานการคำนวณ         | 31.03.20                 | 13                   | 16,410.00 THB     | รายเดือน           |      |  |  |  |  |
|                                                                   | ยอดรวมการเพิ่ม      |                          |                      | 328,20 THR        | 2.00               | %    |  |  |  |  |
|                                                                   |                     |                          |                      | 110               | 2.00               |      |  |  |  |  |
|                                                                   | งบประมาณ            |                          |                      | 1,386.00 THB      |                    |      |  |  |  |  |
|                                                                   | ปริมาณที่จัดสรร     |                          |                      | 914.35 THB        |                    |      |  |  |  |  |

<u>หมายเหตุ</u> เมื่อแต่ละหน่วยงานได้ปรับเปอร์เช็นต์เงินเดือนและนำส่งมาเรียบร้อยแล้ว ทางสำนักบริหาร ทรัพยากรมนุษย์จะดำเนินการอนุมัติ

หน่วยงานสามารถตรวจส์อบผลได้โดยใช้รายงานสำหรับเสนอปรับขึ้นเงินเดือน หากข้อมูลไม่ถูกต้อง หรือหน่วยงานต้องการแก้ไขผล ดำเนินการแจ้งสำนักบริหารทรัพยากรมนุษย์ เปลี่ยนสถานะให้เป็น `ปฏิเสธ′ เพื่อให้ส่วนงานสามารถแก้ไขจำนวนเปอร์เซ็นต์ใหม่

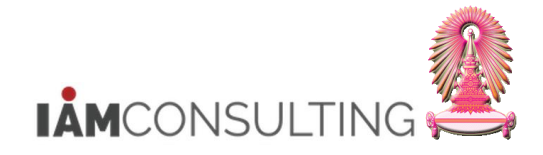

# 1.5 การคิวรีข้อมูลรายงานเสนอปรับขึ้นเงินเดือน

| คำอธิบาย                                      |  |
|-----------------------------------------------|--|
| เป็นการคิวรีข้อมูลรายงานเสนอปรับขึ้นเงินเดือน |  |

#### <u>รายละเอียดขั้นตอนการปฏิบัติงาน</u>

#### 1.5.1 บันทึกรายการโดยใช้ :

| ເມນູ           | รายงาน/แบบฟอร์ม/โปรแกรมที่พัฒนาขึ้นสำหรับระบบ CU-ERP → ทรัพยากรบุคคล<br>(Customized) → การจัดการเงินชดเชย (CM) → คิวรี → รายงานเสนอปรับขึ้น<br>เงินเดือน |
|----------------|----------------------------------------------------------------------------------------------------|
| รหัสผ่านรายการ | ZHCMQR003                                                                                                    |

#### 1.5.2 หน้าจอ "รายงานเสนอปรับขึ้นเงินเดือน″

| รายงานเสนอปรับขึ้นเงินเ    | เดือน |                |              |          |                 |   |
|----------------------------|-------|----------------|--------------|----------|-----------------|---|
| ⊕ <mark>⊡</mark> ∎(        |       |                |              |          |                 |   |
| การเลือกเพิ่มเดิม          | 1     | เสิร์ชเฮลป์    |              | <b>a</b> | โครงสร้างองค์กร |   |
| ช่วงเวลา                   |       |                |              |          |                 |   |
| ◯ วันนี้                   | C     | )เดือนปัจจุบัน | ◯ ปีปัจจุบัน |          |                 |   |
| 🔾 จนถึงวันนี้              | C     | )จากวันนี้     |              |          |                 |   |
| 💿 ช่วงเวลาอื่น             |       |                |              |          | _               |   |
| ช่วงเวลาการเลือกข้อมูล     |       |                | ถึง          |          |                 |   |
| ช่วงเวลาการเลือกบุคคล      |       |                | ถึง          |          |                 |   |
| การเลือก                   |       |                |              |          |                 |   |
| หมายเลขพนักงาน             |       |                |              |          |                 |   |
| สถานะการจ้างงาน            |       |                |              |          |                 |   |
| ขอบเขตงานบุคคล             |       |                |              |          |                 |   |
| ขอบเขตย่อยงานบุคคล         |       |                |              |          |                 |   |
| กลุ่มพนักงาน               |       |                |              |          |                 |   |
| กลุ่มย่อยพนักงาน           |       |                |              |          |                 |   |
| คีย์องค์กร                 |       |                |              |          |                 |   |
|                            |       |                |              |          |                 |   |
|                            |       |                |              |          |                 |   |
| การเลือกโปรแกรม            |       |                |              |          |                 |   |
| หมายเลขพนักงาน             |       |                | ถึง          |          | 2               |   |
| กลุ่มพนักงาน               |       |                | ถึง          | J        |                 |   |
| คีย์องค์กร                 |       |                | ถึง          |          |                 |   |
| ขอบเขตงานบุคคล             |       |                | ถึง          |          |                 |   |
| ประเภทการกำหนด (ประเภท IC) |       |                | ถึง          |          |                 |   |
| ประเภทการปรับปรุงการชดเชย  |       |                | ถึง          |          |                 |   |
| งวด                        |       |                | ถึง          |          |                 |   |
| 1<br>Notes                 |       |                | ถึง          |          |                 |   |
| วนทมผล                     |       |                | ถึง          |          |                 |   |
| รูปแบบเอาท์พุท             |       |                |              |          |                 |   |
|                            |       |                |              |          |                 | 1 |
| SAP List Viewer            |       |                |              |          |                 |   |
|                            |       |                |              |          |                 |   |
|                            |       |                |              |          |                 |   |

# กดปุ่ม 🎦 เพื่อดึงชุดตัวเลือก ระบบจะปรากฏหน้าจอ "ABAP: ไดเรกทอรีชุดตัวเลือกของโปรแกรม″ ให้กดเลือก Variant name "ขรก. – ขึ้นเงินเดือน ขรก.″ และกดปุ่ม 🛩

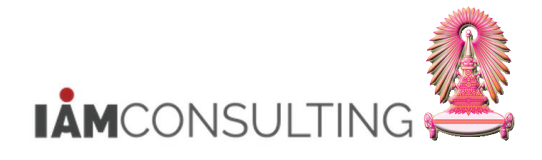

| 🔄 ABAP: ไดเรกทอ่             | รีชุดตัวเลือกของโปรแกรม AQZ2                     | /SAPQUERY/H0ZCM_PERCENT_F3 |
|------------------------------|--------------------------------------------------|----------------------------|
|                              |                                                  |                            |
| แคตตาล็อคชุดเลือกส           | ร.โปรแกรม AQZZ/SAPQUERY                          | /H0ZCM_PERCENT_F3          |
| Variant name<br>CUS&STANDARD | ศาอธิบายแบบสั้น<br>คิวรีชุดข้อมูลตัวเลือกมาตรฐาน |                            |
| ขรก.                         | ขึ้นเงินเดือน ขรก.                               |                            |
| พนม.                         | ขึ้นเงินเดือน พนม.                               |                            |
| ลจ.เงินนอก                   | เลื่อนค่าจ้าง ลจ.เงินนอก                         |                            |
|                              |                                                  |                            |
|                              |                                                  |                            |
|                              |                                                  |                            |
|                              |                                                  |                            |
|                              |                                                  |                            |
|                              |                                                  |                            |
|                              |                                                  |                            |
|                              |                                                  |                            |
|                              |                                                  | ✓ ×                        |

ระบบจะแสดงเงื่อนไขของชุดตัวเลือก สำหรับการเรียกรายงานเสนอปรับขึ้นเงินเดือน ของข้าราชการ ตามงวด และปี มาให้ ดังรูป

| รายงานเสนอปรับขึ้นเงิน     | แด้อน           |            |                   |            |                 |   |
|----------------------------|-----------------|------------|-------------------|------------|-----------------|---|
| )=( 🔁 🚯                    |                 |            |                   |            |                 |   |
| การเลือกเพิ่มเติม          | 📑 เสิร์ชเฮ      | ลป         |                   | <b>a</b>   | โครงสร้างองค์กร |   |
| ช่วงเวลา                   |                 |            |                   |            |                 |   |
| ◯ วันนี้                   | 🔵 เดือนปัจจุบัน |            | ◯ ปีปัจจุบัน      |            |                 |   |
| 🔵 จนถึงวันนี้              | ⊖ จากวันนี้     |            |                   |            |                 |   |
| 💿 ช่วงเวลาอื่น             |                 |            |                   |            |                 |   |
| ช่วงเวลาการเลือกข้อมูล     |                 | 01.04.2013 | ถึง               | 30.09.2013 |                 |   |
| ช่วงเวลาการเลือกบุคคล      |                 |            | ถึง               |            |                 |   |
|                            |                 |            |                   |            |                 |   |
| การเลือก                   |                 |            |                   |            |                 |   |
| หมายเลขพนักงาน             |                 |            | <u>_</u>          |            |                 |   |
| สถานะการจ้างงาน            |                 | 3          | <b></b>           |            |                 |   |
| ขอบเขตงานบุคคล             |                 |            | <u> </u>          |            |                 |   |
| ขอบเขตย่อยงานบุคคล         |                 |            | <u>_</u>          |            |                 |   |
| กลุ่มพนักงาน               |                 |            | <u> </u>          |            |                 |   |
| กลุ่มย่อยพนักงาน           |                 |            |                   |            |                 |   |
| คีย์องค์กร                 |                 |            | <u></u>           |            |                 |   |
|                            |                 |            |                   |            |                 |   |
| การเลือกโปรแกรม            |                 |            |                   |            |                 |   |
|                            |                 |            | <i>.</i>          |            |                 |   |
| หมายเลยพนกัง าน            |                 |            | EIJ<br>đ          |            |                 |   |
| กลุ่มพนกงาน                |                 | A 01020000 | ะเง<br>ถึง        |            |                 |   |
| NO10000                    |                 | 01030000   | <u>ะเง</u><br>ถึง |            |                 |   |
| ปอบเขตงานบุคคล             |                 | 0100       | El0               |            |                 |   |
| ประเภทการกำหนด (ประเภท 10) |                 | 01         | ถึง               |            |                 |   |
| 120                        |                 | 4          | 51<br>51          |            |                 |   |
| रा<br>                     |                 | 2013       | ถึง               |            |                 |   |
| วับที่บียล                 |                 | 2015       | ถึง               |            |                 |   |
|                            |                 |            |                   |            |                 |   |
| รูปแบบเอาท์พุท             |                 |            |                   |            |                 |   |
|                            |                 |            |                   |            |                 | 7 |
| SAP List Viewer            |                 |            |                   |            |                 |   |
|                            |                 |            |                   |            |                 |   |
|                            |                 |            |                   |            |                 |   |

## ผู้ใช้งานสามารถระบุเงื่อนไขการเรียกรายงาน ดังตารางต่อไปนี้

| ชื่อฟิลด์                  | คำอธิบาย                                             | R/O/C | สิ่งที่ต้องทำและค่าที่ต้องใช้                        | หมายเหตุ |
|----------------------------|------------------------------------------------------|-------|------------------------------------------------------|----------|
| ช่วงเวลา                   |                                                      |       |                                                      |          |
| ช่วงเวลาการเลือก<br>ข้อมูล | ช่วงเวลาสำหรับการ<br>พิจารณาขึ้นเงินเดือน<br>ประจำปี |       | แสดงช่วงเวลาสำหรับการพิจารณาขึ้น<br>เงินเดือนประจำปี |          |

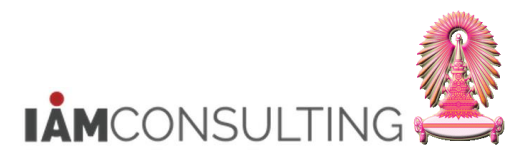

| ชื่อฟิลด์                     | คำอธิบาย                                               | R/O/C | สิ่งที่ต้องทำและค่าที่ต้องใช้                                                                                  | หมายเหตุ |
|-------------------------------|--------------------------------------------------------|-------|----------------------------------------------------------------------------------------------------|----------|
| การเลือกโปรแกรม               |                                                        |       |                                                                                                    |          |
| หมายเลขพนักงาน                | หมายเลขพนักงาน                                         | 0     | ระบุหมายเลขพนักงาน                                                                                             |          |
| กลุ่มพนักงาน                  | กลุ่มพนักงาน                                           |       | แสดงกลุ่มพนักงาน A-ข้าราชการ                                                                                   |          |
| คีย์องค์กร                    | คีย์องค์กร                                             | 0     | ระบุคีย์องค์กร เฉพาะส่วนงานที่อยู่<br>ภายใด้ขอบเขตงานบุคคล<br>0100 สำนักงานมหาวิทยาลัย                         |          |
| ขอบเขตงานบุคคล                | ขอบเขตงานบุคคล                                         | R     | ระบุขอบเขดงานบุคคล                                                                                             |          |
| ประเภทการกำหนด<br>(ประเภท IC) | ประเภทของเลขที่บัตร                                    |       | แสดงประเภทของเลขที่บัตรประจำตัว<br>ประชาชน (01)                                                                |          |
| งวด                           | งวดสำหรับการพิจารณา<br>ขึ้นเงินเดือนประจำปี            |       | แสดงงวดสำหรับการพิจารณาขึ้นเงิน<br>เดือนประจำปี ประกอบด้วย 2 งวด คือ<br>• 04 คือ 1 เมษายน<br>• 10 คือ 1 ตุลาคม |          |
| ปี                            | ปึงบประมาณสำหรับการ<br>พิจารณาขึ้นเงินเดือน<br>ประจำปี |       | แสดงปีงบประมาณสำหรับการพิจารณา<br>ขึ้นเงินเดือนประจำปี เป็น ค.ศ.                                               |          |
| รูปแบบเอาท์พุท                |                                                        |       |                                                                                                    |          |
| SAP List Viewer               | โครงร่างของรายงาน                                      |       | แสดงโครงร่างของรายงาน                                                                                          |          |

(หมายเหตุ : จากตารางข้างต้น , ที่คอลัมน์ "R/O/C"; "R"=ต้องระบุเสมอ, "O"=สามารถเลือกได้, "C"=ระบุตามเงื่อนไข)

# กดปุ่ม 🕒

#### 1.5.3 หน้าจอ "รายงานเสนอปรับขึ้นเงินเดือน″

| รายงานเส                                                                                                    | รายงานเสนอปรับขึ้นเงินเดือน |              |                |               |          |           |                |                   |              |            |          |                   |            |            |         |
|----------------------------------------------------------------------------------------------------|-----------------------------|--------------|----------------|---------------|----------|-----------|----------------|-------------------|--------------|------------|----------|-------------------|------------|------------|---------|
| (3) A 7 7 7 1 (3) 1 (3) |                             |              |                |               |          |           |                |                   |              |            |          |                   |            |            |         |
| รายงานเสนอปรับขึ้นเงินเดือน                                                                                                    |                             |              |                |               |          |           |                |                   |              |            |          |                   |            |            |         |
| ชื่อโครงสร้างระดับ                                                                                                    | u 1                         | ชื่อโครงสะ   | ร้างระดับ 2    | ชื่อโคร       | งสร้างระ | ดับ 3     | ชื่อกลุ่มพนักง | าน ข้อความขอบเขต  | เย่อยงานบุคค | a ID Numb  | er       | หมายเลขพนักงา     | าน หมายเ   | ลขพนักงาน  |         |
| สำนักงานมหาวิท                                                                                                    | ยาลัย                       | ส่านักบริห   | ารทรัพยากรมนุษ | บัสนม         |          |           | ข้าราชการ      | ท้วไป             |              | 4-3774-0   | 8724-61  | -1 0002803        | 30 น.ส.ข้า | ราชการ2340 | ระดับ 6 |
| สำนักงานมหาวิท                                                                                                    | ยาลัย                       | ส่านักบริห   | ารทรัพยากรมนุษ | บัสนม ฝ่ายบริ | หารงาน   | บุคคล สบม | ข้าราชการ      | วช./ชชพ.          |              | 8-6057-9   | 94445-14 | -6 0003410        | )3 น.ส.ข้า | ราชการ4824 | ระดับ 8 |
| สำนักงานมหาวิท                                                                                                    | ยาลัย                       | ส่านักบริห   | ารทรัพยากรมนุษ | บัสนม ฝ่ายบริ | หารงาน   | บุคคล สบม | ข้าราชการ      | วช./ชชพ.          |              | 3-3007-0   | 6207-37  | -9 0004059        | )1 น.ส.ข้า | ราชการ4090 | ระดับ 4 |
| (ต่อ)                                                                                                    |                             |              |                |               |          |           |                |                   |              |            |          |                   |            |            |         |
| ชื่อตำแหน่ง                                                                                                    | ชื่อกลุ่มย่อย EE            | เลขที่ลูกค้า | ชื่อสถานะแผน   | จำนวนเดือน (  | (เดือน)  | สานวนเงิ  | น สกุลเงิน     | ชื่อประเภทค่าจ้าง | + Pct.inc.   | จ่านวนเงิน | สง.      | ชื่อประเภทค่าจ้าง | Pct.inc.   | ส่านวนเงิน | สง.     |
| จ.บุคคล ระดับ 6                                                                                                    | ปฏิบัติงาน                  | 3434         | เสนอ           |               | 6.00     | 11,020.00 | THB            | การเพิ่มเงินเดือน | 3.00         | 340.00     | THB      | เงินค่าตอบแทน     | 0.00       | 0.00       | THB     |
| บุคลากร                                                                                                    | ปฏิบัติงาน                  | 4132         | เสนอ           |               | 6.00     | 16,410.00 | THB            | การเพิ่มเงินเดือน | 0.00         | 0.00       | THB      | เงินค่าตอบแทน     | 1.50       | 246.15     | THB     |
| บุคลากร                                                                                                    | ปฏิบัติงาน                  | 3469         | เสนอ           |               | 6.00     | 16,410.00 | THB            | การเพิ่มเงินเดือน | 0.61         | 100.00     | THB      | เงินค่าตอบแทน     | 1.39       | 228.20     | ТНВ 🗗   |

| ชื่อฟิลด์                     | คำอธิบาย                      | R/O/C | สิ่งที่ต้องทำและค่าที่ต้องใช้ | หมายเหตุ |
|-------------------------------|-------------------------------|-------|-------------------------------|----------|
| ชื่อโครงสร้าง<br>ระดับ 1      | ชื่อโครงสร้างระดับ 1          |       | แสดงชื่อโครงสร้างระดับ 1      |          |
| ชื่อโครงสร้าง<br>ระดับ 2      | ชื่อโครงสร้างระดับ 2          |       | แสดงชื่อโครงสร้างระดับ 2      |          |
| ชื่อโครงสร้าง<br>ระดับ 3      | ชื่อโครงสร้างระดับ 3          |       | แสดงชื่อโครงสร้างระดับ 3      |          |
| ชื่อกลุ่มพนักงาน              | ชื่อกลุ่มพนักงาน              |       | แสดงชื่อกลุ่มพนักงาน          |          |
| ข้อความขอบเขต<br>ย่อยงานบุคคล | ข้อความขอบเขตย่อยงาน<br>บุคคล |       | แสดงข้อความขอบเขตย่อยงานบุคคล |          |
| ID Number                     | เลขที่บัตรประจำตัวประชาชน     |       | แสดงเลขที่บัตรประจำตัวประชาชน |          |
| หมายเลข                       | หมายเลขพนักงาน                |       | แสดงหมายเลขพนักงาน            |          |

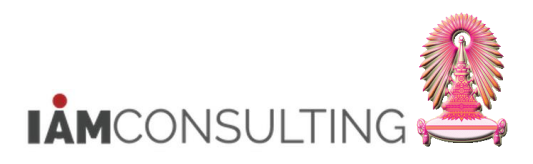

| ชื่อฟิลด์             | คำอธิบาย                                                | R/O/C | สิ่งที่ต้องทำและค่าที่ต้องใช้                                        | หมายเหตุ |
|-----------------------|---------------------------------------------------------|-------|----------------------------------------------------------------------|----------|
| พนักงาน               |                                                         |       |                                                                      |          |
| หมายเลข<br>พนักงาน    | ชื่อ-สกุล                                               |       | แสดงชื่อ-สกุล                                                        |          |
| ชื่อตำแหน่ง           | ชื่อตำแหน่ง                                             |       | แสดงชื่อตำแหน่ง                                                      |          |
| ชื่อกลุ่มย่อย EE      | ชื่อกลุ่มย่อยพนักงาน                                    |       | แสดงชื่อกลุ่มย่อยพนักงาน                                             |          |
| เลขที่ลูกค้า          | อัตราเลขที่                                             |       | แสดงอัตราเลขที่                                                      |          |
| ชื่อสถานะแผน          | สถานะของการปรับขึ้น<br>เงินเดือน                        |       | แสดงสถานะของการปรับขึ้นเงินเดือน                                     |          |
| จำนวนเดือน<br>(เดือน) | จำนวนเดือน (เดือน)                                      |       | แสดงจำนวนเดือนในช่วงเวลาของการ<br>พิจารณาสิทธิในการขึ้นเงินเดือน     |          |
| จำนวนเงิน             | ฐานการคำนวณ                                             |       | แสดงฐานการคำนวณ ที่ใช้ในการคูณ<br>เปอร์เซ็นต์เพื่อขึ้นเงินเดือน      |          |
| สกุลเงิน              | สกุลเงิน                                                |       | แสดงสกุลเงิน                                                         |          |
| ชื่อประเภทค่าจ้าง     | ชื่อประเภทค่าจ้าง                                       |       | แสดงชื่อประเภทค่าจ้าง                                                |          |
| Pct.inc.              | เปอร์เซ็นด์ที่ปรับเพิ่ม<br>เงินเดือน                    |       | แสดงเปอร์เซ็นต์ที่ปรับเพิ่มของเงินเดือน                              |          |
| จำนวนเงิน             | จำนวนเงินเดือนที่ได้รับเพิ่ม<br>จากการปรับขึ้นเงินเดือน |       | จำนวนเงินเดือนที่ได้รับเพิ่มจากการปรับ<br>ขึ้นเงินเดือน              |          |
| สง.                   | สกุลเงิน                                                |       | แสดงสกุลเงิน                                                         |          |
| ชื่อประเภทค่าจ้าง     | ชื่อประเภทค่าจ้าง                                       |       | แสดงชื่อประเภทค่าจ้าง `เงินค่าตอบแทน′                                |          |
| Pct.inc.              | เปอร์เซ็นด์เพิ่มขึ้นของเงิน<br>ค่าดอบแทน                |       | แสดงเปอร์เซ็นต์ที่ปรับเพิ่มของเงิน<br>ค่าตอบแทน                      |          |
| จำนวนเงิน             | จำนวนเงินค่าตอบแทนพิเศษ                                 |       | แสดงจำนวนเงินค่าตอบแทนพิเศษ<br>ที่ได้รับเพิ่มจากการปรับขึ้นเงินเดือน |          |
| สง.                   | สกุลเงิน                                                |       | แสดงสกุลเงิน                                                         |          |

(หมายเหตุ : จากตารางข้างดัน , ที่คอลัมน์ "R/O/C"; "R"=ต้องระบุเสมอ, "O"=สามารถเลือกได้, "C"=ระบุตามเงื่อนไข)

## <u>หมายเหต</u>ุ สามารถโหลดข้อมูลออกมาเป็นไฟล์ Excel ได้โดยวิธีการจากหน้าที่ 6

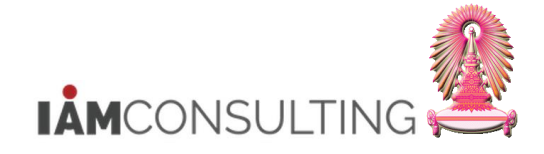

# 1.6 การคิวรีข้อมูลค่าครองชีพชั่วคราว

#### คำอธิบาย

หลังจากที่สำนักบริหารทรัพยากรมนุษย์ ได้โอนข้อมูลค่าครองชีพชั่วคราว ไปบันทึกในกลุ่มข้อมูล 0014 แล้ว ส่วนงาน สามารถตรวจสอบความถูกต้อง จากคิวรีข้อมูลค่าครองชีพชั่วคราว

#### <u>รายละเอียดขั้นตอนการปฏิบัติงาน</u>

#### 1.6.1 บันทึกรายการโดยใช้ :

| ເນນູ           | รายงาน/แบบฟอร์ม/โปรแกรมที่พัฒนาขึ้นสำหรับระบบ CU-ERP → ทรัพยากรบุคคล<br>(Customized) → การจัดการเงินชดเชย (CM) → คิวรี → รายงานสำหรับตรวจสอบ<br>เงินค่าครองชีพชั่วคราว |
|----------------|----------------------------------------------------------------------------------------------------|
| รหัสผ่านรายการ | ZHCMQR004                                                                                                    |

#### 1.6.2 หน้าจอ "รายงานสำหรับตรวจสอบเงินค่าครองชีพชั่วคราว″

|                                                                                                    | 🚔 เสิร์ชเฮลป์   |                                 | 📑 โครงสร้างองค์กร |         |
|----------------------------------------------------------------------------------------------------|-----------------|---------------------------------|-------------------|---------|
| ช่วงเวลา                                                                                                    | /               |                                 |                   |         |
| ⊖วันนี้                                                                                                    | 🔘 เดือนปัจจุบัน | ⊖ ปีปัจจุบัน                    |                   |         |
| () จนถึงวันนี้                                                                                                    | () จากวันนี้    |                                 |                   |         |
| 💿 ช่วงเวลาอื่น                                                                                                    |                 |                                 |                   |         |
| ช่วงเวลาการเลือกข้อมูล                                                                                            |                 | ถึง                             |                   |         |
| ช่วงเวลาการเลือกบุคคล                                                                                             |                 | ถึง                             |                   |         |
|                                                                                                    |                 |                                 |                   |         |
| การเลือก                                                                                                    |                 |                                 |                   |         |
| หมายเลขพนักงาน                                                                                                    |                 |                                 |                   |         |
| สถานะการจ้างงาน                                                                                                   |                 |                                 |                   |         |
| ขอบเขตงานบุคคล                                                                                                    |                 |                                 |                   |         |
| ขอบเขตย่อยงานบุคคล                                                                                                |                 |                                 |                   |         |
| กลุ่มพนักงาน                                                                                                    |                 |                                 |                   |         |
| กลุ่มย่อยพนักงาน                                                                                                  |                 |                                 |                   |         |
| คีย์องค์กร                                                                                                    |                 |                                 |                   |         |
|                                                                                                    |                 |                                 |                   |         |
| การเลือกโปรแกรม                                                                                                   |                 |                                 |                   |         |
| Wago tupo                                                                                                    |                 | 8.                              |                   | <b></b> |
|                                                                                                    |                 | <u>ถึง</u>                      |                   |         |
| ວັນເຊັ່ນດັນ                                                                                                    |                 | 610                             |                   | -       |
| วันเริ่มต้น<br>ออ่าเขนักงาน                                                                                       |                 | 6.                              |                   |         |
| วันเริ่มต้น<br>กลุ่มพนักงาน<br>ของแขตงวามนคออ                                                                     |                 | ถึง                             |                   | -       |
| วันเริ่มต้น<br>วันเริ่มต้น<br>กลุ่มพนักงาน<br>ขอบเขดงานบุคคล<br>อี่ย้องค์กร                                       |                 | ถึง<br>ถึง<br>ถึง               |                   | *       |
| รับเริ่มต้น<br>วันเริ่มต้น<br>กลุ่มพนักงาน<br>ขอบเขดงานบุคคล<br>คีย่องค์กร<br>หมายแคลพนักงาน                      |                 | ถึง<br>ถึง<br>ถึง               |                   | *       |
| รับเริ่มต้น<br>วันเริ่มต้น<br>กลุ่มพนักงาน<br>ขอมเขดงานบุคคล<br>คีย่องค์กร<br>หมายเลขพนักงาน<br>สถามของรัวงงาน    |                 | ถึง<br>ถึง<br>ถึง<br>ถึง        |                   | *       |
| รับเริ่มต้น<br>วันเริ่มต้น<br>กลุ่มพักงาน<br>ขอมเขดงานบุคคล<br>ดีย้องค์กร<br>หมายเดขพชักงาน<br>สถานะการจำงงาน     |                 | ถึง<br>ถึง<br>ถึง<br>ถึง<br>ถึง |                   | *       |
| รับเริ่มดับ<br>รับเริ่มดับ<br>ขอบเขดงานบุคคล<br>ดีย้องค์กร<br>หมายเลขพมักงาน<br>สถานะการจำงงาน<br>รูปแบบเอาก์พุท  |                 | ถึง<br>ถึง<br>ถึง<br>ถึง<br>ถึง |                   |         |
| รับเริ่มดับ<br>กลุ่มพนักงาน<br>ขอมเขตงานบุคคล<br>ดีย้องศักร<br>หมายเดชพนักงาน<br>สถานะการจำงงาน<br>รูปแบบแอาท์พุท |                 | ถึง<br>ถึง<br>ถึง<br>ถึง        |                   |         |

กดปุ่ม 🎦 เพื่อดึงชุดตัวเลือก ระบบจะปรากฏหน้าจอ "ABAP: ไดเรกทอรีชุดตัวเลือกของโปรแกรม″

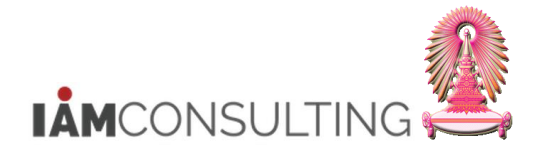

| ๔ ABAP: ไดเรกทอรีชุดตัวเลือกของโปรแกรม AQZZ/SAPQUERY/H0ZCM_INFO0014_F 🛛 🗙 |                               |                   |  |  |  |  |
|---------------------------------------------------------------------------|-------------------------------|-------------------|--|--|--|--|
|                                                                           |                               |                   |  |  |  |  |
| แคตตาล็อคชุดเลือกส                                                        | ร.โปรแกรม AQZZ/SAPQUERY       | /H0ZCM_INFO0014_F |  |  |  |  |
| Variant name                                                              | ดำอธิบายแบบสั้น               |                   |  |  |  |  |
| CUS&STANDARD                                                              | คิวรีชุดข้อมูลตัวเลือกมาตรฐาน |                   |  |  |  |  |
| ขรก.                                                                      | ค่าครองชีพ ข้าราชการ          |                   |  |  |  |  |
| พนม.                                                                      | ด่าครองชีพ พนม.               |                   |  |  |  |  |
| ลจ. เงินงบ                                                                | ค่าครองชีพ ลจ. เงินงบ         |                   |  |  |  |  |
| ลจ.เงินนอก                                                                | ค่าครองชีพ ลจ. เงินนอก        |                   |  |  |  |  |
|                                                                           |                               |                   |  |  |  |  |
|                                                                           |                               |                   |  |  |  |  |
|                                                                           |                               |                   |  |  |  |  |
|                                                                           |                               |                   |  |  |  |  |
|                                                                           |                               |                   |  |  |  |  |
|                                                                           |                               |                   |  |  |  |  |
|                                                                           |                               | ✓ ×               |  |  |  |  |

ระบบจะแสดงเงื่อนไขของชุดตัวเลือก สำหรับการเรียกรายงานตรวจสอบเงินค่าครองชีพ ของข้าราชการ ช่วงเวลามีผลของเงินค่าครองชีพ และประเภทเงินค่าครองชีพ (Wage type) มาให้ ดังรูป

| ₲)■(                             |   |               |   |            |            |                 |   |   |
|----------------------------------|---|---------------|---|------------|------------|-----------------|---|---|
| การเลือกเพิ่มเติม                | - | เสิร์ชเฮลป์   |   |            | <b>.</b>   | โครงสร้างองค์กร |   | ] |
| งเวลา                            |   |               |   |            |            |                 |   | J |
| ⊖วันนี้                          |   | ⊖เดือนปัจจบัน |   | ⊖ปีปัจจบัน |            |                 |   |   |
| ⊖ จนถึงวันนี้                    |   | ⊖ จากวันนี้   |   | 0          |            |                 |   |   |
| <ul> <li>ข่วงเวลาอื่น</li> </ul> |   | 0             |   |            |            |                 |   |   |
| ช่วงเวลาการเลือกข้อมูล           |   |               |   | ถึง        |            |                 |   |   |
| ช่วงเวลาการเลือกบคคล             |   |               |   | ถึง        |            |                 |   |   |
|                                  |   |               |   |            |            |                 |   |   |
| ารเลือก                          |   |               |   |            |            |                 |   |   |
| หมายเลขพนักงาน                   |   |               |   | -          |            |                 |   |   |
| สถานะการจ้างงาน                  |   | 3             |   | -          |            |                 |   |   |
| ขอบเขดงานบคคล                    |   |               |   | -          |            |                 |   |   |
| ขอบเขตย่อยงานบุคคล               |   |               |   |            |            |                 |   |   |
| กลุ่มพนักงาน                     |   |               |   |            |            |                 |   |   |
| กลุ่มย่อยพนักงาน                 |   |               |   | -          |            |                 |   |   |
| คีย์องค์กร                       |   |               |   | -          |            |                 |   |   |
|                                  |   |               |   |            |            |                 |   |   |
|                                  |   |               |   |            |            |                 |   |   |
| าารเลือกโปรแกรม                  |   |               |   |            |            |                 |   |   |
| Wage type                        |   | 1102          |   | ถึง        |            |                 | 2 |   |
| วันเริ่มต้น                      |   | 01.04.201     | 3 | ถึง        | 30.09.2013 |                 | 2 |   |
| กลุ่มพนักงาน                     |   | A             |   | ถึง        |            |                 | 2 |   |
| ขอบเขดงานบุคคล                   |   | 0100          |   | ถึง        |            |                 | 2 |   |
| คีย์องค์กร                       |   | 01030000      |   | ถึง        |            |                 | 2 |   |
| หมายเลขพนักงาน                   |   |               |   | ถึง        |            |                 | - |   |
| สถานะการจ้างงาน                  |   | 3             |   | ถึง        |            |                 | - |   |
|                                  |   |               |   |            |            | _               |   |   |
| รูปแบบเอาท์พุท                   |   |               |   |            |            |                 |   |   |
|                                  |   |               |   |            |            |                 |   |   |
|                                  |   |               |   |            |            |                 |   | - |

| ชื่อฟิลด์       | คำอธิบาย        | R/O/C | สิ่งที่ต้องทำและค่าที่ต้องใช้               | หมายเหตุ |
|-----------------|-----------------|-------|---------------------------------------------|----------|
| การเลือกโปรแกรม |                 |       |                                             |          |
| หมายเลขพนักงาน  | หมายเลขพนักงาน  | 0     | ระบุหมายเลขพนักงาน                          |          |
| สถานะการจ้างงาน | สถานะการจ้างงาน |       | แสดงสถานะการจ้างงาน เป็น `3<br>พนักงานปกติ′ |          |
| กลุ่มพนักงาน    | กลุ่มพนักงาน    |       | แสดงกลุ่มพนักงาน A-ข้าราชการ                |          |

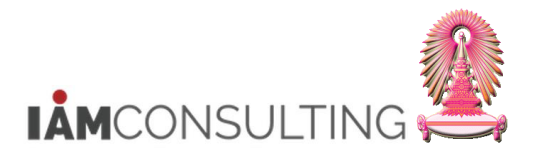

| ชื่อฟิลด์       | คำอธิบาย                | R/O/C | สิ่งที่ต้องทำและค่าที่ต้องใช้                   | หมายเหตุ |
|-----------------|-------------------------|-------|-------------------------------------------------|----------|
|                 |                         |       |                                                 |          |
| คีย์องค์กร      | คีย์องค์กร              | 0     | ระบุคีย์องค์กร เฉพาะส่วนงานที่อยู่              |          |
|                 |                         |       | ภายใต้ขอบเขตงานบุคคล                            |          |
|                 |                         |       | 0100 สำนักงานมหาวิทยาลัย                        |          |
| ขอบเขตงานบุคคล  | ขอบเขตงานบุคคล          | R     | ระบุขอบเขตงานบุคคล                              |          |
| วันที่เริ่มดัน  | วันที่เริ่มต้นของประเภท |       | แสดงวันที่เริ่มตันของประเภทเงินค่าครอง          |          |
|                 | เงินค่าครองชีพ          |       | ชีพ ประกอบด้วย 2 งวด คือ                        |          |
|                 |                         |       | <ul> <li>01.04.YYYY คือ งวด 1 เมษายน</li> </ul> |          |
|                 |                         |       | <ul> <li>01.10.YYYY คือ งวด 1 ตุลาคม</li> </ul> |          |
| Wagetype        | ประเภทเงินค่าครองชีพ    |       | แสดงประเภทเงินค่าครองชีพ                        |          |
|                 |                         |       | 1102 - ค.ช.ข. (สำหรับข้าราชการ)                 |          |
| รูปแบบเอาท์พุท  |                         |       |                                                 |          |
| SAP List Viewer | โครงร่างของรายงาน       |       | แสดงโครงร่างของรายงาน                           |          |
| 1               | r r d r r up (a         |       |                                                 | a 10     |

(หมายเหตุ : จากตารางข้างต้น , ที่คอฉัมน์ "R/O/C"; "R"=ต้องระบุเสมอ, "O"=สามารถเลือกได้, "C"=ระบุตามเงื่อนไข)

# กดปุ่ม 🕒

#### 1.6.3 หน้าจอ "รายงานสำหรับตรวจสอบเงินค่าครองชีพชั่วคราว″

| รายงานสำหรับตรวจสอบเงินค่าครองขีพขั่วคราว              |                                                                                             |                               |                     |             |                  |                   |           |                |        |                           |  |
|--------------------------------------------------------|---------------------------------------------------------------------------------------------|-------------------------------|---------------------|-------------|------------------|-------------------|-----------|----------------|--------|---------------------------|--|
| 3   A 7 7   Z   6   4 4 5 17 19 10 10 11 H H H H H   I |                                                                                             |                               |                     |             |                  |                   |           |                |        |                           |  |
| รายงานสำหรับตรวจสอบเงินค่าครองชีพชั่วคราว              |                                                                                             |                               |                     |             |                  |                   |           |                |        |                           |  |
| ชื่อโครงสร้างระดับ 1                                   | ชื่อโครงสร้างระดับ 2                                                                        | ชื่อโคร                       | รงสร้างระดับ 3      |             | ชื่อกลุ่มพนักงาน | ข้อความขอบเขตย่อย | เงานบุคคล | หมายเลขพนักงาน | หมาย   | เลขพนักงาน                |  |
| สำนักงานมหาวิทยาลัย                                    | สำนักบริหารทรัพยากรมนุ                                                                      | ่ำนักบริหารทรัพยากรมนุษย์ สนม |                     |             | ข้าราชการ        | ทั่วไป            |           | 00028030       | น.ส.ข้ | น.ส.ข้าราชการ2340 ระดับ 6 |  |
| วิทยาลัยประชากรศาสตร์                                  | ฝ่ายวิชาการ วปก                                                                             |                               |                     |             | ข้าราชการ        | สายช่วยวิชาการ 0  |           | 00036030       | นายข้า | าราชการ4287 ระดับ 6       |  |
| วิทยาลัยปิโตรเลียมและปิโตรเคมี                         | ฝ่ายวิชาการ วป                                                                              | ง.ศูนย์                       | ข้อมูลอัจฉริยะและเท | คโนโลยีฯ วป | ข้าราชการ        | สายช่วยวิชาการ    |           | 00089079       | น.ส.ข้ | ำราชการ5106 ระดับ 8       |  |
| (ต่อ)                                                  |                                                                                             |                               |                     |             |                  |                   |           |                |        |                           |  |
| ชื่อตำแหน่ง                                            | ชื่อกลุ่มย่อย EE                                                                            | เลขที่ลูกค้า                  | สานวนเงิน           | สกุลเงิน    | ประเภทค่าจ้า     | ง จำนวนเงิน       | สกุลเงิน  | วันเริ่ม       |        | วันสิ้นสุด                |  |
| จ.บุคคล ระดับ 6                                        | ปฏิบัติงาน                                                                                  | 3434                          | 8,440.00 THB        |             | ค.ช.ข.           | 1,500.00          | THB       | 01.04.201      | 3      | 30.09.2013                |  |
| นักวิชาการโสตทัศนศึกษา                                 | นักวิชาการโสตทัศนศึกษา ระดับ 6 4580 11,020.00 THB ค.ช.ข. 1,265.00 THB 01.04.2013 30.09.2013 |                               |                     |             |                  |                   |           |                |        | 30.09.2013                |  |
| บรรณารักษ์                                             | ระดับ 8                                                                                     | 4813                          | 11,020.00           | THB         | ค.ช.ข.           | 1,265.00          | THB       | 01.04.201      | 3      | 30.09.2013                |  |

| ชื่อฟิลด์                     | คำอธิบาย                      | R/O/C | สิ่งที่ต้องทำและค่าที่ต้องใช้ | หมายเหตุ |
|-------------------------------|-------------------------------|-------|-------------------------------|----------|
| ชื่อโครงสร้าง<br>ระดับ 1      | ชื่อโครงสร้างระดับ 1          |       | แสดงชื่อโครงสร้างระดับ 1      |          |
| ชื่อโครงสร้าง<br>ระดับ 2      | ชื่อโครงสร้างระดับ 2          |       | แสดงชื่อโครงสร้างระดับ 2      |          |
| ชื่อโครงสร้าง<br>ระดับ 3      | ชื่อโครงสร้างระดับ 3          |       | แสดงชื่อโครงสร้างระดับ 3      |          |
| ชื่อกลุ่มพนักงาน              | ชื่อกลุ่มพนักงาน              |       | แสดงชื่อกลุ่มพนักงาน          |          |
| ข้อความขอบเขต<br>ย่อยงานบุคคล | ข้อความขอบเขตย่อยงาน<br>บุคคล |       | แสดงข้อความขอบเขตย่อยงานบุคคล |          |
| หมายเลข<br>พนักงาน            | หมายเลขพนักงาน                |       | แสดงหมายเลขพนักงาน            |          |
| หมายเลข<br>พนักงาน            | ชื่อ-สกุล                     |       | แสดงชื่อ-สกุล                 |          |
| ชื่อตำแหน่ง                   | ชื่อตำแหน่ง                   |       | แสดงชื่อตำแหน่ง               |          |
| ชื่อกลุ่มย่อย EE              | ชื่อกลุ่มย่อยพนักงาน          |       | แสดงชื่อกลุ่มย่อยพนักงาน      |          |

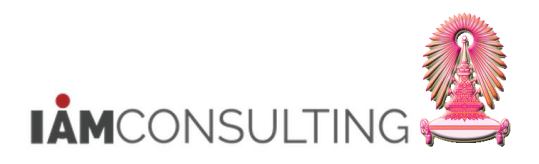

| ชื่อฟิลด์     | คำอธิบาย                                     | R/O/C | สิ่งที่ต้องทำและค่าที่ต้องใช้                     | หมายเหตุ |
|---------------|----------------------------------------------|-------|---------------------------------------------------|----------|
| เลขที่ลูกค้า  | อัตราเลขที่                                  |       | แสดงอัตราเลขที่                                   |          |
| จำนวนเงิน     | จำนวนเงินเดือน                               |       | แสดงจำนวนเงินเดือน                                |          |
| สกุลเงิน      | สกุลเงิน                                     |       | แสดงสกุลเงิน                                      |          |
| ประเภทค่าจ้าง | คำอธิบายของประเภทค่าจ้าง<br>`เงินค่าครองชีพ′ |       | แสดงคำอธิบายของประเภทค่าจ้าง `เงิน<br>ค่าครองชีพ′ |          |
| จำนวนเงิน     | จำนวนเงินค่าครองชีพ                          |       | แสดงจำนวนเงินค่าครองชีพ                           |          |
| สกุลเงิน      | สกุลเงิน                                     |       | แสดงสกุลเงิน                                      |          |
| วันเริ่ม      | วันเริ่มต้นของเงินค่าครองชีพ                 |       | แสดงวันเริ่มดันของเงินค่าครองชีพ                  |          |
| วันสิ้นสุด    | วันสิ้นสุดของเงินค่าครองชีพ                  |       | แสดงวันสิ้นสุดของเงินค่าครองชีพ                   |          |

(หมายเหตุ : จากตารางข้างต้น , ที่คอลัมน์ "R/O/C"; "R"=ต้องระบุเสมอ, "O"=สามารถเลือกได้, "C"=ระบุตามเงื่อนไข)

#### <u>หมายเหต</u>ุ สามารถโหลดข้อมูลออกมาเป็นไฟล์ Excel ได้โดยวิธีการจากหน้าที่ 6

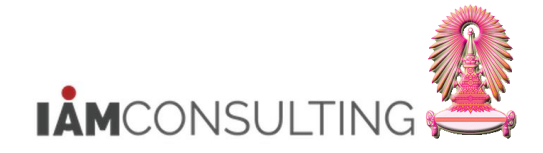

## <u>ภาคผนวก</u> เรื่องการแสดงข้อมูลสำหรับการพิจารณาขึ้นเงินเดือนผ่านเมนูบริหารงานบุคคล

คำอธิบาย

ก่อนที่จะขึ้นเงินเดือนประจำปี ทางสำนักงานบริหารทรัพยากรมนุษย์จะสร้างข้อมูลสิทธิการขึ้นเงินเดือน ซึ่งข้อมูลนี้จะถูกเก็บบันทึกที่ **กลุ่มข้อมูล 9101 ข้อมูลสำหรับการพิจารณาขึ้นเงินเดือน** และทางส่วนงาน สามารถ ตรวจสอบข้อมูลสิทธิการขึ้นเงินเดือนของบุคลากรได้

#### <u>รายละเอียดขั้นตอนการปฏิบัติงาน</u>

#### 1. บันทึกรายการโดยใช้ :

| ເມນູ           | ทรัพยากรบุคคล → การบริหารงานบุคคล → การบริหาร → ข้อมูลหลัก HR →<br>แสดง |
|----------------|-------------------------------------------------------------------------|
| รหัสผ่านรายการ | PA20                                                                    |

## 2. หน้าจอ "แสดงข้อมูลหลักทรัพยากรบุคคล″

| แสดงข้อมูลหลักทรัพยากรบุคคล                                 |                                                                                                    |
|-------------------------------------------------------------|----------------------------------------------------------------------------------------------------|
| left 🚨                                                      |                                                                                                    |
| <ul> <li>         ← → → → → → → → → → → → → → → →</li></ul> | หมายเลขพนักงาน<br>ข้อมูลส่วนบุคคลเบื้องต่น ข้อมูลเพิ่มเดิม เงินเดือนรวม/เงินเดือนสุทธิ์ งานสวัสดิการ งานวินัย ข้อมูลการวางแผน                                                                                                    |
|                                                             | ข้อความกลุ่มข้อมูล     ส       การปฏิบิติ     ๑ ช่วงเวลา       การปฏิบิติ     ๑ ช่วงเวลา       การทำหนดทางองค์กร     จาก       ข้อมูลส่วบบุคคล     ๑ วันนี้       ทั่อยู่     ๑ วันนี้       การศึกษา     ๑ สัปดาห์บีจจุบัน       เลยประจำด้วประชาชน     ๑ สัปดาห์ก่อน       สมาชิกครอบครัว/ผู้อยู่ในอุปการะ     ๑ ดีวันบีจจุบัน       รายละเอียดธนาคาร     ๑       พะเบียนประวัติ     ๑       การเลือกโดยตรง     ๑ รТу |

| ชื่อฟิลด์          | คำอธิบาย            | R/O/C | สิ่งที่ต้องทำและค่าที่ต้องใช้                                                                    | หมายเหตุ |
|--------------------|---------------------|-------|--------------------------------------------------------------------------------------------------|----------|
| หมายเลข<br>พนักงาน | รหัสบุคลากร         | R     | R ระบุรหัสบุคลากรที่ต้องการแสดงข้อมูล<br>หรือกดปุ่ม 🕑 เพื่อคันหา                                 |          |
| การเลือกโดยตร      | ર્ગ                 |       |                                                                                                  |          |
| กลุ่มข้อมูล        | รหัสกลุ่มข้อมูล     | R     | ระบุรหัสกลุ่มข้อมูลที่ต้องการแสดงข้อมูล<br>ได้แก่ 9101 (ข้อมูลสำหรับการพิจารณา<br>ขึ้นเงินเดือน) |          |
| Sty.               | รหัสกลุ่มข้อมูลย่อย |       | รหัสกลุ่มข้อมูลย่อย (ไม่ต้องระบุ)                                                                |          |

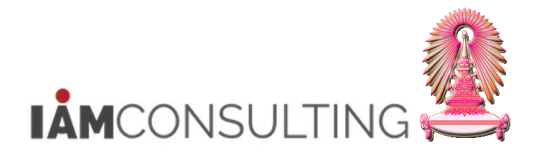

| ชื่อฟิลด์ | คำอธิบาย R/O/C |   | สิ่งที่ต้องทำและค่าที่ต้องใช้                                     | หมายเหตุ |
|-----------|----------------|---|-------------------------------------------------------------------|----------|
| ช่วงเวลา  |                |   |                                                                   |          |
| ทั้งหมด   | ทั้งหมด        | С | เลือก ทั้งหมด โดยระบุช่วงวันที่ทั้งหมด<br>(01.01.1800-31.12.9999) |          |

(หมายเหตุ : จากตารางข้างต้น , ที่คอลัมน์ "R/O/C"; "R"=ต้องระบุเสมอ, "O"=สามารถเลือกได้, "C"=ระบุตามเงื่อนไข)

#### กด Enter ระบบจะแสดงชื่อ-นามสกุลบุคลากร ช่วงเวลา และชื่อกลุ่มข้อมูล

#### 3. หน้าจอ "แสดงข้อมูลหลักทรัพยากรบุคคล″

| 👦 📕 แสดงข้อมูลหลักทรัพ                                                                                                    | งยากรบุคคล                                                                                                    |                                                                                                    |
|----------------------------------------------------------------------------------------------------|----------------------------------------------------------------------------------------------------|----------------------------------------------------------------------------------------------------|
| 68° 🔔                                                                                                    |                                                                                                    |                                                                                                    |
|                                                                                                    | หมายเลขพนักงาน 40591                                                                                                    |                                                                                                    |
| คนหาเดย                                                                                                    | 122 14.8.20151261154090 5260 4                                                                                                    | บุคลากร จานบุคคลพนกจานมหาวทยาลย                                                                                                    |
| ชื่อมีการ<br>มีมี่าง<br>มีมี่าง<br>มีมี่าง<br>มี่าง<br>มี<br>มี<br>มี<br>มี<br>มี<br>มี<br>มี<br>มี<br>มี<br>มี<br>มี<br>มี<br>มี | กลุ่มพนักงาน A ข้าราชการ                                                                                                    | ขอบเขตงานบุคคล 01 สำนักงานมหาวิทยาลัย                                                                                                    |
| • 📑 เสรชเฮลบรวม                                                                                                    | กลุ่มย่อย EE 53 ปฏิบัติงาน                                                                                                    | อัตราเลขที่ 3469                                                                                                    |
| • เคา ตาทเซตนหา                                                                                                    |                                                                                                    |                                                                                                    |
|                                                                                                    | ข้อมูลส่วนบุคคลเบื้องต่น ข้อมูลเพิ่มเติม เงินเดี<br>ข้อความกลุ่มข้อมูล<br>การปฏิบัติ<br>การกำหนดทางองค์กร<br>ข้อมูลส่วนบุคคล<br>ที่อยู่<br>การศึกษา<br>เลขประจำตัวประชาชน<br>สมาชิกครอนครัว/ผู้อยู่ในอุปการะ<br>รายละเอียดธนาคาร<br>พะเบียนประวัติ<br>การเลือกโดยตรง<br>กลุ่มข้อมูล ข้อมูลสำหรับการพิจารณา | ร้อนรวม/เงินเดือนสุทธิ์ งานสวัสดิการ งานวินัย ข้อมูลการวางแผน () ● 🖓<br>ส () (บานสวัสดิการ งานวินัย ข้อมูลการวางแผน () ● 🖓<br>() (บานสวัสดิการ () (บานสวัสดิการ () (บานสวัสดิการ)<br>() (บานสวัสดิการ () (บานสวัสดิการ () (บานสวัสดิการ)<br>() (บานสวัสดิการ () (บานสวัสดิการ)<br>() (บานสวัสดิการ () (บานสวัสดิการ)<br>() (บานสวัสดิการ () (บานสวัสดิการ)<br>() (บานสวัสดิการ () (บานสวัสดิการ)<br>() (บานสวัสดิการ () (บานสวัสดิการ)<br>() (บานสวัสดิการ () (บานสวัสดิการ)<br>() (บานสวัสดิการ () (บานสวัสดิการ)<br>() (บานสวัสดิการ () (บานสวัสดิการ)<br>() (บานสวัสดิการ () (บานสวัสดิการ)<br>() (บานสวัสดิการ () (บานสวัสดิการ)<br>() (บานสวัสดิการ) (บานสวัสดิการ)<br>() (บานสวัสดิการ) (บานสวัสดิการ)<br>() (บานสวัสดิการ) (บานสวัสดิการ) (บานสวัสดิการ)<br>() (บานสวัสดิการ) (บานสวัสดิการ) (บานสวัสดิการ)<br>() (บานสวัสดิการ) (บานสวัสดิการ) (บานสวัสดิการ) (บานสวัสดิการ)<br>() (บานสวัสดิการ) (บานสวัสดิการ) (บานสวาร) (บานสวัสดิการ) (บานสวัสดิการ) (บานสวัสดิการ) (บานสวจสวาร) (บานสวัสดิการ) (บานสวาร) (บานสว<br>ด (บานสววาร) (บานสวัสดิการ) (บานสววาสดิการ) (บานสววาสดิการ) (บานสวาร) (บานสวาร) (บานสวาร) (บานสวาร) (บานสวาร) (บานสวาร) (บานสวาร) (บานสวาร) (บานสวาร) (บานสวาร) (บานสวาร) (บานสวาร) (บานสวาร) (บานสวาร) (บานสวาร) (บานสวาร) (บานสวาร) (บา |

| ชื่อฟิลด์          | คำอธิบาย                           | R/O/C | สิ่งที่ต้องทำและค่าที่ต้องใช้                   | หมายเหตุ |
|--------------------|------------------------------------|-------|-------------------------------------------------|----------|
| หมายเลข<br>พนักงาน | รหัสบุคลากร                        |       | แสดงรหัสบุคลากร                                 |          |
| ชื่อ               | ชื่อ-นามสกุล, ตำแหน่ง,<br>หน่วยงาน |       | แสดงชื่อ-นามสกุลบุคลากร, ดำแหน่ง<br>และหน่วยงาน |          |
| กลุ่มพนักงาน       | กลุ่มบุคลากร                       |       | แสดงชื่อกลุ่มบุคลากร                            |          |
| กลุ่มย่อย EE       | กลุ่มย่อยบุคลากร                   |       | แสดงชื่อกลุ่มย่อยบุคลากร                        |          |
| ขอบเขตงาน<br>บุคคล | ขอบเขตงานบุคคล                     |       | แสดงชื่อขอบเขตงานบุคคล                          |          |
| อัตราเลขที่        | อัตราเลขที่                        |       | แสดงอัตราเลขที่                                 |          |
| การเลือกโดยตร      | J                                  |       |                                                 |          |
| กลุ่มข้อมูล        | กลุ่มข้อมูล                        |       | แสดงชื่อกลุ่มข้อมูล                             |          |
| STy                | กลุ่มข้อมูลย่อย                    |       | ชื่อกลุ่มข้อมูลย่อย (ไม่ต้องระบุ)               |          |

(หมายเหตุ : จากตารางข้างต้น , ที่คอสัมน์ "R/O/C"; "R"=ต้องระบุเสมอ, "O"=สามารถเลือกได้, "C"=ระบุตามเงื่อนไข)

กดปุ่ม 🚨 เพื่อแสดงข้อมูลภาพรวม

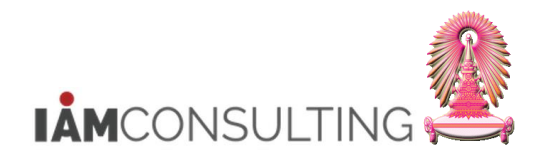

## 4. หน้าจอ "ข้อมูลสำหรับการพิจารณาขึ้นเงินเดือน ภาพรวม″

| ข้อมูลสำหรับการพิจารณาขึ้นเงินเดือน ภาพรวม                                    |                      |            |                            |            |          |                        |        |         |                                |                         |         |      |    |
|-------------------------------------------------------------------------------|----------------------|------------|----------------------------|------------|----------|------------------------|--------|---------|--------------------------------|-------------------------|---------|------|----|
| 3                                                                             |                      |            |                            |            |          |                        |        |         |                                |                         |         |      |    |
|                                                                               | ชื่อ<br>กลุ่มพนักงา  | น          | น.ส.ข้าราชกา<br>A ข้าราชกา | 5409<br>15 | 10 ระดับ | 4 บุคลากร<br>ขอบเขตงาน | บุคคล  | 01      | งานบุคคลพนักง<br>สำนักงานมหาวิ | านมหาวิทยาลัย<br>ทยาลัย |         |      |    |
| ข⊮ มุศศล<br>• ()ส) เสรชเฮลปรวม<br>• ()ส) ศาทีใช้ศันหา<br>• ()ส) การค้นหาอิสระ | กลุมย่อย E<br>เชื่อก | ะ<br>จา 0: | บฏบตงา<br>1.01.1800        | u<br>(     | ถึง      | อตราเลขท<br>31.12.9999 |        | STy.    |                                |                         |         |      |    |
|                                                                               | วันเริ่ม             | ້          | ันสิ้นสุด                  | งว         | ป        | หน่วยงบป               | Packag | จำนวนวั | จำนวนวัน                       | ระยะเวลา                | ช่วงเวล | fi f | 1  |
|                                                                               | þ1.04                | .2013 30   | 0.09.2013                  | 4          | 2013     | 9395                   | APER   | 0.00    |                                | 00:06:00                | 0.00    |      | •  |
|                                                                               | 01.10                | .2012 3:   | 1.03.2013                  | 10         | 2013     | 9335                   | APER   | 0.00    |                                | 00:06:00                | 0.00    |      | -  |
|                                                                               | 01.10                | .2011 3:   | 1.03.2012                  | 10         | 2012     | 0                      | APER   | 0.00    |                                | 00:06:00                | 0.00    |      | 33 |
|                                                                               | 01.10                | .2010 33   | 1.03.2011                  | 10         | 2011     | 0                      | APER   | 3.00    |                                | 00:06:00                | 0.00    |      |    |
|                                                                               | 01.04                | .2010 30   | 0.09.2010                  | 4          | 2010     | 0                      | APER   | 3.00    |                                | 00:06:00                | 0.00    |      |    |
|                                                                               | 01.10                | .2009 3:   | 1.03.2010                  | 10         | 2010     | 0                      | APER   | 5.00    |                                | 00:06:00                | 0.00    |      |    |
|                                                                               | 01.04                | .2009 30   | 0.09.2009                  | 4          | 2009     | 0                      | APER   | 2.00    |                                | 00:06:00                | 0.00    |      |    |
|                                                                               | 01.10                | .2008 3:   | 1.03.2009                  | 10         | 2009     | 0                      | APER   | 27.00   |                                | 00:06:00                | 0.00    |      |    |

คลิก 🗌 ด้านหน้ารายการที่ต้องการแสดงรายละเอียด และกดปุ่ม 🖾 เพื่อแสดงข้อมูล

# 5. หน้าจอ "ข้อมูลสำหรับการพิจารณาขึ้นเงินเดือน แสดง″

| ข้อมูลสำหรับการพิจารณาขึ้น | แงินเดือน แสดง                                                                                                    |                                                                                  |                                              |                 |                                                              |
|----------------------------|----------------------------------------------------------------------------------------------------|----------------------------------------------------------------------------------|----------------------------------------------|-----------------|--------------------------------------------------------------|
| 6 8 2                      |                                                                                                    |                                                                                  |                                              |                 |                                                              |
|                            | ชื่อ น.ส.ข้าราช<br>กลุ่มหนักงาน [A] ข้าราช<br>กลุ่มย่อย EE [53] ปฏิบัติ                                                                                                    | าาร4090 ระดับ 4<br>เการ<br>งาน                                                   | บุคลากร<br>ขอบเขตงานบุคคล<br>อัตราเลขที่<br> | 01<br>3469<br>ข | งานบุคคลหนักงานมหาวิทยาลัย<br>สำนักงานมหาวิทยาลัย<br>ANYARAT |
| • ()#] การคันหาอิสระ       | ช่วงเวลา<br>งวด ๏ เมษ<br>ปิ(ค.ศ.) 2013<br>หน่วยงบประมาณ 9395<br>Package Group APER                                                                                                    | เยน<br>                                                                          | ) ตุลาคม<br>%)                               |                 |                                                              |
|                            | <ul> <li>ข้อมูลสำหรับการทิจารณาขึ้นเงินเดือน</li> <li>จำนวนวันลาป่วย/กิจ</li> <li>จำนวนวันลาที่ไม่บับอายุงาน</li> <li>ระยะเวลาการทำงาน</li> <li>ช่วงเวลาที่พักงาน/พักราชการ</li> <li>การชาดงาน/ขาดราชการ</li> <li>การถูกลงโทษทางวินัยที่มีผลต่อกา</li> <li>การถูกลงโทษทางวินัยที่มีผลต่อกา</li> <li>การอยู่ในช่วงการลาที่มีระยะเวลานา</li> <li>แบบประเมิน</li> <li>จะเงินงบประมาณ</li> </ul> | 0.00<br>00:0<br>0.00<br>รขึ้นเงิน<br>เน/มติ ครม.<br>80000042<br>80.000<br>570.00 | 5ัน<br>6:00<br>เดือน                         |                 |                                                              |
|                            | ข้อมูลเพ็มเติม<br>ฐานการศำนวณ<br>จำนวนเดือน<br>ผลลัพธ์การพิจารณา<br>วันที่เริ่มลามดิ ครม.<br>เหตุผลที่ไม่มีสิทธิ์<br>เหตุผล                                                                                                    | 16,410.00<br>6.00<br>1 มีสิทธิ                                                   |                                              |                 |                                                              |

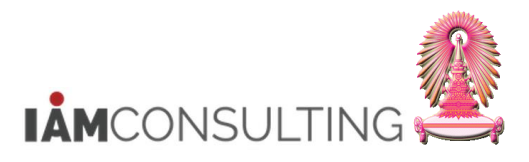

| ชื่อฟิลด์                                    | คำอธิบาย                                  | R/O/C | २/O/C สิ่งที่ต้องทำและค่าที่ต้องใช้                                                                                                    |  |  |  |
|----------------------------------------------|-------------------------------------------|-------|----------------------------------------------------------------------------------------------------|--|--|--|
| ช่วงเวลา                                     |                                           |       |                                                                                                    |  |  |  |
| งวด                                          | งวด                                       |       | งวดสำหรับการพิจารณาขึ้นเงินเดือน<br>ประจำปี ประกอบด้วย 2 งวด คือ<br>• เมษายน<br>• ตุลาคม                                                 |  |  |  |
| ปี(ค.ศ.)                                     | ปี(ค.ศ.)                                  |       | ปึงบประมาณสำหรับการขึ้นเงินเดือน<br>ประจำปี เป็น ค.ศ.                                                                                    |  |  |  |
| หน่วย<br>งบประมาณ                            | หน่วยงบประมาณ                             |       | หน่วยงบประมาณ ซึ่งสามารถเลือกจาก<br>รายการหน่วยงบประมาณซึ่งถูกสร้างไว้<br>แล้วได้                                                        |  |  |  |
| Package<br>Group                             | Package Group                             |       | ระบบ Default ค่าจากประเภทบุคลากรให้                                                                                                    |  |  |  |
| ข้อมูลสำหรับกา                               | รพิจารณาขึ้นเงินเดือน                     |       |                                                                                                    |  |  |  |
| จำนวนวันลา<br>ป่วย/กิจ (วัน)                 | จำนวนวันลาป่วย/กิจ (วัน)                  |       | จำนวนวันที่ลาป่วย และ ลากิจ ในช่วง<br>เวลาของการพิจารณาสิทธิในการขึ้น<br>เงินเดือนจากระบบการจัดการเวลา                                   |  |  |  |
| จำนวนวันลาที่<br>ไม่นับอายุงาน<br>(ปป:ดด:วว) | จำนวนวันลาที่ไม่นับอายุ<br>งาน (ปป:ดด:วว) |       | จำนวนวันลาที่ไม่นับอายุงาน ในช่วงเวลา<br>ของการพิจารณาสิทธิในการขึ้นเงินเดือน<br>จากระบบการจัดการเวลา โดยกำหนดเป็น<br>จำนวน ปี เดือน วัน |  |  |  |
| ระยะเวลาการ<br>ทำงาน<br>(ปป:ดด:วว)           | ระยะเวลาการทำงาน<br>(ปป:ดด:วว)            |       | ระยะเวลาการทำงาน ในช่วงเวลาของการ<br>พิจารณาสิทธิในการขึ้นเงินเดือน โดย<br>กำหนดเป็นจำนวน ปี เดือน วัน                                   |  |  |  |
| ช่วงเวลาที่พัก<br>งาน/พักราชการ<br>(เดือน)   | ช่วงเวลาที่พักงาน/พัก<br>ราชการ(เดือน)    |       | ระยะเวลาที่พักงานหรือพักราชการ ในช่วง<br>เวลาของการพิจารณาสิทธิในการขึ้น<br>เงินเดือน โดยกำหนดเป็นจำนวนเดือน                             |  |  |  |
| การขาดงาน/<br>ขาดราชการ                      | การขาดงาน/ขาดราชการ                       |       | ดิ๊กเลือกหากมีการขาดงาน/ขาด<br>ราชการ ในช่วงเวลาของการพิจารณาสิทธิ                                                                       |  |  |  |

## โครงการพัฒนาระบบ CU-ERP และ CU-ERP Data Hub ชื่อเอกสาร : การปรับขึ้นเงินเดือนแบบ% สำหรับขรก.\_ส่วนงาน

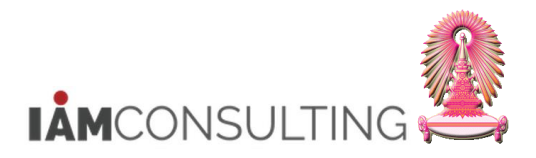

| ชื่อฟิลด์                                              | คำอธิบาย                                                                   | R/O/C | สิ่งที่ต้องทำและค่าที่ต้องใช้                                                                                                    | หมายเหตุ |
|--------------------------------------------------------|----------------------------------------------------------------------------|-------|----------------------------------------------------------------------------------------------------|----------|
|                                                        |                                                                            |       | ในการขึ้นเงินเดือน                                                                                                    |          |
| การถูกลงโทษ<br>ทางวินัยที่มีผล<br>ต่อการขึ้นเงิน       | การถูกลงโทษทางวินัยที่มี<br>ผลต่อการขึ้นเงินเดือน                          |       | ✓ ดิ๊กเลือกหากมีการถูกลงโทษทางวินัย<br>ที่มีผลต่อการขึ้นเงินเดือน ในช่วงเวลา<br>ของการพิจารณาสิทธิในการขึ้นเงินเดือน                                                                                                    |          |
| การอยู่ในช่วง<br>การลาที่มีระยะ<br>เวลานาน/มดิ<br>ครม. | การอยู่ในช่วงการลาที่มี<br>ระยะเวลานาน/มดิ ครม.                            |       | ๗ ดิ๊กเลือกหากมีการอยู่ในช่วงการลาที่มี<br>ระยะเวลานาน/ลามดิ ครม. ณ วันสุดท้าย<br>ของช่วงเวลาของการพิจารณาสิทธิในการ<br>ขึ้นเงินเดือน                                                                                                    |          |
| แบบประเมิน                                             | แบบประเมิน                                                                 |       | แบบประเมินที่บุคลากรใช้ ในช่วงเวลา<br>ของการพิจารณาสิทธิในการขึ้นเงินเดือน                                                                                                    |          |
| คะแนนการ<br>ประเมิน                                    | คะแนนการประเมิน                                                            |       | คะแนนการประเมินที่บุคลากรได้รับ<br>ในช่วงเวลาของการพิจารณาสิทธิในการ<br>ขึ้นเงินเดือน                                                                                                    |          |
| วงเงิน<br>งบประมาณ                                     | วงเงินงบประมาณ                                                             |       | วงเงินงบประมาณ (เงินเดือน คูณ<br>เปอร์เซ็นด์ที่กำหนด)                                                                                                    |          |
| ข้อมูลเพิ่มเติม                                        |                                                                            |       |                                                                                                    |          |
| ฐานการคำนวณ                                            | ฐานการคำนวณ                                                                |       | ฐานการคำนวณ ที่ใช้ในการคูณเปอร์เซ็นด์<br>เพื่อขึ้นเงินเดือน                                                                                                    |          |
| จำนวนเดือน                                             | จำนวนเดือน                                                                 |       | แสดงจำนวนเดือนในช่วงเวลาของการ<br>พิจารณาสิทธิในการขึ้นเงินเดือน                                                                                                    |          |
| ผล <b>ลัพธ์การ</b><br>พิจารณา                          | ผลลัพธ์การพิจารณาว่า<br>บุคลากรมีสิทธิในการขึ้น<br>เงินเดือนประจำปีหรือไม่ |       | ระบุผลลัพธ์การพิจารณาว่าบุคลากรมีสิทธิ<br>ในการขึ้นเงินเดือนหรือไม่<br>0 = ไม่มีสิทธิ - บุคลากรไม่มีสิทธิในการ<br>ขึ้นเงินเดือนในรอบนี้<br>1 = มีสิทธิ - บุคลากรมีสิทธิในการขึ้น<br>เงินเดือนในรอบนี้<br>2 = รอพิจารณาสิทธิ - กรณีที่ 1.<br>บุคลากรมีระยะเวลาการทำงานไม่ครบตาม<br>เงื่อนไขที่จุฬาฯกำหนด ดังนั้นบุคลากรจะ<br>มีผลลัพธ์เป็น รอพิจารณาสิทธิ เพื่อใน<br>รอบการขึ้นเงินเดือนครั้งถัดไป โปรแกรม<br>จะนำระยะเวลาการทำงานของครั้งที่แล้ว<br>มารวมให้ด้วย หรือ กรณีที่ 2. บุคลากรมี<br>ระยะเวลาการทำงานครบตามเงื่อนไขที่<br>จุฬาฯกำหนด แต่เนื่องจากบุคลากรอยู่ใน<br>ระหว่างการลาระยะยาวนาน เช่น ลาศึกษา<br>ต่อ เพราะฉะนั้นจะยังไม่ได้ขึ้นเงินเดือนใน<br>รอบนี้ แต่เมื่อบุคลากรกลับเข้าทำงาน<br>โปรแกรมจะนำระยะเวลาการทำงานของ<br>ครั้งที่แล้วมารวมให้ด้วย (เฉพาะพนักงาน<br>มหาวิทยาลัย)<br>3 = ลามติ ครม กรณีที่บุคลากรอยู่ใน<br>ระหว่างการลามติ ครม. จะยังไม่มีสิทธิใน<br>การขึ้นเงินเดือนในรอบนี้ (เฉพาะ<br>ข้าราชการ และลูกจ้างประจำ)<br>4 = มีสิทธิย้อนหลังจากลามติ ครม. –<br>บุคลากรมีสิทธิในการขึ้นเงินเดือน (เฉพาะ |          |

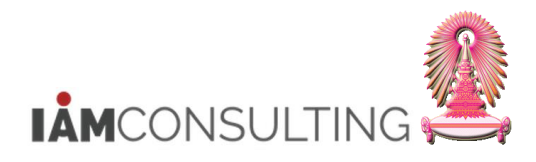

| ชื่อฟิลด์                | คำอธิบาย                                                                       | R/O/C | สิ่งที่ต้องทำและค่าที่ต้องใช้                                                                                                    | หมายเหตุ                      |
|--------------------------|--------------------------------------------------------------------------------|-------|----------------------------------------------------------------------------------------------------|-------------------------------|
|                          |                                                                                |       | ผู้ใช้งานจะต้องคีย์ข้อมูลการปรับเงินเดือน<br>ต่างๆในอดีตของบุคลากรที่มีผลลัพธ์การ<br>พิจารณาเป็น 4 ด้วยกลุ่มข้อมูลดังต่อไปนี้:                                                                                                    |                               |
|                          |                                                                                |       | Infotype 0000: Action การปรับขึ้น<br>เงินเดือน                                                                                                    |                               |
|                          |                                                                                |       | Infotype 0008: เงินเดือนใหม่ที่มีผล<br>ย้อนหลัง                                                                                                    |                               |
|                          |                                                                                |       | Infotype 0014: เงินค่าตอบแทนพิเศษ<br>และเงินค่าครองชีพย้อนหลัง                                                                                                    |                               |
|                          |                                                                                |       | Infotype 9000: ทะเบียนประวัติย้อนหลัง                                                                                                    |                               |
|                          |                                                                                |       | Infotype 9002: คำสั่งการปรับเงินเดือน<br>เงินค่าดอบแทนพิเศษ และเงินค่าครอง<br>ชีพย้อนหลัง                                                                                                    |                               |
|                          |                                                                                |       | 5 = ไม่มีสิทธิ (อยู่ระหว่างทดลอง<br>ปฏิบัดิงาน) – บุคลากรที่อยู่ระหว่าง<br>ทดลองปฏิบัดิงานจะไม่มีสิทธิปรับขึ้น<br>เงินเดือนประจำปี                                                                                                  |                               |
|                          |                                                                                |       | 6 = มีสิทธิ (เกษียณอายุ) – บุคลากรที่จะ<br>เกษียณอายุ ณ วันที่ 30 กันยายน ของปีที่<br>ปรับขึ้นเงินเดือน จะได้ปรับขึ้นเงินเดือน<br>เพื่อนำเงินเดือนใหม่ไปใช้ในการคำนวณ<br>ค่าชดเชยและคำนวณเงินเดือนสำหรับวัน<br>ลาพักผ่อนประจำปีสะสม |                               |
| ວັนที่เริ่มลามติ<br>ครม. | วันที่เริ่มลามติ ครม.                                                          |       | วันที่บุคลากรเริ่มลามติ ครม. เพื่อใช้ใน<br>การขึ้นเงินเดือนย้อนหลัง                                                                                                    |                               |
| เหตุผลที่ไม่มี<br>สิทธิ์ | เหตุผลที่ไม่มีสิทธิ์ปรับขึ้น<br>เงินเดือน                                      |       | เหตุผลที่ไม่มีสิทธิ์ปรับขึ้นเงินเดือน           ELICIB                                                                                                    | หร่างขึ้นเหมือนเต็มเวลาราชการ |
| เหตุผล                   | ข้อความเหตุผ <sup>ู</sup> ลเพิ่มเดิม<br>ของการไม่มีสิทธิ์ปรับขึ้น<br>เงินเดือน |       | ข้อความเหตุผลเพิ่มเดิมที่ไม่มีสิทธิ์ปรับ<br>ขึ้นเงินเดือน                                                                                                    |                               |

(หมายเหตุ : จากตารางข้างต้น , ที่คอลัมน์ "R/O/C"; "R"=ต้องระบุเสมอ, "O"=สามารถเลือกได้, "C"=ระบุตามเงื่อนไข)